$$\begin{split} & \mathbb{C} \times [] \acute{Y}, \dot{I} f N f \check{S} f b f v, \ddot{U}, \frac{1}{2}, \dot{I} f V f \ddagger [] (, \ddot{O}, \dot{I} f V f \ddagger [] f g f J f b f g, \eth, \dot{U}, @, \dot{I} f f H f \langle f_, \ddot{U}, \frac{1}{2}, \dot{I} [] V \langle K f t f H f \langle f_, \dot{E} \bullet \dot{U}' \P, \cdot, \acute{e}, \mathcal{E}, «, \acute{E} f N f \check{S} f b f N, \mu, \ddot{U}, \cdot ] B \end{split}$$

 $fNf \\Sfbfv, \\U, \\\frac{1}{2}, \\ifVf \\ \\[, O, ] \\fVf \\ \\[, O, ] \\fVf \\ \\[, fgf] \\fbfg, \\\delta \\[, \circ, e, f, f, ] \\[, O, ] \\[, O, ] \\fVf \\ \\[, fgf] \\fbfg, \\\delta \\[, O, ] \\[, O, ] \\fVf \\\\[, O, ] \\fVf \\\\[, O, ] \\fVf$ 

$$\begin{split} & \mathbb{C} \times []\acute{Y}, \hat{I}fVf\check{S}fbfv, \ddot{U}, \frac{1}{2}, \hat{I}fVf \ddagger [], \hat{I} - \frac{1}{4} (O, \frac{a}{2} \bullet \\ \check{Z}_{1}^{3}, \hat{e}, \ddot{U}, \cdot ]B, \pm, \hat{e}, \hat{I} [, \frac{c}{2} < C, \acute{E}^{"}\ddot{u}, \dot{e}] ftfHf < f_, \acute{E} \bullet \\ & \check{Z}_{1}^{3}, \hat{e}, \acute{e} - \frac{1}{4} (O, \mathring{A}, \cdot ]B - \frac{1}{4} (O, \hat{I} \bullet ]]X, \hat{A}, \ll, \ddot{U}, \cdot ]B \end{split}$$

 $, \grave{U}, \textcircled{C}, \grave{f}tfHf < f_, \"{U}, \frac{1}{2}, \acute{I} \square V < KftfHf < f_, \acute{E}fVf \ddagger \square [fgf]fbfg, ð' C ‰ \acute{A}, \cdot, \acute{e}, \acute{E}, \acute{I} \square A [ftfHf < f_], ðfNf ŠfbfN, \mu, \dddot{U}, \cdot \square B$ 

,¨‹C,É"ü,è,Ìf⊡fffBfA fNfŠfbfv,Ü,½,ĺfVf‡□[,Ö,ÌfVf‡□[fgf]fbfg,ð•Û'¶,∙,é,½,ß,Ì□V‹KftfHf‹f\_,Ì– ¼'O,ðŽw'è,∙,é,Æ,«,ÉfNfŠfbfN,µ,Ü,·□B

 fRf"fsf…□[f^,Ü,½,Í LAN □ã,ÌftfHf<f\_,ɕۑ¶,³,ê,Ä,¢,éftf@fCf<,ð'T,∙,Æ,«,ÉfNfŠfbfN,μ,Ü,·□B

f⊡fffBfA fXfgfŠ⊡[f€,Ü,½,Íf⊡fffBfA ftf@fCf<,ÌfAfhfŒfX (URL) ,âfpfX,ð"ü—ĺ,·,é⊡ê⊡Š,Å,·⊡B‰ºŒü,«î^ó,ðfNfŠfbfN,·,é,Æ⊡A^È'O,ÉŠJ,¢,½,±,Æ,Ì, ,éf⊡fffBfA ftf@fCf<,ÌfAfhfŒfX,ð'I'ð,Å,«,Ü,·⊡B [,¨‹C,É"ü,è] ftfHf‹f\_"à,ÌftfHf‹f\_,Ì^ê——,ª•\ަ,³,ê,Ü,·□B'I'ð,µ,½□€– Ú,Ì^Ú"®□æftfHf‹f\_,ðfNfŠfbfN,µ,Ü,·□BftfHf‹f\_,Ì□¶,Ìfvf‰fX‹L□† (+) ,ðfNfŠfbfN,·,é,Æ□A,»,ÌftfHf‹f\_,Ì'†,É, ,éftfHf‹f\_,ð'I'ð,Å,«,Ü,·□B ʻl'ð,μ,½□€-Ú,ð,¨‹C,É"ü,è,Ì^ê——,©,ç□í□œ,μ,Ü,·□B

 $`I'\delta,\mu,\frac{1}{2} ] \in -\acute{U}, \delta [ V < K ftf H f < f_, \acute{E}^{`} U'' \otimes , \cdot, \acute{e}, \mathcal{E}, «, \acute{E} f N f \check{S} f b f N, \mu, \ddot{U}, \cdot ] B$ 

ʻl'ð,μ,½ftfHf<f\_,Ü,½,Í□€−Ú,ðŠJ,«,Ü,·□B

,±,Ìf\_fCfAf□fO f{fbfNfX,ð•Â,¶,Ü,·□B

1 ,Â,Ü,½,Í∙¡□",Ì□€−Ú,ð□ã,Ì^ê——,©,ç'I'ð,μ□A[^Ú"®]□A[−¼'O,Ì•Ï□X]□A,Ü,½,Í [□í□œ] ,ðfNfŠfbfN,μ,Ä□€− Ú,ð□®—□,μ,Ü,·□B 'I'ð,μ,½\_□€-Ú,Ì-¼'O,ð•Ï□X,·,é,Æ,«,ÉfNfŠfbfN,μ,Ü,·□B□V,μ,¢-¼'O,ð"ü—Í,Å,«,é,æ,¤,É,È,è,Ü,·□B ,¨<C,É"ü,è,Ì□€-Ú-¼,ð•Ï□X,μ,Ä,à□A,»,Ì□€-Ú,ð'I'ð,μ,½,Æ,«,É□Ä□¶,³,ê,éf□fffBfA fRf"fef"fc,Í•Ï□X,³,ê,Ü,¹,ñ□B fNfŠfbfv,Ìf}[[f][[,İ]fŠfXfg,ª•\ަ,³,ê,Ü,·[]Bf}[[f][[,Í[]A-{,Ì[]Í'è,Ì,æ,¤ ,É[]AfNfŠfbfv,ÌfZfNfVf‡f",ð'è<`,µ,Ü,·[]B[ŽžŠÔ],É,Í[]AfNfŠfbfv,Ì[]æ"ª,©,çŠefZfNfVf‡f",ÌŠJŽn^Ê'u,Ü,Å,Ì[]Š vŽžŠÔ,ª•ª,¨,æ,Ñ•b'P^Ê,Å•\ަ,³,ê,Ü,·[]B

 $fNf\check{S}fbfv, \dot{l} \square \ddot{\square} \square \P, \\ \delta\check{S}J\check{Z}n, \cdot, \acute{e}\hat{E}'u, \\ \delta\check{Z}_{i}^{+}, \\ f\} \square [f] \square [, \\ \delta fNf\check{S}fbfN, \\ \mu, \\ \ddot{\cup}, \\ \square B$ 

Žg—p'†,Ìfvf⊡fOf‰f€,ÉŠÖŒW,È,□AWindows Media Player ,ð□í,É□Å'O-Ê,ÌfEfBf"fhfE,É•\ަ,·,é,©,Ç,¤ ,©,ðŽw'è,µ,Ü,·□B □V,μ,¢fNfŠfbfv,Ì□Ä□¶,ðŠJŽn,·,é,Æ,«,É□A′O‰ñ□Ý′è,μ,½ [Šg'å/□k□¬] f{fbfNfX,Ì′l,ð—~—p,·,é,©,Ç,¤ ,©,ðŽw′è,μ,Ü,·□BfNfŠfbfv,Æ,Í□A1,Â1,Â,Ìfl□[fffBfl□Afrfffl□A,Ü,½,Íf}f<f`f□fffBfA ftf@fCf‹,Ì,±,Æ,Å,·□B  $\label{eq:solution} $$ S^{2}_{1, \ell_{1}, \ell_{2}, \ell_{2}, \ell_{3}, \ell_{1}, \ell_{2}, \ell_{3}, \ell_{3}, \ell_$ 

,»,ê,¼,ê,Ìf□fffBfA ftf@fCf<,ð•Ê,Ì Windows Media Player fEfBf"fhfE,Æ,μ,ÄŠJ,,Ì,©□A,Ü,½,Í 1 ,Â,Ì Windows Media Player fEfBf"fhfE,Å,·,×,Ä,Ìf□fffBfA ftf@fCf<,ð□Ä□¶,·,é,Ì,©,ðŽw'è,µ,Ü,·□B Windows Media Player fEfBf"fhfE,ÌŠOŠÏ,ð∏Ý'è,µ,Ü,·□B

f⊡fffBfA ftf@fCf<,ðŠJ,,½,Ñ,É□A□V,μ,¢ Windows Media Player fEfBf"fhfE,ªŠJ,,æ,¤,É□Ý'è,μ,Ü,·□B•¡□",Ì Windows Media Player fEfBf"fhfE,ð"⁻Žž,ÉŠJ,,±,Æ,ª,Å,«,Ü,·□B

,±,Ì<code>□</code>Ý'è,Í<code>□</code>A[ftf@fCf<] f<code>□</code>fjf...<code>□</code>[,Ü,½,Í [,¨<C,É"ü,è] f<code>□</code>fjf...<code>□</code>[,©,çŠJ,¢,½f<code>□</code>fffBfA ftf@fCf<,É,Í"K— p,³,ê,Ü,¹,ñ<code>□</code>B,±,ê,ç,Ì•û-@,ÅŠJ,¢,½ftf@fCf<,Í<code>□</code>A<code>□</code>í,ÉŒ»<code>□</mark>Ý,Ì Windows Media Player fEfBf"fhfE,É•\ަ,³,ê,Ü,·<code>□</code>B</code>

## ′<u></u>\_^Ó

'á'¬ (28.8 Kbps) ,ÈfCf"f^□[flfbfg‰ñ□ü,ðŽg,Á,Ä□A•¡□",Ì Windows Media Player ,ÅfXfgfŠ□[f€ f□fffBfA,ð" <sup>−</sup>Žž,É□Ä□¶,·,é,Æ□Af□fffBfA,Ì□Ä□¶,É^«‰e<¿,ð<y,Ú,µ,Ü,·□B,Ü,½□AfRf"fsf... □[f^,ÌfpftfH□[f}f"fX,à□Ä□¶,Ì•iŽ¿,ɉe<¿,µ,Ü,·□B Windows Media Player fEfBf"fhfE,<sup>a</sup>Šù,ÉŠJ,¢,Ä,¢,é[0ć'Ô,Åf[]fffBfA ftf@fCf<,ðŠJ,,Æ[AŠù,ÉŠJ,¢,Ä,¢,éWindows Media Player fEfBf"fhfE,É,»,Ìf[]fffBfA ftf@fCf<,<sup>a</sup>•\ަ,<sup>3</sup>,ê,é,æ,¤,É[]Ý'è,µ,Ü,·[]B,Â,Ü,è[]A1, ,Â,Ìf[]fffBfA ftf@fCf<,<sup>a</sup>ŠJ,¢,Ä,¢,é,Æ,«,É 2 "Ô-Ú,Ìf[]fffBfA ftf@fCf<,ðŠJ,,Æ[]A[]A[]M,],ê,[],fffBfA ftf@fCf<,Í•Â,¶,ç,ê[]A,»,ÌfEfBf"fhfE,Å 2 "Ô-Ú,Ìf[]fffBfA ftf@fCf<,<sup>a</sup>[]A[]¶,<sup>3</sup>,ê,Ü,·]B 
$$\begin{split} \check{Z}g & -p, \cdot, \acute{e}frf \dots [[, \delta \check{Z}w'e, \mu, \ddot{U}, \cdot ]]Bfrf \dots [[, \mathcal{A}, \acute{I}]Afvf \oplus ][f, ]][ fEfBf"fhfE, \acute{E} \cdot \check{Z}_{!}^{3}, \acute{e}, \acute{e}] \cdot ]] \neg - v'f, i''z'u, i, \pm, \mathcal{A}, \wedge ]]B \\ \bullet W & = \& frf \dots [[, \acute{E}, \acute{I}]AfrfffI - i^*a, \acute{E} & \acute{A}, \cdot ], \ddot{A} = AfRf"fgf = [[f, ]][ fEfBf"fhfE, \acute{E} \cdot \check{Z}_{!}^{3}, \acute{e}, \acute{e}] \cdot ]] \neg - v'f, i''z'u, i, \pm, \mathcal{A}, \wedge ]]B \\ \bullet W & = \& e^{i} \cdot i_{1} \cdot i_{2} \cdot i_{2} \cdot i_{3} \cdot i_{3} \cdot i_{$$

$$\begin{split} & [\ddot{A}] = \hat{A} = \hat{A} = \hat$$

$$\label{eq:alpha} \begin{split} & \square\ddot{A} \square \P'+, \dot{I}fNf\breve{S}fbfv, \dot{I}f\%fxf<, ^{a}\bullet(\ddot{Z}_{1}, ^{a}, \hat{e}, \ddot{U}, \cdot \square B \\ & fNf\breve{S}fbfv, \mathcal{A}, \dot{I} \square A1 , \hat{A} 1 , \hat{A}, \dot{I}f \square [fffBfl \square Afrfffl \square A, \ddot{U}, \frac{1}{2}, \dot{I}f\}f< f`f \square fffBfA ftf@fCf<, \dot{I}, \pm, \mathcal{A}, \dot{A}, \cdot \square B \end{split}$$

$$\label{eq:linear_state} \begin{split} & [\ddot{A}] = \hat{A} + \hat{A} + \hat{A}$$

<Ç,Ì~A—[][æ[]î•ñ,ª•\ަ,³,ê,Ü,·[]B,±,Ì[]î•ñ,ª,È,¢<Ç,à, ,è,Ü,·[]B <Ç,Í[]AfefŒfr<Ç,âf‰fWfl<Ç,É,æ,Ž—,½•û-@,Åf}f<f`f[]fffBfA[]î•ñ,ð"z[]M,μ,Ü,·[]B 
$$\label{eq:chi} \begin{split} &\langle \zeta, \dot{l} \square \dot{a} - \sqrt[3]{4}, \basel{eq:chi} \dot{a} \cdot \dot{z}_{4}, \basel{eq:chi} \dot{a}, \dot{a}, \dot{c}, \dot{u}, \basel{eq:chi} \square \dot{b} \\ &\langle \zeta, \dot{l} \square \dot{A} fef \basel{eq:chi} fef \basel{eq:chi} \dot{a}, \basel{eq:chi} \dot{a}, \basel{eq:chi}$$

$$\label{eq:constraint} \begin{split} &\langle \varsigma, \hat{I}^*d\check{Z}qf ] \_ [f < fAfhf @fX, ^2 \bullet \ \check{Z}_1, ^3, \hat{e}, \ddot{U}, \cdot \_B, \pm, \hat{I} \_ \hat{I} \bullet \tilde{n}, ^2, \dot{E}, \varphi < \varsigma, \dot{a}, \ , \dot{e}, \ddot{U}, \cdot \_B \\ &\langle \varsigma, \hat{I} \_ Afef @fr < \varsigma, \hat{a}f >_f Wfl < \varsigma, \dot{E}, æ, \check{Z} \_, \frac{1}{2} \bullet \hat{u} \_ @, \hat{A}f \} f < f ` f \_ fff BfA \_ \hat{I} \bullet \tilde{n}, \delta'' z \_ M, \mu, \ddot{U}, \cdot \_B \end{split}$$
$\label{eq:alpha} $$ \langle \mathcal{C}, \hat{I}^A \to \Box \otimes \hat{I}^* d^b \hat{I}^0 + \hat{Z}_1^*, \hat{e}, \hat{U}, \hat{I} \otimes B, \pm, \hat{I} = \hat{I}^* \hat{I}^*, \hat{e}, \hat{C}, \hat{e}, \hat{U}, \hat{I} = \hat{I}^* \hat{I}^*, \hat{I}^* \hat{I}^* \hat{I}^*, \hat{I}^* \hat{I}^*, \hat{I}^* \hat{I}^* \hat{I}^*, \hat{I}^* \hat{I}^*, \hat{I}^* \hat{I}^*, \hat{I}^* \hat{I}^*, \hat{I}^* \hat{I}^* \hat{I}^*, \hat{I}^* \hat{I}^*, \hat{I}^* \hat{I}^* \hat{I}^*, \hat{I}^* \hat{I}^*, \hat{I}^* \hat{I}^*, \hat{I}^* \hat{I}^* \hat{I}^*, \hat{I}^* \hat{I}^*, \hat{I}^* \hat{I}^* \hat{I}^*, \hat{I}^* \hat{I}^*, \hat{I}^* \hat{I}^*, \hat{I}^* \hat{I}^*, \hat{I}^* \hat{I}^* \hat{I}^* \hat{I}^*, \hat{I}^* \hat{I}^* \hat{I}^* \hat{I}^* \hat{I}^* \hat{I}^* \hat{I}^* \hat{I}^*, \hat{I}^* \hat{I}^* \hat{I}^$ 

□Ä□¶'†,Ì‹Ç,ðަ,·fAfCfRf",ª•\ަ,³,ê,Ü,·□B <Ç,Í□AfefŒfr<Ç,âf‰fWfl<Ç,É,æ,Ž—,½•û-@,Åf}f<f`f□fffBfA□î•ñ,ð"z□M,μ,Ü,·□B 
$$\label{eq:constraint} \begin{split} & [\ddot{A}] = \hat{A} = \hat{A} =$$

$$\begin{split} & [\ddot{A}] = \hat{A} + \hat{A} + \hat$$

 $fNf\check{S}fbfv, \ddot{U}, \overset{1}{\prime}_{2}, \acute{I} < \check{C}, \overset{a}{=} \dot{\Box} \neg , \overset{3}{,} \hat{e}, \overset{1}{\prime}_{2} \overset{"}{u} \bullet t, \overset{a}{\bullet} \cdot \check{Z}; , \overset{3}{,} \hat{e}, \ddot{U}, \cdot \Box B$ 

$$\label{eq:alpha} \begin{split} & \square\ddot{A} \square \P' \dagger, \grave{I} f N f \check{S} f b f v, \ddot{U}, \frac{1}{2}, \acute{I} < Ç, \\ & \check{Z} \downarrow, \cdot f A f C f R f'', \frac{a}{2} \bullet \backslash \check{Z} \downarrow, ^{3}, \\ & \hat{e}, \ddot{U}, \cdot \square B \end{split}$$

$$\label{eq:linear} \begin{split} & \square\ddot{A} \square \P' \dagger, \grave{l} f N f \check{S} f b f v, \ddot{U}, \frac{1}{2}, \acute{l} < \dot{C}, \grave{l} f \% f x f <, \overset{\texttt{a}}{\bullet} \setminus \check{Z}^{\texttt{i}}_{\texttt{i}}, \overset{\texttt{a}}{\bullet}, \ddot{U}, \cdot \square B \end{split}$$

□Ä□¶'†,ÌfNfŠfbfv,ÌfTfCfY,ªfofCfg'P^Ê,Å•\ަ,³,ê,Ü,·□B‹Ç,Ü,½,Íf‰fCfu fXfgfŠ□[f€,Å,Í□A[fTfCfY],É [•s-¾] ,Æ•\ަ,³,ê,Ü,·□B ŠJ,¢,Ä,¢,éfNfŠfbfv,Ü,½,ĺftf@fCf<,ÌŽí—Þ (ASF□AAVI ,È,Ç) ,ª•\ަ,³,ê,Ü,·□B

□Ä□¶'†,ÌfNfŠfbfv,Ü,½,Í‹Ç,Ì'·,³ (ŽžŠÔ),ª•\ަ,³,ê,Ü,·□Bf‰fCfu fRf"fef"fc,Å,Í□A[f□fffBfA,Ì'·,³],É [f‰fCfu],Æ•\ަ,³,ê,Ü,·□B

fNfŠfbfv,Ü,½,Í‹Ç,Ìfrfffl fRf"fef"fc,Ì□,,³,Æ∙□,ªfsfNfZf‹□",Å∙\ަ,³,ê,Ü,·□Bfl□[fffBfl,Ì,Ý,Ìftf@fCf‹,Å,Í□A[frfffl fTfCfY],É [frfffl,È,μ],Æ•\ަ,³,ê,Ü,·□B □Ä□¶f{fŠf...□[f€,â□¶‰E,ÌfXfs□[f]□[,Ìfof‰f"fX,ð'²□ß,μ,Ü,·□B

['âŽ~],ðfNfŠfbfN,·,é,©□A,Ü,½,Í Windows Media Player,ð□l—¹,·,é,Ü,Å□Af□fffBfA ftf@fCf<,ðŒJ,è•Ô,µ□Ä□¶,·,é,æ,¤,É□Ý'è,µ,Ü,·□Bf□fffBfA ftf@fCf<,É□Ý'è,³,ê,Ä,¢,é□ê□‡,Í□A,±,Ì□Ý'è,É— D□æ,µ,Ü,·□B □Ä□¶□I—¹Žž,Éf□fffBfA ftf@fCf<,ð "Šª,«-ß,·",©,Ç,¤,©,ðŽw'è,μ,Ü,·□Bf□fffBfA ftf@fCf<,É□Ý'è,³,ê,Ä,¢ ,é□ê□‡,Í□A,±,Ì□Ý'è,É—D□æ,μ,Ü,·□B f□fffBfA ftf@fCf‹,ð□Ä□¶,·,é‰ñ□",Æ□A□Ä□¶□I—¹Žž,Éftf@fCf‹,ðŠª,«–ß,·,©,Ç,¤,©,ð□Ý'è,μ,Ü,·□Bf□fffBfA ftf@fCf‹,É□Ý'è,³,ê,Ä,¢,é]ê□‡,Í□A,±,Ì□Ý'è,É—D□æ,μ,Ü,·□B f□fffBfA ftf@fCf<,ð□Ä□¶,·,é‰ñ□",ð□Ý'è,μ,Ü,·□Bf□fffBfA ftf@fCf<,É□Ý'è,³,ê,Ä,¢,é□ê□‡,ĺ□A,±,Ì□Ý'è,É— D□æ,μ,Ü,·□B Windows Media Player ,Ìfrffl—Ì^æ,ÌfTfCfY,ðŽw'è, $\mu$ ,Ü,: $\Box$ BŠù'è,Ì $\Box$ Ý'è'l,Í 100% ,Å, ,è $\Box$ AfNfŠfbfv,Ì-{— ^,ÌfTfCfY,Å•\ަ,³,ê,Ü,: $\Box$ B[Šg'å/ $\Box$ k $\Box$ ¬] f{fbfNfX,Ì $\Box$ Ý'è,ð•Ï $\Box$ X,·,é,Æ $\Box$ AWindows Media Player fffBf"fhfL,ÌfTfCfY,ĺfrffl—Ì^æ,Ì'å,«,³,É $\Box$ ‡,í,¹,Ä•Ï $\Box$ X,³,ê,Ü,: $\Box$ B

\_Ä\_¶f{fŠf...\_[[f€,ð'2\_B,μ,Ü,·]B,Â,Ü,Ý,ð‰E,Éfhf‰fbfO,·,é,Æf{fŠf...][f€,ª'å,«,,È,è,Ü,·]B]¶,Éfhf ‰fbfO,·,é,Æf{fŠf...][f€,ª]¬,³,È,è,Ü,·]B

Windows Media Player fEfBf"fhfE,Ì [f{fŠf...□[f€ fRf"fgf□□[f<] ,ðfNfŠfbfN,Ü,½,Ífhf‰fbfO,µ,Äf{fŠf...□[f€ ,ð'²□ß,·,é,±,Æ,à,Å,«,Ü,·□B 
$$\begin{split} & [\ddot{A}] = [\dot{A}] + \dot{A} = \dot{A} =$$

  □Ä□¶'†,ÌfVf‡□[,ÌfpfX,ª•\ަ,³,ê,Ü,·□B

 $fVf\ddagger[,Æ,I]Af]fffBfA ftf@fCf<,ðŠJ,,Æ]\ddagger"Ô,É]Ä]¶,³,ê,é 1 ,Â,Ü,½,I•;[]",ÌfNfŠfbfv,Ì]W,Ü,è,Ì,±,Æ,Å,·]BfNfŠfbfv,Æ,I]A1 , 1 ,Â,ÌfI][fffBfI]AfrfffI]A,Ü,½,Íf}f<f`f]fffBfA ftf@fCf<,Ì,±,Æ,Å,·]B$ 

 $\label{eq:alpha} \square \ddot{A} \square \P' +, \dot{I} f V f + \square [, ð \bullet \, \cdot f A f C f R f'', \overset{a}{=} \bullet \ \dot{Z} +, \overset{a}{,} \hat{e}, \ddot{U}, \cdot \square B$ 

 
$$\begin{split} & [\ddot{A}] = [\dot{A}] + \dot{A} = [\dot{A}] + \dot{A} = \dot{A} = \dot{A}$$

$$\begin{split} & [|\ddot{A}||^{+}, \dot{I}fVf\ddagger|[, \dot{I} < K[]\$[]^{\bullet} \tilde{n}, \overset{a}{=} \cdot \dot{Z}_{\uparrow}, \overset{a}{,} \hat{e}, \ddot{U}, \cdot []B, \pm, \dot{I}[]^{\circ} \tilde{n}, \overset{a}{=} \langle L^{\sim} \wedge, \overset{a}{,} \hat{e}, \ddot{A}, \varphi, \dot{E}, \varphi fVf\ddagger|[, \dot{a}, , \dot{e}, \ddot{U}, \cdot []B \\ & fVf\ddagger|[, \mathcal{A}, \dot{I}] Af[]fffBfA ftf@fCf<, \dot{\delta} \breve{S}], \mathcal{A}E[]\ddagger'' \hat{O}, \dot{E}[]\ddot{A}[] \P, \overset{a}{,} \hat{e}, \dot{e} 1, \hat{A}, \ddot{U}, \frac{1}{2}, \dot{I} \bullet_{\dot{I}}[]'', \dot{I}fNf\breve{S}fbfv, \dot{I}]W, \ddot{U}, \dot{e}, \dot{I}, \pm \\ & \mathcal{A}, \dot{A}, \cdot []BfNf\breve{S}fbfv, \mathcal{A}, \dot{I}[]A1 , \hat{A}, \dot{I}fI][fffBf1]Afrfff1]A, \ddot{U}, \frac{1}{2}, \dot{I}f\}fcf`f]fffBfA ftf@fCf<, \dot{I}, \pm, \mathcal{A}, \cdot []B \\ & \mathcal{A}, \dot{A}, \dot{$$

$$\begin{split} & [\ddot{A}] = (\dot{A}, \dot{A}, \dot{$$

 ʻl'ð,μ,½ftfBf‹f^,Ì□Ý'è,ð•Ï□X,·,é,Æ,«,ÉfNfŠfbfN,μ,Ü,·□BŠeftfBf‹f^,É,Í□A,Ù,Æ,ñ,Ç,Ì□ó‹μ,Å□Å"K,È□Ä□¶fpftf H□[f}f"fX,ª"¾,ç,ê,é,æ,¤,ÈŠù'è'l,ª□Ý'è,³,ê,Ä,¢,Ü,·□B 
$$\label{eq:alpha} \begin{split} & \square\ddot{A} \square \P' \dagger, \grave{I} f N f \check{S} f b f v, \ddot{U}, \frac{1}{2}, \acute{I} < Ç, \\ & \check{Z} \downarrow, \cdot f A f C f R f'', \frac{a}{2} \bullet \backslash \check{Z} \downarrow, ^{3}, \\ & \hat{e}, \ddot{U}, \cdot \square B \end{split}$$

$$\label{eq:linear} \begin{split} & \square\ddot{A} \square \P' \dagger, \grave{l} f N f \check{S} f b f v, \ddot{U}, \frac{1}{2}, \acute{l} < \dot{C}, \grave{l} f \% f x f <, \overset{\texttt{a}}{\bullet} \setminus \check{Z}^{\texttt{i}}_{\texttt{i}}, \overset{\texttt{a}}{\bullet}, \ddot{U}, \cdot \square B \end{split}$$

$$\label{eq:linear_states} \begin{split} & [\begin{subarray}{l} ||A|| ||A|| ||A|| ||A|| ||A|| ||A|| ||A|| ||A|| ||A|| ||A|| ||A|| ||A|| ||A|| ||A|| ||A|| ||A|| ||A|| ||A|| ||A|| ||A|| ||A|| ||A|| ||A|| ||A|| ||A|| ||A|| ||A|| ||A|| ||A|| ||A|| ||A|| ||A|| ||A|| ||A|| ||A|| ||A|| ||A|| ||A|| ||A|| ||A|| ||A|| ||A|| ||A|| ||A|| ||A|| ||A|| ||A|| ||A|| ||A|| ||A|| ||A|| ||A|| ||A|| ||A|| ||A|| ||A|| ||A|| ||A|| ||A|| ||A|| ||A|| ||A|| ||A|| ||A|| ||A|| ||A|| ||A|| ||A|| ||A|| ||A|| ||A|| ||A|| ||A|| ||A|| ||A|| ||A|| ||A|| ||A|| ||A|| ||A|| ||A|| ||A|| ||A|| ||A|| ||A|| ||A|| ||A|| ||A|| ||A|| ||A|| ||A|| ||A|| ||A|| ||A|| ||A|| ||A|| ||A|| ||A|| ||A|| ||A|| ||A|| ||A|| ||A|| ||A|| ||A|| ||A|| ||A|| ||A|| ||A|| ||A|| ||A|| ||A|| ||A|| ||A|| ||A|| ||A|| ||A|| ||A|| ||A|| ||A|| ||A|| ||A|| ||A|| ||A|| ||A|| ||A|| ||A|| ||A|| ||A|| ||A|| ||A|| ||A|| ||A|| ||A|| ||A|| ||A|| ||A|| ||A|| ||A|| ||A|| ||A|| ||A|| ||A|| ||A|| ||A|| ||A|| ||A|| ||A|| ||A|| ||A|| ||A|| ||A|| ||A|| ||A|| ||A|| ||A|| ||A|| ||A|| ||A|| ||A|| ||A|| ||A|| ||A|| ||A|| ||A|| ||A|| ||A|| ||A|| ||A|| ||A|| ||A|| ||A|| ||A|| ||A|| ||A|| ||A|| ||A|| ||A|| ||A|| ||A|| ||A|| ||A|| ||A|| ||A|| ||A|| ||A|| ||A|| ||A|| ||A|| ||A|| ||A|| ||A|| ||A|| ||A|| ||A|| ||A|| ||A|| ||A|| ||A|| ||A|| ||A|| ||A|| ||A|| ||A|| ||A|| ||A|| ||A|| ||A|| ||A|| ||A|| ||A|| ||A|| ||A|| ||A|| ||A|| ||A|| ||A|| ||A|| ||A|| ||A|| ||A|| ||A|| ||A|| ||A|| ||A|| ||A|| ||A|| ||A|| ||A|| ||A|| ||A|| ||A|| ||A|| ||A|| ||A|| ||A|| ||A|| ||A|| ||A|| ||A|| ||A|| ||A|| ||A|| ||A|| ||A|| ||A|| ||A|| ||A|| ||A|| ||A|| ||A|| ||A|| ||A|| ||A|| ||A|| ||A|| ||A|| ||A|| ||A|| ||A|| ||A|| ||A|| ||A|| ||A|| ||A|| ||A|| ||A|| ||A|| ||A|| ||A|| ||A|| ||A|| ||A|| ||A|| ||A|| ||A|| ||A|| ||A|| ||A|| ||A|| ||A|| ||A|| ||A|| ||A|| ||A|| ||A|| ||A|| ||A|| ||A|| ||A|| ||A|| ||A|| ||A|| ||A|| ||A|| ||A|| ||A|| ||A|| ||A|| ||A|| ||A|| ||A|| ||A|| ||A|| ||A|| ||A|| ||A|| ||A|| ||A|| ||A|| ||A|| ||A|| ||A|| ||A|| ||A||||A|| ||A|| ||A|| ||A|| ||A|| ||A|| ||A|| ||A||| ||A||| ||A|| ||A|||A||| ||A||| ||A||||A||||A||||A|||A|||$$

□Ä□¶'+,ÌfNfŠfbfv,ÅŽg,í,ê,Ä,¢,éftfBf‹f^ fvf□fOf‰f€,Ì^ê——,ª•\
ަ,³,ê,Ü,·□BftfBf‹f^,Æ,Í□Aff□[f^,ð"Ç,Ý□o,μ□A"Á'è,Ì□o—ÍŒ`Ž®,ɕϊ·,·,é,½,ß,Ìf\ftfgfEfFfA fRf"f|
□[flf"fg,Ì,±,Æ,Å,·□B'I'ð,μ,½ftfBf‹f^,Ìfvf□fpfefB,ð•\ަ,Ü,½,Í•Ï□X,·,é,É,Í□A[fvf□fpfefB],ðfNfŠfbfN,μ,Ü,·□B

ʻlʻð,μ,½ Codec ,ÉŠÖ,·,é□Ú□×□î•ñ,ðŽQ□Æ,·,é,Æ,«,ÉfNfŠfbfN,μ,Ü,·□BCodec ,ÉŠÖ~A•t,⁻,ç,ê,½ URL ,É, ,éftf@fCf<,ªfuf‰fEfU,É,æ,Á,ÄŠJ,©,ê□ACodec ,ÌŠJ″ŽÒ,ª'ñ<Ÿ,·,é□î•ñ,ª•\ަ,³,ê,Ü,·□B ʻlíð,μ,½ftfBf<f^,Ìfvf□fpfefB,ð•\ަ,μ,½,è□AŠm"F,μ,½,è,·,é,Æ,«,ÉfNfŠfbfN,μ,Ü,·□B

 $\begin{array}{l} ,\pm, \hat{l}frf...[[,\delta\check{Z}g\_p,\cdot,\acute{e},\pounds, \&, \acute{E}[]AW indows Media Player fEfBf"fhfE, \hat{l}, Ç, \hat{l}\bullet"\bullet^{a}, \delta\bullet \backslash\check{Z}_{l},\cdot,\acute{e}, \&, \delta[]\acute{Y}`\dot{e}, \mu, Ü, \cdot []B2 \\ ,\hat{A}, \hat{l}frf...[[,\deltaf]]fXf^f \}fCfY, \mu[]A, &, \hat{e}, \frac{1}{4}, \hat{e}, \acute{E}-\frac{1}{4}`O, \delta\bullet t, \bar{-}, \acute{e}, \pm, \mathcal{R}, \overset{a}{a}, \mathring{A}, «, Ü, \cdot []B \end{array}$
,±,Ìfrf...[[,ðŽg—p,·,é,Æ,«,É[]AŠefRf"fgf]][[f‹,ð•\ަ,·,é,©,Ç,¤,©,ðŽw'è,µ,Ü,·[]B•\ަ,·,é,æ,¤ ,ÉŽw'è,µ,½fRf"fgf]][[f‹,Í[]AfvfŒ][f,,[][fEfBf"fhfE,Ìfrfff]—Ì^æ,̉<sup>2</sup>•",É•\ަ,<sup>3</sup>,ê[]ACD fvfŒ[[f,,[][,âfrffflfffbfL,ÌfRf"fgf]][[f‹f{f^f",Æ"<sup>-</sup>,¶,æ,¤,È‹@"\,ª, ,è,Ü,·[]BŽg p,Å,«,éfRf"fgf]][[f‹,Í[]A[[]Ä[]¶]][A[^ꎞ'âŽ~]][A['âŽ~]][A[ŽŸ,É[]i,Þ]][A['O,É-ß,é]][A[Šª,«-ß,µ]][A['[]'-,è]][A[fvfŒfrf...][]][][A[f~f...][fg]][][A[f{fŠf...][f€ fRf"fgf]][[f‹]][A,¨,æ,Ñ [fV][[fN fo][]],Å,·]]B ,±,Ìfrf...□[,ðŽg—p,·,é,Æ,«,É□Af□fffBfA fEfBf"fhfE,Ì•\ަ—Ì^æ,ð•\ަ,·,é,©,Ç,¤,©,ðŽw'è,µ,Ü,·□B•\ަ— Ì^æ,É,Í□AfVf‡□[,Ìf^fCfgf‹□AfNfŠfbfv,Ìf^fCfgf‹□A,¨,æ,Ñ'¨□ìŒ □î•ñ,ª•\ަ,³,ê,Ü,·□B ,±,ljrf...[[,ðŽg—p,-,é,Æ,«,É[]Af[]fffBfA fEfBf"fhfE,l^Ú"®fo[[,ð•\ަ,-,é,©,Ç,¤ ,©,ðŽw'è,µ,Ü,-]B^Ú"®fo[[,É,ĺ]Af]]fffBfA ftf@fCf<,ljf][[f]][,ljfŠfXfg,ª•\ަ,³,ê,Ü,-]B,-,×,Ä,lj]fffBfA ftf@fCf<,Éf}[[f]][,ª]Ý'è,³,ê,Ä,¢,é,í,¯,Å,ĺ, ,è,Ü,¹,ñ]BfŠfXfg,©,çf}[[f]][,ð'l'ð,-,é,Æ]Af]]fffBfA ftf@fCf<,l]Af}[[f]][,ÉŠÖ~A•t,¯,ç,ê,½"Á'è,ljZfNfVf‡f",©,ç]Ä[]¶,ªŠJŽn,³,ê,Ü,·]B  $frf...[[,\dot{l}-\frac{1}{4}'O,\delta''\ddot{u}-\dot{l},\mu,\ddot{U},\cdot]B''\ddot{u}-\dot{l},\mu,\frac{1}{2}-\frac{1}{4}'O,\dot{l}~[\bullet\backslash\check{Z}_{i}]~f]fjf...[[,\acute{E}\bullet\backslash\check{Z}_{i},^{3},\hat{e},\ddot{U},\cdot]B''$ 

[•\ަ] f□fjf...□[,©,çfL□[′€□ì,Åfrf...□[,ð'l′ð,Å,«,é,æ,¤,É,·,é,É,Í□AŽg—p,·,é•¶Žš,Ì'O,É "&" ,ð•t,<sup>-</sup>,Ä"ü— Í,µ,Ü,·□B,½,Æ,¦,Î "Audio Only" ,Æ,¢,¤frf...□[,É "d" ,ÅfAfNfZfX,·,é,É,Í□A□uAu&dio Only□v ,Æ"ü— Í,µ,Ü,·□B ,±,Ìfrf...□[,ðŽg—p,·,é,Æ,«,É□AWindows Media Player fEfBf"fhfE,ÌfV□[fN fo□[,ð•\ަ,·,é,©,Ç,¤ ,©,ðŽw'è,µ,Ü,·□BfV□[fN fo□[,ðŽg,¤,Æ□Af□fffBfA ftf@fCf‹,Ì□Ä□¶,ðŠJŽn,·,é^Ê'u,ð'l'ð,Å,«,Ü,·□B ,±,Ìfrf...][,ðŽg—p,·,é,Æ,«,É]AWindows Media Player fEfBf"fhfE,ÌfXfe][f^fX fo][,ð•\ަ,·,é,©,Ç,¤, ,©,ðŽw'è,µ,Ü,·]BfXfe][f^fX fo][,Í Windows Media Player fEfBf"fhfE,̉°'[,É•\ ަ,³,ê]AfvfŒ][f,,][,ÌŒ»]Ý,Ì"®]ì[ló'Ô]A[]Ä[]¶•iŽ¿]A[]Ä[]¶f]fffBfA ftf@fCf<,ÌŒo‰ßŽžŠÔ,Æ']]]Š vŽžŠÔ]AfNf]][fYfh fLfffvfVf‡f",ðŽg—p,·,é,©,Ç,¤,©]A,¨,æ,ÑfTfEf"fh,ÌŽí—Þ (f,fmf‰f</fXfefŒfl),ª•\ ަ,³,ê,Ü,·]]B ,±,Ì"□Œv□î•ñ,Í□Af\□[fX,©,çfRf"fsf...□[f^,Ö'—□M,³,ê,Ä,¢,éf□fffBfA ftf@fCf<,Ìfrfffl•"•ª,Ì•iŽ¿,ÉŠÖ,·,é□î•ñ,ðަ,μ,Ü,·□B Œ»□Ý,Ìfrfffl fNfŠfbfv,Ì□Ä□¶'†,É'E—Ž,μ,½ftfŒ□[f€,Ì□",Å,·□BftfŒ□[f€,Æ,Í□Afrfffl fNfŠfbfv,ð□\□¬,·,é~A'± ‰æ'œ,Ì 1 -‡ 1 -‡,̉æ'œ,Ì,±,Æ,Å,·□B frfffl fNfŠfbfv,ÌfGf"fR□[fhŽž,É,¨,¯,é 1 •b, ,½,è,ÌftfŒ□[f€□",Å,·□BftfŒ□[f€,Æ,Í□Afrfffl fNfŠfbfv,ð□\ □¬,·,é~A'±‰æ'œ,Ì 1 -‡ 1 -‡,̉æ'œ,Ì,±,Æ,Å,·□BftfŒ□[f€—¦,ð□ã,°,é,Æ□A^ê"Ê,É ‰æ'œ•iŽ¿,ªŒü□ã,µ,Ü,·□B frfffl fNfŠfbfv,ªŽÀ□Û,É□Ä□¶,³,ê,é,Æ,«,Ì 1 •b, ,½,è,ÌftfŒ□[f€□",Å,·□BftfŒ□[f€,Æ,Í□Afrfffl fNfŠfbfv,ð□\ □¬,·,é~A'±‰æ'œ,Ì 1 -‡ 1 -‡,̉æ'œ,Ì,±,Æ,Å,·□B ,±,Ì"□Œv□î•ñ,Í□Af\□[fX,©,çfRf"fsf...□[f^,Ö'—□M,³,ê,Ä,¢,錻□Ý,Ìf□fffBfA ftf@fCf‹,Ì'— □M•iŽ¿,ÉŠÖ,·,é□î•ñ,ð•\,µ,Ü,·□B □Ä□¶'†,Ìf□fffBfA ftf@fCf<,Ìff□[f^"]'—,ÉŽg—p,³,ê,éfvf□fgfRf<,Å,·□Bfvf□fgfRf<,Æ,ĺ□AfRf"fsf… □[f^ŠÔ,Å□î•ñ,ð,â,èŽæ,è,·,é,½,ß,ÉŽg—p,³,ê,éff□[f^,ÌŒ`Ž®,Æ,»,Ì□^—□•û-@,Ì,±,Æ,Å,·□B  $\textcircled{E} = [\dot{Y},\dot{I}_{f}] fffBfA ftf@fCf<,\dot{I}_{f}Gfm[['\dot{u}]^{3} \cdot \dot{u}\check{Z}^{R} ('\dot{e}<`,^{3},\dot{e},\dot{A},\dot{e},\dot{e}]\dot{e}] + ,\dot{A},\cdot]B$ 

Œ»[]Ý,Ìf[]fffBfA ftf@fCf<,Å 1 •b, ,½,è,ÉŽó[]M,³,ê,éff[][f^,Ìfrfbfg[]",Å,·[]B

$$\begin{split} & \mathbb{C} \times [] \acute{Y}, if ] fffBfA ftf@fCf<, ^{a}f [[fX, @, cfRf"fsf... [] [f^, É' - [] M, ^{3}, ê, éŠÔ, ÉŽó[] M, \mu, \frac{1}{2} ff [[f^, i] fpfPfbfg] ", Å, \cdot ] B \\ & f ] fffBfA ftf@fCf<, if pfPfbfg, & EÄ, i, ê, é[ -, , ^{3}, Èff [[f^, i] W, Ü, è, ð' P^ Ê, Æ, \mu, Ä [] AfRf"fsf... [[f^, É' - [] M, ^{3}, ê, Ü, \cdot ] BfpfPfbfg, ðŽó[] M, Å, «, È, @, Á, \frac{1}{2}, Æ, «, i[] AW indows Media Player \\ & , i [] AfpfPfbfg, ðŽó[] M, ·, é, Ü, Å [] A, Ü, \frac{1}{2}, i ŽžŠÔ[] Ø, ê, É, È, é, Ü, Å [] Af [] [fX, É' i], \mu, ÄfpfPfbfg, ð[] Ä' -, ·, é, æ, ¤ , É EJ, è • Ô, \mu - v<[], \mu, Ü, · ] B \end{split}$$

 $\textcircled{E} = [\hat{Y}, \hat{f}] = fffBfA ftf@fCf <, \hat{f} = f(fX, \hat{C}, \hat{f}) = f(fX, \hat{C}, \hat{f})$ 

$$\begin{split} & \mathbb{C} \times [] \acute{Y}, \hat{I} = fffBfA ftf@fCf < , \hat{^{a}} \ [] [fX, @, cfRf"fsf... ][f^, \acute{E}' - []M, ^3, \acute{e}, \acute{S}O, \acute{E} \check{Z}_, \acute{I}, \acute{e}, \frac{1}{2} ff ][f^, \hat{I} pfPfbfg ]] ", Å, \cdot ]B \\ & f = fffBfA ftf@fCf < , \hat{I} pfPfbfg, & \mathbb{C} E \ddot{A}, \hat{I}, \acute{e}, \acute{e} [] \neg, ^3, \grave{E} ff ][f^, \dot{I} ]UW, \ddot{U}, \grave{e}, \check{O}'P \hat{E}, & \mathcal{E}, \mu, \ddot{A} ]AfRf"fsf... ][f^, \acute{E}' - []M, ^3, \acute{e}, \ddot{U}, \cdot ]BfpfPfbfg, \check{\delta} \check{Z} \acute{O} ]M, Å, <, \grave{E}, @, \acute{A}, \frac{1}{2}, & \mathcal{E}, (I] AW indows Media Player \\ & , \hat{I} ]AfpfPfbfg, \check{\delta} \check{Z} \acute{O} ]M, \cdot, \acute{e}, \ddot{U}, & A ]U, \frac{1}{2} \check{Z} \check{S} \hat{O} ]Ø, \acute{e}, \acute{E}, \grave{e}, (\ddot{U}, & A ]Af \ [] [fX, \acute{E}' ], \mu, & A fpfPfbfg, & A ]A^{\prime}, ..., \acute{e}, & \mathcal{R}, \\ & , \hat{E} EJ, \grave{e} \cdot \hat{O}, \mu - v < [], \mu, \ddot{U}, \cdot ]B ]C \cdot @, A, & \langle, \grave{E}, @, \dot{A}, \frac{1}{2} fpfPfbfg, & i^{1}\check{Z}, fpfPfbfg, & \mathcal{H}, & A < L^{~~}, ^3, \acute{e}, & U, \cdot ]B^{\prime 1}\check{Z}, fpfPfbfg, & a^{2''} - [] \\ & \eta, \cdot, \acute{e}, & \mathbb{E} ]A \square{A} \square{A} \square{A} \square{A} \square{A} \square{A} \square{A}, & \dot{e}, \acute{e}, & \dot{A}, & \dot{A} : a^{\prime} = -\check{Z}, \cdot, \acute{e}, \pm, & \mathcal{A}, & a^{\circ}, & e, U, \cdot ]B \end{split}$$

‰ß<Ž 30 •bŠÔ,ÌfpfPfbfgŽó∏M—¦,Å,·∏B

# $f \Box f f B f A f t f @ f C f <, \delta \Box \ddot{A} \Box \P, \mu, \frac{1}{2} \check{S}, \Box \ddagger, \mathring{A}, \cdot \Box B$

,±,Ìfrf...[[,ðŽg—p,·,é,Æ,«,É]AWindows Media Player fEfBf"fhfE,ÌfifrfQ[[fVf‡f" fo[[,ð•\ަ,·,é,©,Ç,¤, ,©,ðŽw'è,µ,Ü,·]BfifrfQ[[fVf‡f" fo][,É,Í]A[-ß,é] f{f^f",â []i,Þ] f{f^f",ª•\ ަ,³,ê]A $\mathbb{C}$ »[]Ý,ÌfZfbfVf‡f",ÅŠù,É]Ä[]¶,µ,½f]]ffBfA ftf@fCf<,ðŠÈ'P,É]Ä[]¶,Å,«,Ü,·]B,Ü,½]AfifrfQ[[fVf‡f" fo][,Ì [f][ffBfA ftf@fCf<,ðŠÈ'P,É]Ä[]¶,Å,«,Ü,·]B

[—LŒø,ÈŒ`Ž®],Ì^ê——,Å'l'ð,µ,½f□fffBfA ftf@fCf‹Œ`Ž®,É,Â,¢,Ä□A—LŒø,ÈŠg'£Žq,È,Ç,Ì□î•ñ,ð•\ ަ,µ,Ü,·□B [—LŒø,ÈŒ`Ž®],Ì^ê——,ÌŒ`Ž®,ð,∙,×,Ä'l'ð,µ,Ü,·[]B

,·,×,Ä,Ì Internet Explorer 5 ,Ìf‰fWfl<Ç,ð□A Internet Explorer Radio ,Å,Í,È, Windows Media Player ,Å□Ä□¶,·,é,æ,¤,ÉŽw'è,µ,Ü,·□B

Internet Explorer Radio , $\delta Z_g = p, \hat{e}, \hat{l} \square A \cup V, \mu, \varphi f Ef B f'' f h f E, \delta S J, <math>\otimes$ ,  $\hat{E}$  Internet Explorer 5 ,  $\hat{l} f \otimes f W f | \langle \zeta, \delta' \otimes \rangle, \hat{U}, \hat{v} = \square A$  Internet Explorer 5 ,  $\hat{l} f \otimes f W f | \langle \zeta, \hat{l}' +, \hat{E}, \hat{l} \square A \square A$  Internet Explorer 5 ,  $\hat{l} f \otimes f W f | \langle \zeta, \hat{l}' +, \hat{E}, \hat{l} \square A \square A$  Internet Explorer 5 ,  $\hat{l} f \otimes f W f | \langle \zeta, \hat{l}' +, \hat{E}, \hat{l} \square A \square A$  Internet Explorer 5 ,  $\hat{l} f \otimes f W f | \langle \zeta, \hat{l}' +, \hat{E}, \hat{l} \square A \square A$  Internet Explorer 5 ,  $\hat{l} f \otimes f W f | \langle \zeta, \hat{l}' +, \hat{E}, \hat{l} \square A \square A$ ,  $\hat{e}, \hat{e}, \hat{U}, \hat{U} \square B$  Internet Explorer Radio ,  $\delta Z_g = p, \mu, \hat{A}, \phi, \hat{A}, \pm, \hat{l}, \infty, x, \hat{E} - \hat{a}' \hat{e}, \hat{a} \square \eta, \eta'_2, \mu, A \otimes \hat{A}'', \hat{A}, \hat{e}, \hat{l} W$  Indows Media Player ,  $\hat{a} \square A \square \eta, \mu, \hat{U}, \hat{U} \square B$ 

Internet Explorer Radio ,ðŽg—p,∙,é,É,Í□AInternet Explorer ,Ì [•\ަ] f□fjf…□[,Ì [fc□[f< fo□[] ,ðf| fCf"fg,µ□A[f‰fWfI] ,ðfNfŠfbfN,µ,Ü,·□Bfuf‰fEfU,Ìfc□[f< fo□[—Ì^æ,Éfc□[f< fo□[,ª'ljÁ,³,ê,Ü,·□B fOf%ftfBfbfNfX fn[][fhfEfFfA,É<[], ß, é'¬"x, l`"x[]‡, ¢, ðŽw'è, µ, Ü, · []B, Ù, Æ, ñ, Ç, lŽí—Þ, lftf@fCf<, Å, l[]A[]Å'¬, É[]Ý'è, ·, é, ±, Æ, ð, ¨Š©, ß, µ, Ü, · []B, Â, Ü, Ý, ð[]¶, Éfhf‰fbfO, µ, Ä, à[]A, Ü, ¾[]Ä[]¶, µ, Ä, ¢, ∉ftf@fCf<, É-â'è, ª, , é[]ê[]‡, l[]A-â'è, ª"[]¶, µ, È, ¢, Æ, ±, ë, Ü, Å, Â, Ü, Ý, ð[]¶, Éfhf‰fbfO, µ, Ä,, ¾, ³, ¢[]B

#### Microsoft Windows Media Player ,Ì□Љî

Microsoft Windows Media Player ,ĺ□A□¢ŠE"I,É□L,•□‹y,µ,Ä,¢,é Media Player ,Å,·□BMicrosoft Windows Media Player ,ðŽg,¤,Æ□A^ê"Ê"I,ÈftfH□[f}fbfg,ªŽg—p,³,ê,Ä,¢

,é,Ù,Æ,ñ,Ç,Ìfl□[fffBfl□Afrfffl□A,¨,æ,Ñ,³,Ü,´,Ü,É□¬□‡,³,ê,½f□fffBfA ftf@fCf<,ðŽó□M,·,é,±,Æ,ª,Å,«,Ü,·□B

Windows Media Player ,ðŽg,Á,Ä□A□Å□V,Ìfjf...□[fX,â□D,«,ÈfXf|□[fc f`□[f€

,ÌŽŽ□‡,ÌŽÀ‹µ'†Œp,ðŽ‹′®,µ,½,è□AWeb fTfCfg,Ìf~f…□[fWfbfN frfffl,ðŠÓ□Ü,µ,½,è□AfRf"fT□[fg,âfZf~fi□[,É "□o□È" ,µ,½,è□A□V,µ,¢‰f‰æ,Ì^ê•" •ª,ðŽŽŽÊ,µ,½,è,µ,Ü,·□B

,±,±,Å,Í[]AWindows Media Player ,ª[]Å,à'[][]‡"I,Å, ,è[]A,³,ç,É'P[]f,Å $\mathbb{C}$ ø—¦"I,Èf}f<f` Windows Media Player ,Å, ,é,Æ $\mathbb{C}^{3/4}$ ,í,ê,é,³,Ü,´,Ü,È<@''\,ð[]Љî,µ,Ü,·[]B

,Å, ,é,ÆŒ¾,í,ê,é,³,Ü,´,Ü,È<@"\,ð⊡Љî,µ,Ü,·□B <u>,³,Ü,´,Ü,ÈŽí—Þ,Ìftf@fCf<,Ì□Ä□¶,ÌŠÈ—ª‰»</u> <u>ft□[fU□["ÆŽ©,Ì□Ý'è,Ö,ÌŠÈ'P,È'²□®</u> <u>0,•iŽ¿,Èf}f<f`f□fffBfAŒø‰Ê</u> <u>f□fffBfA fRf"fef"fc,Ö,Ì,`,Î,â,¢fAfNfZfX</u>

## □,•iŽ¿,Èf}f<f`f□fffBfAŒø‰Ê

Windows Media Player , $\hat{I}$ []", $\hat{I}$  $\hat{Z}$ (—Þ, $\hat{I}$ ]ffffBfA, $\hat{A}$ ]]-, $\hat{J}$ , $\hat{e}$ , $\hat{e}$  1 , $\hat{A}$ , $\hat{I}$ ff@fCf<, $\delta$ [] $\hat{A}$ [¶,·, $\hat{e}$ ] $\hat{e}$ [] $\pm$ , $\hat{E}$ , $\hat{a}$ ]A~A' $\pm$ "I, $\hat{E}$ •\ $\hat{Z}$ },·, $\hat{e}$ , $\pm$ , $\mathcal{E}$ , $\hat{a}$ , $\hat{A}$ ,«, $\ddot{U}$ ,·]B,<sup>3</sup>,ç, $\hat{E}$ ]AfCf"fefŠfWfFf"fg fXfgfŠ[][f~f"fO, $\delta$ fTf][][fg, $\mu$ , $\ddot{A}$ ,", $\hat{e}$ ]Aflfbfgf[]][[fN, $\hat{I}$ ] $\hat{o}$ < $\mu$ , $\delta$ ŠÄŽ<, $\mu$ ]A[ $\hat{A}$ , $\hat{a}$ —Ç, $\hat{c}$ ] $\hat{o}$ ' $\hat{O}$ , $\hat{A}$ Ž $\hat{o}$ ]M[]A[] $\hat{A}$ ] $\P$ , $\hat{\delta}$ ]s,¤ , $\frac{1}{2}$ , $\hat{B}$ , $\hat{I}$ '2]@, $\delta$ Ž©"@"I, $\hat{E}$ ]s,¢, $\ddot{U}$ ,·]B

# ft[[fU[["ÆŽ©,Ì[Ý'è,Ö,ÌŠÈ'P,È'²[®

Windows Media Player , $\hat{I} = A \cdot \hat{Z}_{,\cdot,é} = \hat{I} = \hat{I}_{,\hat{\sigma}} + \hat{I}_{,\hat{\sigma}} + \hat{I}_{,\hat{\sigma$ 

#### ,³,Ü,´,Ü,ÈŽí—Þ,Ìftf@fCf‹,Ì□Ä□¶,ÌŠÈ—ª‰»

{button ,AL("media\_formats")} <u>ŠÖ<sup>~</sup>A□€-Ú</u>

#### f⊡fffBfA fRf"fef"fc,Ö,Ì,∙,Î,â,¢fAfNfZfX

[,~<C,É"ü,è] f⊡fjf...□[,Å,Í□A<»-i,ª, ,éfRf"fef"fc,ÉfŠf"fN,ð□Ý'è,µ,½,è□A,æ,Žg—p,·,éfvf□fOf‰f€,âf□fffBfA ftf@fCf<,Ö,ÌfŠf"fN,ðŠÈ'P,É'ljÁ,·,é,±,Æ,ª,Å,«,Ü,·□B,æ,è'½,,Ìf□fffBfA ftf@fCf<,ÉfAfNfZfX,·,é,É,Í□AfifrfQ□[fVf‡f" fo□[,Ì [f□fffBfA fKfCfh],Ü,½,Í [‰¹Šy],ðfNfŠfbfN,µ,Ü,·□Bf ‰fWfl fXfe□[fVf‡f",ÉfAfNfZfX,·,é,É,Í□A[f‰fWfl],ðfNfŠfbfN,µ,Ü,·□B

## Windows Media Player ,ÅŽg—p,Å,«,éf]fffBfA ftf@fCf‹,Ìftf@fCf‹Œ`Ž®

Microsoft Windows Media Player ,Í□A^ȉº,É<",°,éŽí—Þ,Ìf□fffBfA ftf@fCf<,ð□Ä□¶,·,é,±,Æ,ª,Å,«,Ü,·□B,± ,ê,ç,ÌŠg'£Žq,ª•t,¢,½•Û'¶,³,ê,Ä,¢,éftf@fCf<,ðŠJ,,Æ,«□A,Ü,½,Í Webfy□[fW,Ìftf@fCf<,ÌfAfCfRf",âfŠf"fN,ðf\_fuf<fNfŠfbfN,·,é,Æ,«,É□AWindows Media Player ,ª<N"®,³,ê,Ü,·□B

#### Microsoft Windows Media ftf@fCf<

ftf@fCf<Šg'£Žq,Í .avi[A.asf[A.asx[A.rmi[A.wav[A.wma]A.wax

#### Moving Pictures Experts Group (MPEG) ftf@fCf<

ftf@fCf<Šg'£Žq,Í .mpg[]A.mpeg[]A.m1v[]A.mp2[]A.mp3[]A.mpa[]A.mpe

#### Musical Instrument Digital Interface (MIDI) ftf@fCf<

ftf@fCf<Šg'£Žq,Í .mid[]A.rmi

## Apple QuickTime®, Macintosh® AIFF fŠf\[[fX ftf@fCf<

ftf@fCf<Šg'£Žq,Í .qt[]A.aif[]A.aifc[]A.aiff[]A.mov

#### UNIX ftf@fCf<

ftf@fCf<Šg'£Žq,Í .au[]A.snd

## ′∏^Ó

{button ,AL("play\_media\_files")} <u>ŠÖ<sup>~</sup>A□€-Ú</u>

#### fXfgfŠ**□[f€ f□**fffBfA

Windows Media Player ,Å,Í[Aflfbfgf]][fN,ð‰î, $\mu$ ,Ä"]'—,·,éfI][fffBfI]AfrfffI]Af}fff]AfffgfQfCf<,ð]Aftf@fCf<,ð]Aftf@fCf<'S'Ì,ªf\_fEf"f]][fh,³,ê,é,Ü,Å'Ò<@, $\mu$ ,Ä,©,c]Ä]¶,ðŠJŽn,·,é'ã,í,è,É]Af\_fEf"f]][fh, $\mu$ ,È,ª,c ], $\mu$ 'x,ê,é,¾,¬,Å]Ä]¶,ðŠJŽn,·,é,±,Æ,ª,Å,«,Ü,·]BfXfgfŠ][f€ f]fffBfA ftf@fCf<,ªfRf"fsf...][f^,É"]'— ,³,ê,é,Æ]A[Ä]¶,ðŠJŽn,·,é'O,É,»,Ìftf@fCf<,Ì^ê•",ðf][f,fŠ,É<L‰¬, $\mu$ ,Ü,·]BWindows Media Player ,Í[Aftf@fCf<,ð]Ä]¶, $\mu$ ,Ä,¢,éŠÔ,É]A'±,¬,Ä]Ä]¶,·,é,½,ß,ÉfXfgfŠ][f€ f]fffBfA,Ì,Ù,©,Ì•"•ª,ð<L ‰¬, $\mu$ ,Ü,·]B,³,c,É]AfCf"fefŠfWfFf"fg fXfgfŠ][f~f"fO,ðfTf] ][fg, $\mu$ ,Ä,",è]Aflfbfgf]][fN,Ì]o< $\mu$ ,ðŠÄŽ<, $\mu$ ]A[]A],Å,à=C,¢]o'Ô,ÅŽo]M]A]Ä]¶,ð]s,¤ ,½,ß,Ì'2]®,ðŽ©\*®\*1,É]s,¢,Ü,·]B

#### fpfbfP[[fW‰»

.asf ,Ü,½,Í .wma ftf@fCf<,Ì,Ý,ª Windows Media Packager ,ðŽg—p,µ,Ä^Ã[]†‰»,³,ê,Ä,¢ ,Ü,·]Bft][fU][,ª]³,µ,¢^Ã]]t‰»fL][,ð]Š—L,µ,Ä,¢,é]]ê]]‡,Ì,Ý]AfpfbfP][fW‰»,³,ê,½ftf@fCf<,ð^Ã]]t ‰»,·,é,±,Æ,ª,Å,«,Ü,·]BfRf"fef"fc fvf]]fofCf\_,É"o~^,·,é,Æ]Af‰fCfZf"fX,Æ,¢,Á,µ,å,ÉfL[][,ª'ñ<Ÿ,³,ê,Ü,·]]B

## □Ä□¶,Å,«,éf□fffBfA ftf@fCf<,ð Web ,ÅŒŸ□õ,•,é

,Ù,Æ,ñ,Ç,Ì<u>fXfqfŠ□[f€ f□fffBfA</u>ftf@fCf<,ð□Ä□¶,·,é,É,Í□AWeb fy□[fW,ÌfŠf"fN,ðfNfŠfbfN,µ,ÄfAfNfZfX,µ,Ü,·□B[,¨<C,É"ü,è] f□fjf...□[,É,Í□A<»-;□[,¢fRf"fef"fc,ðŠÜ,Þ Web fy□[fW,É'Î,µ,Ä□Ý'è,³,ê,½fŠf"fN,ª,¢,,Â,©—p^Ó,³,ê,Ä,¢,Ü,·□B,æ,è'½,,Ìf□fffBfA ftf@fCf<,ÉfAfNfZfX,·,é,É,Í□AfifrfQ□[fVf‡f" fo□[,Ì [f□fffBfA fKfCfh],Ü,½,Í [‰¹Šy],ðfNfŠfbfN,µ,Ü,·□Bf ‰fWfl fXfe□[fVf‡f",ÉfAfNfZfX,·,é,É,Í□A[f‰fWfl],ðfNfŠfbfN,µ,Ü,·□B

{button ,AL("play\_media\_files")} <u>ŠÖ<sup>~</sup>A□€-Ú</u>

#### f🖞ffBfA ftf@fCf<,ð͡\Ä[¶,•,é,É,Í

Web fy□[fW,É, ,é□A□Ä□¶, ,éf□fffBfA fRf"fef"fc,Ö,ÌfŠf"fN,ðfNfŠfbfN, ,é,©□A, ,é,¢,Í Windows fGfNfXfvf□□[f‰,Ü,½,ÍfffXfNfgfbfv,É, ,éf□fffBfA ftf@fCf<,©fAfCfRf",ðf\_tuf<fNfŠfbfN,µ,Ü, ⊡B</p>

## fqf"fg

- □ □Ä□¶,·,é<u>fXfqfŠ□[f€ f□fffBfA</u>ftf@fCf<,Ü,½,Í•Û'¶,µ,Ä,¢,éf}f<f`f□fffBfA ftf@fCf<,Ì URL ,âfpfX,ª,í,©,Á,Ä,¢, ,é□ê□‡□A[ftf@fCf<] f□fjf...□[,Ì [ŠJ,] ,ðfNfŠfbfN,µ□A,»,Ì URL ,Ü,½,ĺfpfX,ð"ü−ĺ,µ,Ü,·□B,Ü,½□A[ŽQ□Æ] ,ðfNfŠfbfN,µ,Ä□Aftf@fCf<,ðŒ©,Â,¯□o,·,±,Æ,à,Â,«,Ü,·□B</p>
- ŠJ,¢,Ä,¢,éfXfgfŠ□[f€ f□fffBfA ^ÈŠO,Ìftf@fCf<,ð•Û'¶,·,é,É,Í□A [ftf@fCf<] f□fjf...□[,Ì [-¼'O,ð•t,⁻,Ä•Û'¶], ,ðfNfŠfbfN,μ□A•Û'¶,·,éfpfX,Æftf@fCf<-¼,ð"ü—ĺ,μ,Ü,·□BfXfgfŠ□[f€ f□fffBfA ftf@fCf<,ðŠJ,¢,Ä,¢, ,é□ê□‡□A[-¼'O,ð•t,⁻,Ä•Û'¶],Í—~p,Å,«,Ü,¹,ñ□B

{button ,AL("finding\_media\_files\_on\_web;media\_formats;played\_earlier")} <u>ŠÖ~A□€-Ú</u>
#### frfffl—Ì^æ,ÌfTfCfY,ð∙Ï□X,∙,é,É,Í

 $frfffl-\dot{l}^{\infty},\dot{l}fTfCfY,\delta\bullet\ddot{l}_{\Box}X,\cdot,\acute{e},\acute{E},\acute{l}_{\Box}A\check{Z}\ddot{Y},\dot{l},\varpi,x,\dot{E}\bullet\dot{u}-@,\overset{a}{_{2}},\ \dot{e},\ddot{U},\cdot_{\Box}B$ 

- □ [•\ަ] f□fjf…□[,Ì [Šg'å/□k□¬],ðfNfŠfbfN,µ□A50%□A100%□A200%,Ì,¢ ,,ê,©,ðfNfŠfbfN,µ,Ä□Ý'è,µ,Ü,·□B□Å□‰,É•\ަ,³,ê,éfrfffl,ÌfTfCfY,Í 100%,Å,·□B
- □ [•\Ž|] f□fjf...□[,Ì ['S‰æ-Ê•\Ž|],ðfNfŠfbfN,·,é,Æ□AfrfffI,ª'S‰æ-Ê,É•\Ž|,³,ê,Ü,·□BEsc fL□[,ð %Ÿ,·,Æ□AŒ³,ÌfTfCfY,É-ß,è,Ü,·□B

{button ,AL("video\_area\_open\_to\_size")} <u>ŠÖ~A□€-Ú</u>

#### frfffl—Ì^æ,ðŽ©"®"I,É"Á'è,ÌfTfCfY,ÅŠJ,,É,Í

Windows Media Player ,Å,Í[]A[]V,µ,¢<u>fNfŠfbfv</u>,ðŠJ,,Æ,«]A'¼'O,É'I'ð,µ,½Šg'å/[]k[]¬,Ì[]Ý'è,ÉŠî,Ã,¢,ÄfvfŒ[[f,,][ fEfBf"fhfE,ð•\ަ,µ,Ü,·]]B[]V,µ,¢fNfŠfbfv,ðŠJ,,Æ,«,Éfrfffl—Ì^æ,ª"Á'è,Ì'å,«,³,Å•\ަ,³,ê,é,æ,¤,É,·,é[]ê[]‡,Í[]AŽŸ,Ì,æ,¤,È'€[]ì,ð[]s,¢,Ü,·]]B

1 [•\ަ] f□fjf…□[,Ì [flfvfVf‡f"] ,ðfNfŠfbfN,µ,Ü,·□B

2 [fvfŒ□[f,□[] f^fu,Ì [fvfŒ□[f,□[,ðŽ©"®,ÅŠg'å/□k□¬] f`fFfbfN f{fbfNfX,ðflft,É,μ,Ü,·□B

3 [ $\square$ Ä $\square$ ¶] f^fu,Ì [Šg'å/ $\square$ k $\square$ ¬] f{fbfNfX,Å $\square$ AŽg-p,·,éfTfCfY,ðfNfŠfbfN,µ,Ü,· $\square$ B

{button ,AL("change\_video\_size")} <u>ŠÖ<sup>~</sup>A□€-Ú</u>

‰¹—Ê,ð′²∏ß,∙,é,É,Í

#### fvfŒ[[f"[[ fEfBf"fhfE,Ì•\ަ,ð•Ï[]X,·,é,É,ĺ

frf...□[,ð'líð,·,é,±,Æ,É,æ,Á,Ä□AfvfŒ□[f,,□[ fEfBf"fhfE"à,É•\ަ,³,ê,éfvfŒ□[f,,□[,Ì□\□¬ v'f,ªŒ^,Ü,è,Ü,·□Bfrf...□[,É,Í•W□€frf...□[□AfRf"fpfNfg frf...□[,¨,æ,Ñ□Å□¬frf...□[,Ì 3 Ží— Þ,ª, ,è,Ü,·□B•W□€frf...□[,ĺfJ]Xf^f}fCfY,Å,«,Ü,¹,ñ□B ▶ [•\ަ] f□fjf...□[,ÌŽg—p,·,éfrf...□[,ðfNfŠfbfN,μ,Ü,·□B

{button ,AL("components\_of\_player\_window")} <u>ŠÖ~A□€-Ú</u>

## fvfŒ[[f"[[ fEfBf"fhfE,É•\ަ,·,é[]\[]¬—v'f,ð•Ï[]X,·,é,É,Í

- 1  $[\cdot X_{1}] = \frac{1}{\mu}$
- 2 [ʃJʃXf^f€ frf...□[] f^fu,ðfNfŠfbfN,μ,Ü,·□B
- $3 fRf"fpfNfg frf...[[,Æ]Å[]¬frf...[[,É•\ަ,·,é]]\[]¬-v'f,ðfNfŠfbfN,µ,Ü,·[]B$

{button ,AL("view\_select;components\_of\_player\_window")} <u>ŠÖ~A□€-Ú</u>

#### fNf□□[fYfh fLfffvfVf‡f",ð•\ަ,·,é,É,Í

[•\Žļ] f□fjf...□[,ì [fLfffvfVf‡f"],ðfNfŠfbfN,Å,«,é□ê□‡,ĺ□A,±,ê,ðfNfŠfbfN,µ,Ü,·□B,·,×,Ä,Ìf□fffBfA ftf@fCf‹,ÉfNf□□[fYfh fLfffvfVf‡f",ª, ,é,Æ,ĺŒÀ,è,Ü,¹,ñ□BfLfffvfVf‡f",ð•\ަ,µ,È,¢,æ,¤,É,·,é,É,ĺ□A,à,¤^ê"x [fLfffvfVf‡f"],ðfNfŠfbfN,µ,Ü,·□B

′∏^Ó

 $\label{eq:linearcond} \label{eq:linearcond} \label{eq:linearcon$ ,È,é∏ê∏‡,ª, ,è,Ü,·∏B

## f[]fffBfA ftf@fCf<,ðŒJ,è•Ô,µ[]Ä[]¶,•,é,É,Í

- $1 \ [\bullet \backslash \mathring{Z}_i] \ f \Box f j f ... \Box [, i \ [f I f \lor f \lor f \downarrow f "], \delta f N f \check{S} f b f N, \mu, \ddot{U}, \cdot \Box B$
- 2 [□Ä□¶] f^fu,Ì [□Ä□¶] ,ðfNfŠfbfN,μ□A□Ä□¶,·,é‰ñ□",ð"ü—ĺ,μ,Ü,·□B □Ä□¶,ð'âŽ~,·,é,Ü,Å□A,Ü,½,ĺ Windows Media Player ,ð•Â,¶,é,Ü,Å□A1 ,Â,Ìftf@fCf<,ðŒJ,è•Ô,μ□Ä□¶,·,é,É,ĺ□A[ŒJ,è•Ô,μ□Ä□¶,·,é] ,ðfNfŠfbfN,μ,Ü,·□B</p>

### ŠJ,¢,Ä,¢,éf□fffBfA ftf@fCf‹,ð,¨‹C,É"ü,è,Ì^ê——,É'ljÁ,·,é,É,Í

[, ~<C,É"ü,è] f□fjf...□[, ì [, ~<C,É"ü,è,É'ljÁ],ðfNfŠfbfN,µ,Ü,·□B</li>
 f□fffBfA ftf@fCf<,É□V,µ,¢-¼'O,ð•t,<sup>~</sup>,Ü,·□B
 ,»,ìftf@fCf<,ð"Á'è,ìftfHf<f\_,ÉŠi"[,·,é□ê□‡□A[ftfHf<f\_],ðfNfŠfbfN,µ□Aftf@fCf<,ðŠi"[,·,éftfHf<f\_,ðfNfŠfbfN,µ,Ü,·□B</li>

{button ,AL("organize\_favorites;play\_favorites")} <u>ŠÖ~A□€-Ú</u>

# fNfŠfbfv

fl\_[fffBfl\_Afrfffl\_A,Ü,½,ĺf}f<f`f\_ffBfA ftf@fCf<\_B

## fVf‡□[

f□fffBfA ftf@fCf<,ðŠJ,¢,½,Æ,«,É□A□‡□~,É□],Á,Ä□Ä□¶,³,ê,é 1 ,Â^È□ã,ÌfNfŠfbfv,ÌfRfŒfNfVf‡f"□BfNfŠfbfv,Æ,Í□AfI□[fffBfI□AfrfffI□A,Ü,½,Íf}f<f`f□fffBfA ftf@fCf<,Ì 1 , 1 ,Â,Å,·□B

#### ,¨<C,É"ü,è,Ìf□fffBfA ftf@fCf<,ðftfHf<f\_,É□®—□,·,é,É,Í

- $\label{eq:linear_state} 2 \ [V,\mu, cftfHf<f_, ^{a} \bullet K v, E] e^{+,i} A[ftfHf<f_, ] ] , \delta fNf SfbfN,\mu AftfHf<f_- ^{1/4}, \delta " u i,\mu, U, B Z Y, E] A Enter fL[[, \delta % Y, \mu, U, \cdot ] B$
- 3 ^Ú"®, , , éftf@fCf <, ðfNfŠfbfN, µ,Ä [ftfHf < f\_, Ö^Ú"®] , ðfNfŠfbfN, µ,Ü, ⊡BŽŸ, É□A^Ú"®□æ, ÌftfHf < f\_, ðfNfŠfbfN, µ,Ü, ⊡B</p>

{button ,AL("play\_favorites")} <u>ŠÖ<sup>~</sup>A□€-Ú</u>

# Þ

,¨**‹C,É"ü,è,Ìf⊡fffBfA ftf@fCf‹,ð**□**Ä**□**ঀ,∙,é,É,Í** [,¨‹C,É"ü,è] f⊡fjf…□[,Ì□Ä□¶,∙,éftf@fCf‹,ðfNfŠfbfN,μ,Ü,·□B

{button ,AL("organize\_favorites;add\_to\_favorites")} <u>ŠÖ~A□€-Ú</u>

- **MS-DOS fvf□f"fvfg,Ü,½,ĺfRf}f"fh f‰fCf",©,ç Windows Media Player ,ð<N"®,·,é,É,Í** □umplayer2□v,Æ"ü—ĺ,μ,Ü,·□BfvfŒ□[f,□[ fEfBf"fhfE,ªŠJ,«,Ü,·□B ↓ fvfŒ□[f,□[ fEfBf"fhfE,ªŠJ,,Æ" Žž,É"Á'è,Ìf□fffBfA ftf@fCf<,ð□Ä□¶,·,é,É,Í□A,±,ÌfRf}f"fh,É'± ,¯,Ä□AfpfX,Ü,½,Í URL ,ðŽŸ,Ì,æ,¤,É"ü—ĺ,μ,Ü,·□B

mplayer2 http://webserver/directory/ftf@fCf<-1/4

**mplayer2** *drive:\directory\ftf@fCf<-1/*4

#### □Å□Vfo□[fWf‡f",Ì Windows Media Player ,ð"üŽè,•,é,É,Í

- 1 [fwf‹fv] f□fjf...□[,Ì [fvfŒ□[f,,□[,ÌfAfbfvfOfŒ□[fh] ,ðfNfŠfbfN,μ,Ü,· (,±,Ì'€□Ì,ð□s,¤ ,É,Í□A, ,ç,©,¶,ßfCf"f^□[flfbfg,É□Ú'±,μ,Ä,¨,•K—v,ª, ,è,Ü,·)□B
- 2 ,æ,è□V,µ,¢fo□[fWf‡f",ª, ,é□ê□‡,ĺ□A[□;fAfbfvfOfŒ□[fh,·,é] ,ðfNfŠfbfN,µ,Ä,»,Ìfo□[fWf‡f",ðf\_fEf"f□□[fh,·,é,±,Æ,ª,Å,«,Ü,·□B

#### ′□^Ó

- Windows Media Player ,Å,Í[]A'èŠú"I,É[]A[]V,µ,¢fo[][fWf‡f",ªŠm"F,³,ê,Ü,·]BfAfbfvfOfŒ[][fh,·,é,±,Æ,ª,Å,«,é[]ê[]‡[]AfAfbfvfOfŒ[][fh,Ìf\_CfAf]]fO f{fbfNfX,ª•\ަ,³,ê,é,Ì,Å[]A[]]¡AfbfvfOfŒ[][fh,·,é] ,ðfNfŠfbfN,µ,Äf\_fEf"f][][fh,µ,Ü,·]B]¡Œã[]AfAfbfvfOfŒ[][fh,Ìf\_fCfAf]]fO f{fbfNfX,ð•\ަ,µ,È,¢,æ,¤ ,É,·,é[]ê[]‡,Í[]A[Windows Media Player] f\_fCfAf]]fO f{fbfNfX,Ì [fvfŒ]][f,,][,ÌfAfbfvfOfŒ]][fh,É,Â,¢ ,Ä'Ê'm,ðŽó,¯Žæ,é] f`fFbfN f{fbfNfX,ðflft,É,µ,Ü,·]B
- □ □V,µ,¢fo□[fWf‡f",Ì Windows Media Player ,ð"üŽè,·,é,± ,Æ,ª,Å,«,é□ê□‡,ÉfAfbfvfOfŒ□[fh,ð□s,í,È,©,Á,½,Æ,«,Í□Af□fjf...□[fo□[,É [fAfbfvfOfŒ□[fh,·,é] f□fjf... □[,ª'ljÁ,³,ê,Ü,·□B

# fvfŒ[[f"][ fRf"fgf]][[f‹,ÌŽg—p

| fRf"f<br>gf□□[<br>f<-¼<br>► | <@ <b>"</b> \                                                                                                    |
|-----------------------------|----------------------------------------------------------------------------------------------------|
| [[]Ä[]<br>¶]                | ŠJ,¢,Ä,¢,éf□fffBfA<br>ftf@fCf‹,Ì□Ä□¶,ðŠJŽ<br>n,µ,Ü,·□BffftfHf‹fg,Å<br>,Í□Aftf@fCf‹,ðŠJ,-<br>,ÆŽ©"®"I,É□Ä□¶,ª<br>Žn,Ü,è,Ü,·□B                                                                                                    |
| <pre> [^ꎞ 'âŽ~ ] ■</pre>    | ŠJ,¢,Ä,¢,éf⊡fffBfA<br>ftf@fCf<,ð^ꎞ'âŽ~<br>,µ,Ü,·□B□Ä□¶,ð□ÄŠJ<br>,∙,é,É,Í [□Ä□¶]<br>,ðfNfŠfbfN,µ,Ü,·□B                                                                                                    |
| ['âŽ<br>~]                  | Œ»□Ý,Ìftf@fCf<,Ì□Ä□<br>¶,ð'âŽ~,µ,Ü,·□B,½,<br>¾,µ□A,»,Ìftf@fCf<,ð<br>•Â,¶,½,è□AfT□[fo□[<br>,Æ,Ì□Ú'±<br>,ð□Ø'f,∙,é,±,Æ,Í, ,è,<br>Ü,¹,ñ□B                                                                                                    |
|                             | (),,                                                                                                    |
| ['O,É<br>-ß,é]              | $\begin{array}{c} \mathbb{C} & \mathbb{V}_{1}, \mathbb{N}_{1} \mathbb{S}_{1} \mathbb{B}_{1}, \mathbb{V}_{1} \mathbb{A} \\ & \mathbb{O}, \mathbb{E}^{-} \\ \mathbb{B}, \mathbb{e}, \mathbb{U}, \mathbb{O} \mathbb{B}_{1}, \mathbb{E}^{-} \mathbb{B}, \mathbb{e}, \mathbb{O}, \mathbb{O}^{-} \mathbb{B}_{1}, \mathbb{E}^{-} \\ & \mathbb{O}, \mathbb{O}, \mathbb{O}^{-} \mathbb{E}^{-} \\ & \mathbb{O}, \mathbb{O}, \mathbb{O}, \mathbb{O}, \mathbb{E}^{-} \\ & \mathbb{O}, \mathbb{O}, \mathbb{O}, \mathbb{O}, \mathbb{E}^{-} \\ & \mathbb{O}, \mathbb{O}, \mathbb{O}, \mathbb{O}, \mathbb{E}^{-} \\ & \mathbb{O}, \mathbb{O}, \mathbb{O}, \mathbb{O}, \mathbb{E}^{-} \\ & \mathbb{O}, \mathbb{O}, \mathbb{O}, \mathbb{O}, \mathbb{O}, \mathbb{E}^{-} \\ & \mathbb{O}, \mathbb{O}, \mathbb{O}$ |
| 44                          | p,A,«,U,∙∐B                                                                                                    |
| [Šª,«<br>–ß,µ]              | Œ»∏Ý,ÌfNfŠfbfv,ðŠª,<br>«-ß,µ,Ü,·∏B"Á'è,ÌŽí<br>—<br>Þ,Ìftf@fCf<,Æ,µ,Ä•Û<br>'¶,³,ê,½ (f<br>‰fCfu^ÈŠO,Ì)<br>f∏ffBfA,Å,Ì,ÝŽg—                                                                                                    |

p,Å,«,Ü,·□B[Šª,«ß,µ] f{f^f",ð—£ ,∙,Æ□A□Ä□¶,ª□ÄŠJ,³, ê,Ü,·□B

# •••

| ['□'—<br>,è] | fNfŠfbfv,ð'□'—<br>,è,μ,Ü,·□B"Á'è,ÌŽí—<br>Þ,Ìftf@fCf<,Æ,μ,Ä•Û<br>'¶,³,ê,½ (f<br>‰fCfu^ÈŠO,Ì)<br>f□fffBfA,Å,Ì,ÝŽg—<br>p,Å,«,Ü,·□B['□'—,è]<br>fJf≎f" δ—f |
|--------------|----------------------------------------------------------------------------------------------------|
|              | ƒ{ƒ^ƒ",∂—£<br>,∙,Æ□A□Ä□¶,ª□ÄŠJ,³,                                                                                                    |
|              | ê,Ü,· <u>∏</u> B                                                                                                    |

# ► E

|                 | ŽŸ,ÌfNfŠfbfv,ð∏Å∏                            |
|-----------------|----------------------------------------------|
| [ŽŸ,É<br>[]i,Þ] | ‰                                            |
|                 | ,©,ç <u>∏</u> Ä <u></u> ¶,µ,Ü,· <u></u> ]BfV |
|                 | f‡∏[,ðŠJ,¢,Ä,¢                               |
|                 | ,é <u></u> ]ê <u>[</u> ‡,Ì,ÝŽg—              |
|                 | p,Å,«,Ü,·∏B                                  |

# Ħ

| [f∨f<br>Œfrf<br>…[[] | fVf‡□[,ÉŠÜ,Ü,ê,éŠef<br>NfŠfbfv,Ì'Z,¢fZfNfVf<br>‡f",ð□Ӓ□¶,µ,Ü,·□B'Ê<br>□í,Í□AŠefNfŠfbfv,ð<br>10<br>•bŠÔ□Ä□¶,µ,Ü,·,ª□A |
|----------------------|----------------------------------------------------------------------------------------------------|
|                      | fVf‡∏[,É,æ,Á,ÄfvfŒf                                                                                                  |
|                      | rf                                                                                                    |
|                      | [[,Ì'·,³,Í^Ù,È,è,Ü,·[]B                                                                                              |

# ٩

|           | fl[[fffBfl                 |
|-----------|----------------------------|
| [f~f      | Jtj@JCJ<,I∐A∐¶             |
|           | ‰¹,ð∏A,µ,U,·∏B             |
| <br>⊓[fa] | ‰¹,ª∙·,±,¦,é,æ,¤           |
| 0091      | ,É,∙,é,É,Í∏A,à,¤^ê"x       |
|           | [f~f□[fg]                  |
|           | ,ðfNfŠfbfN,µ,Ü,∙∏BŽ        |
|           | g—p,µ,Ä,¢                  |
|           | ,éfRf"fsf                  |
|           | □[f^,É□AfTfEf"fh           |
|           | fJ□[fh,Ü,½,ĺfTfEf"fh       |
|           | fhf                        |
|           | ‰fCfo,ªfCf"fXfg□[f<        |
|           | ,³,ê,Ä,¢                   |
|           | ,È,¢ <u></u> ]ê[]‡[]A[f~f… |
|           | [[fg] f{f^f",ĺŽg—          |
|           |                            |

p,Å,«,Ü,¹,ñ∏B

|        | p,, (, «, o, , , i⊔b |
|--------|----------------------|
|        |                      |
| _      | Œ»∏Ý∙\ަ,³,ê,Ä,¢      |
| čr     | ,éfRf"fef"fc,̉¹—     |
| []{]5] | Ê,ð′²□ß,µ,Ü,∙□BŽg—   |
|        | p,µ,Ä,¢,éfRf"fsf     |
| ∐[]€   | □[f^,É□AfTfEf"fh     |
| JKJ"J  | fJ□[fh,Ü,½,ĺfTfEf"fh |
| gj∐∐l  | fhf                  |
| ]<]    | ‰fCfo,ªfCf"fXfg[[f<  |
|        | ,³,ê,Ä,¢             |
|        | ,È,¢∏ê∏‡∏Af{fŠf…     |
|        | [[f€ fXf‰fCf_,ĺŽg—   |
|        | p,Å,«,Ü,¹,ñ∏B,Ü,½∏   |
|        | A∏Ä∏¶,∙,éfRf"fef"fc, |
|        | ÉfTfEf"fhfgf         |
|        | ‰fbfN,ª,È,¢∏ê∏‡∏A    |
|        | f{fŠf…⊡[f€ fXf       |
|        | ‰fCf_,Í•\            |
|        | ަ,³,ê,Ü,¹,ñ∏B        |

{button ,AL("components\_of\_player\_window")}  $\underline{\check{S}\ddot{O}^{-}A\square \in -\acute{U}}$ 

#### fXfe[[f^fX fo][,ÌŠT—v

Œ»□Ý,Ì□^—□□ó‹µ,â□Ä□¶,Ì•iŽ¿,ðަ,· fAfCfRf",ÉŠÖ,·,é□à-¾,ðŽŸ,ÉŽ¦,µ,Ü,·□BfvfŒ□[f,,□[ fEfBf"fhfE,ÌfAfCfRf",ðf| fCf"fg,·,é,Æ□AŽó□M,Ì•iŽ¿□AŒ»□Ý,Ìfrfbfg□A,¨,æ,ÑftfŒ□[f€ fŒ□[fg,ª•\ަ,³,ê,Ü,·□B

| fAfCf        | <b>]à-</b> ¾                                                    |
|--------------|-----------------------------------------------------------------|
| Rf"          |                                                                 |
| <b>**</b>    |                                                                 |
|              | ʻl'ð,μ,½f∏fffBfA                                                |
|              | ftf@fCf<,ªŠl,©,ê,Ä,¢                                            |
|              | .Ü. ⊓B                                                          |
|              |                                                                 |
|              |                                                                 |
|              |                                                                 |
|              | v<⊔,µ,⁊₂j।⊔נjυ⊔נ,⊏⊔∪<br>,,,,, گ □ ◘                             |
|              | ± 1,A,'∐D                                                       |
| ***          |                                                                 |
|              | f⊡fffBfA                                                        |
|              | fRf"fef"fc,ð∏Ä∏¶,∙,é,                                           |
|              | ½,ß,É <l< th=""></l<>                                           |
|              | ‰⁻,∙,é <u>fofbftf@fŠf"fO</u>                                    |
|              | ,ª∐s,í,ê,Ä,¢                                                    |
|              | ,Ü,∙∏Bfofbftf@fŠf"fO,                                           |
|              | É,æ,Á,Ä⊡Af⊡fffBfA                                               |
|              | ftf@fCf‹,Ì□Ä□¶'†,Ì"ò,                                           |
|              | Ñ,ð-h,¬,Ü,·∏B                                                   |
| *            |                                                                 |
| 1000         | ∏Å.à∏¢frfffl'Ñ^æ•∏.                                             |
|              | ©∏A.Ü.½.Í'—                                                     |
|              | $\square M.^3.\hat{e}.\frac{1}{2}$ frfffl                       |
|              | fRf"fef"fc.) 100%                                               |
|              | .ðŽó⊓M.u.Ä.¢                                                    |
|              | .Ü. ⊓Bfrfffl.Ì•iŽ;.Í⊓Å.                                         |
|              | à—C.¢⊓ó'Ô.Å.·⊓B                                                 |
| ***          | 3,40,2,7,0                                                      |
| 878 <b>×</b> | /☆¢frfffl/Ñ^~~                                                  |
|              | a,ųjijiji N æ•∐ (-<br>^•b□"fl f□frfbfa)                         |
|              | •b∐ j⊑j∐jijbjg)<br>⊚⊡∧ ü 1/ í'                                  |
|              | ,⊌∐A,U,72,I —<br>⊓M 3 ô 1∕ <i>f-fff</i> !                       |
|              | ∐™, <sup>-</sup> , e, <sup>+</sup> 2][]]]<br>fDf"fof"fo Ì 90 ⊡` |
|              | jrtj jej jc,lŏU∐<br>000/ šž∕⊐M u Ä +                            |
|              | שש‰ ,ס∠ט⊔ויו,µ,A,⊄<br>וו ⊓סנייננו ווייא, געע                    |
|              | ,∪,·∐ᡌᡗᡗᠯᡗᠯᠯ,I∙I᠘¿,I∙K                                          |
|              | -VI0EI,0-                                                       |

ž,½,µ,Ä,¢,Ü,·∏B

2. A 'á,¢frfffl'Ñ^æ•□,Ì^ê•" ,¾,¯,©∏A,Ü,½,ĺ'— []M,³,ê,½frfffl fRf"fef"fc,Ì 60 □` 79% ,¾,⁻,ðŽó<u>∏</u>M,µ,Ä,¢ ,Ü,∙∏Bfrfffl,Ì•iŽ¿,Í— Ç,, ,è,Ü,¹,ñ<u></u>B 2 frfffl  $fRf"fef"fc, \hat{l}, \hat{l}, \hat{l}, \hat{l}, \hat{c}, \hat{E} \bullet$ " •ª (40 🛛 ` 59%) ,Ì,Ý,ðŽó∏M,μ,Ä,¢ ,é,½,ß□Afl□[fffBfl fRf"fef"fc,¾,⁻,ð□Ä□¶, μ,Ä,¢,Ü,·∏B f⊡fffBfA × ftf@fCf<,ÌfRf"fef"fc,Ì 40% ,æ,è,à∏,È,¢—

> Ê,ðŽó[]M,µ,Ä,¢ ,é,½,ß[]A[]Ä[]¶,∙,é,± ,Æ,ª,Å,«,Ü,¹,ñ[]B

{button ,AL("components\_of\_player\_window")} <u>ŠÖ~A□€-Ú</u>

#### fvf@[[f"[[ fEfBf"fhfE,Ì]\[¬-v'f,Æ,Í

 $fvf \textcircled{C}[f_{,}][f_{B}f fhf E, \acute{E} \ \check{Z}_{,}^{3}, \acute{e}, \acute{E}_{,}] = -v'f_{,} [A'I' \check{\delta}, \mu, \frac{1}{2} frf_{...}][, \pounds ] \ddot{A} ] ftf @fCf_{,} \acute{E}, æ, \acute{A}, \ddot{A} \textcircled{C}^{,}], \acute{e}, \acute{E}_{,}, \acute{E}, \acute{e}_{,}] = -v'f_{,} \acute{E}_{,} \acute{E}_{,} \acute{A}, \dot{A}, \acute{E}_{,}, \acute{A}, \dot{A}, \acute{E}_{,}, \acute{A}, \dot{A}, \acute{E}_{,}, \acute{A}, \dot{A}, \acute{E}_{,}, \acute{E}_{,}, \acute{E}_{$ 

- I [fifrfQ□[fVf‡f" fo□[] Œ»□Ý,ÌfZfbfVf‡f",ÅŠù,É□Ä□¶,μ,½f□fffBfA ftf@fCf<,ðŠJ,,½,ß,Ì [□i,Þ] f{f^f",Æ [-ß,é] f{f^f"□A,¨,æ,Ñ,æ,è□L"ĺ^ĺ,Ìf□fffBfA ftf@fCf<,ÉfAfNfZfX,·,é,½,ß,Ì [f□fffBfA fKfCfh]□A[‰¹Šy]□A[f ‰fWf1] f{f^f",ªŠÜ,Ü,ê,Ü,·□B
- $$\label{eq:linear_states} \begin{split} & [frfffl-\hat{a}] & [A] \end{tabular} \\ & [A] \end{tabular} \\$$
- $\begin{array}{l} & \label{eq:linear_states} & \label{eq:linear_states} & \label{eq:l$
- [fV\_[fN fo\_[] Œ»□Ý, Ìf<u>NfŠfbfv</u>, Ì□Ä□¶, Ì□i□s□ó<μ,ª•\ަ,³,ê,Ü,·□BfV□[fN fo□[,ªŽg p,Å,«,éfRf"fef"fc, Ì□ê□‡, Í□Afvf□fOfŒfX fCf"fWfP□[f^,ðfhf %fbfO,μ,Ä□A□Ä□¶,ðŠJŽn,·,éfNfŠfbfv, Ì^Ê'u,ð'I'ð,·,é,±,Æ,ª,Å,«,Ü,·□B
- **fRf"fgf**□[**[f** fRf"fgf□[[f<,É,Í[]A[[]Ä[]]]A[^ꎞ'âŽ~]][A['âŽ~]][A[ŽŸ,É[]i,Þ][]A['O,É-ß,é][]A[Šª,«-ß,µ]]A['['-,è]]A[fvfŒfrf...[]]]A[f~f...][fg]][A[f{Šf...][f€ fRf"fgf□[[f<], ],è,Ç,ª, è,Ü,·[]BfRf"fgf□[[f<,É,Í[]A‰<sup>1</sup>Šy CD-ROM ,ÌfvfŒ[[f,,[],Ì(€[])f{f^f",Ì,æ,¤,È<@"\,ª, è,Ü,·[]B</li>
- [^Ú"®fo[[] ^Ú"®fo[[,É,Í[ACD-ROM ,Ì<ÈŠÔ,É, ,½,éf[]fffBfA ftf@fCf<"à,Ìf}[[f][[,ÌfŠfXfg,ª•\ ަ,³,ê,Ü,·]B,·,×,Ä,Ìf]fffBfA
   ftf@fCf<,Éf}[[f][[,ª, ,é,Æ,ÍŒÀ,è,Ü,¹,ñ[]BfŠfXfg,©,çf}[[f][[,ð'l'ð,·,é,Æ]AWindows Media Player ,ĺ,»,Ìf}[[f][[,ÅŽwަ,³,ê,½f]fffBfA ftf@fCf<"à,Ì"Á'è,ÌfZfNfVf‡f",©,ç[]Ä[]¶,ðŠJŽn,µ,Ü,·]B</li>
- [•\ަ—Ì^æ] •\ަ—Ì^æ,É,Í□Af□fffBfA ftf@fCf<,ÉŠÜ,Ü,ê,Ä,¢ ,éfVf‡□[,Ìf^fCfgf<□AfNfŠfbfv,Ìf^fCfgf<□A□»□ìŽÒ□A,¨,æ,Ñ'~□ìŒ,È,Ç,Ì□î•ñ,ð•\ަ,·,é,±,Æ,ª,Å,«,Ü,·□B
- [fXfe□[f^fX fo□[] fXfe□[f^fX fo□[,É,ĺ□AfvfŒ□[f,□[,ÌŒ»□Ý,Ì□6'Ô
   (□Ú'±□Afofbftf@fŠf"fO□A□Ä□¶□A,¨,æ,Ñ^ꎞ'âŽ~)□A□Ä□¶,µ,Ä,¢,éftf@fCf‹,ÌŽó□M,Ì•iŽ¿□AŒo
   %ߎžŠÔ,Æ'S'Ì,Ì'·,³,ðަ,·ŽžŠÔ (Œv'ª,Å,«,é□ê□‡)□AfTfEf"fh,âfNf□□[fYfh fLfffvfVf‡f"—p,ÌfAfCfRf",ª•\ ަ,³,ê,Ü,·□B

{button ,AL("using\_controls;status\_bar")} <u>ŠÖ~A□€-Ú</u>

#### fVf‡[[,ÌfAfCfef€,ðfvfŒfrf...[[,∙,é,É,Í

fVf‡[[,Æ,Í[]Af[]fffBfA ftf@fCf<,ðŠJ,¢,½,Æ,«,É[]‡[]~,É[]],Á,Ä[]Ä[]¶,³,ê,é 1 ,Â^È□ã,Ì<u>fNfŠfbfv</u>,ÌfŠfXfg,Å,·□B,½,¾,μ□A,·,×,Ä,Ìf□fffBfA ftf@fCf<,ªfVf‡□[,ðŠÜ,Þ,í,⁻,Å,Í, ,è,Ü,¹,ñ□B [□Ä□¶] f□fjf...□[,Ì [fvfŒfrf...□[]] ,ðfNfŠfbfN,μ□AfVf‡□[,ÌŠefNfŠfbfv,Ì′Z,¢fZfNfVf‡f",ð□Ä□¶,μ,Ü,·□B′Ê□í,Í□AŠefNfŠfbfv,ÌfvfŒfrf...□[,Ì′·,³,Í 10 •bŠÔ,Å,·,ª□AfVf‡□[,É,æ,Á,Ä^Ù,È,é□ê□‡,à, ,è,Ü,·□B

#### fqf"fg

- I fvf@[[f,,][ fEfBf"fhfE,\]fRf"fgf][[[f<,]'+,) [fvf@frf...][] f{f^f",ðfNfŠfbfN,μ,Ä,à[Afvf@frf...][,ð•\ަ,·,é,±</pre> ,Æ,ª,Å,«,Ü,·∏B
- □ fVft□[,ÉŠÜ,Ü,ê,Ä,¢,é'¼'O,Ü,½,ĺ'¼Œã,ÌfNfŠfbfv,É<sup>^</sup>Ú"®, ·,é,É,Í□AfRf"fgf□□[f‹,Ì't,Ì [ŽŸ,É□i,Þ] ,â ['O,Éß,é] f{f^f" (,Ü,½,Í [□Ä□¶] f□fjf…□[,Ì ['O,É-ß,é] ,â [ŽŸ,É□i,Þ]) ,ðfNfŠfbfN,µ,Ü,·□B,± ,Ì'€[]ì,Í[]A,»,ÌfVf‡[][,ÌfNfŠfbfv,ÌfvfŒfrf…[][,ð'âŽ~,μ,Ü,·]B

{button ,AL("navigate marked sections;seek bar")} <u>ŠÖ~A□€-Ú</u>

#### 

 $\begin{array}{l} f \square ff Bf A ft f @ f Cf <, £, i \square A & ^1 Šy CD - ROM , i < È Š Ô, £, , ½, éf } \square [f] \square [, ª Š Ü, Ü, ê, Ä, ¢ , é, à, i, ª, , è, Ü, · □ Bf Š f X fg, © , cf } \square [f] \square [, ð ' 1' ð, · , é, Æ \square A, », i f } \square [f] \square [, ª Ž w, · f \square ff Bf A ft f @ f Cf <, i f Z f N f V f + f ", © , c \square Ä □ ¶, ª Š J Ž n, <sup>3</sup>, ê, Ü, · □ B \\ \end{array}$ 

1 [ $\square$ Ä $\square$ ¶] f $\square$ fjf... $\square$ [,Ì [^Ú"®] ,ðfNfŠfbfN,µ,Ü,· $\square$ B

 $2 \ [A] \ [, \delta SJZn, \cdot, \acute{efZfNfVf} \ f'', \delta Zw, \cdot f \ [f] \ [, \delta f_fuf < fNfSfbfN, \mu, U, \cdot B \ ]$ 

#### fqf"fg

I fvfŒ□[f,,□[ fEfBf"fhfE,É [^Ú"®fo□[],<sup>a</sup>•\ަ,<sup>3</sup>,ê,Ä,¢,é□ê□‡□A<sup>Ú</sup>"®fo□[,Ìî<sup>6</sup>,ðfNfŠfbfN,µ,Äf}□[f]□[,ÌfŠfXfg,ðŠJ,,±,Æ,<sup>a</sup>,Å,«,Ü,·□B

{button ,AL("seek\_bar;preview")} <u>ŠÖ<sup>~</sup>A∏€-Ú</u>

#### fV□[fN fo□[,ðŽg—p,∙,é,É,Í

#### ′<u></u>\_^Ó

I f□fffBfA ftf@fCf<,É,æ,Á,Ä,Í□AfV□[fN fo□[,ªŽg—p,Å,«,È,¢,à,Ì,ª, ,è,Ü,·□B,Ü,½□Af□fffBfA fRf"fef"fc,ªf ‰fCfu,Å, ,é□ê□‡,É,à□AfV□[fN fo□[,ĺŽg—p,Å,«,Ü,¹,ñ□B

{button ,AL("navigate\_marked\_sections;preview")} <u>ŠÖ~A□€-Ú</u>

frf...□[

 $frf...[[,Æ,l[]Afvf@[][f,,[][ fEfBf"fhfE,É•\Ž|,·,é[]\[]¬-v'f,l'g,Ý[]‡,í,¹,Å,·[]B[]\[]¬-v'f,É,l[]Afrfffl-l^æ[]AfV[][fN fo[][]A^Ú" @fo[][]AfRf"fgf[][][f<[]A•\Ž|-l^æ[]A,¨,æ,ÑfXfe[][f^fX fo[][,ª, ,è,Ü,·[]B ]$ 

•W□€frf...□[,Ì□\□¬—v'f,Í□A, ,ç,©,¶,ß□Ý'è,³,ê,Ä,¨,è□A•Ï□X,·,é,±,Æ,Í,Å,«,Ü,¹,ñ□B,±,Ì,Ù,©,Ì 2 ,Â,Ìfrf... □[ (fRf"fpfNfg frf...□[,¨,æ,Ñ□Å□¬frf...□[) ,Í□A•K—v,ɉž,¶,Ä•\ަ,·,é□\□¬—v'f,ð•Ï□X,·,é,±,Æ,ª,Å,«,Ü,·□B

# fL[[f{[[fh fVf‡[[fgf]fbfg,ÌŽg—p

| fL□[                            | <@ <b>"</b> \                                                                                                    |
|---------------------------------|----------------------------------------------------------------------------------------------------|
| Spac<br>e                       | ŠJ,¢,Ä,¢,éf⊡fffBfA<br>ftf@fCf<,ð[lÄ[]¶,∙,é,©[]<br>A,Ü,½,Í^ꎞ'âŽ∼,μ,Ü,∙<br>[]B                                                |
| •                               | fvfŒ[[f,,[[,ð'âŽ∼,μ,Ü,∙<br>[]B                                                                                              |
| Page<br>Up                      | Œ»∏Ý,ÌfNfŠfbfv,ð,à,¤^ê<br>"xŠJŽn,∙,é,©∏A,Ü,½,Í'<br>¼'O,ÌfNfŠfbfv,ð∏Ä∏¶,µ,<br>Ü,∙ (['O,É-ß,é])∏B                             |
| Page<br>Down                    | □Ä□¶fŠfXfg,ÌŽŸ,ÌfNfŠfbf<br>v,ð□Ä□¶,μ,Ü,∙<br>([ŽŸ,É□i,Þ])□B                                                                  |
| Esc                             | 'S‰æ-Ê•\<br>ަ,©,ç'¼'O,Ì•\<br>ަJTfCfY,É-<br>ß,μ[]AfvfŒ[][f,,[[,ð'âŽ~<br>,μ,Ü,·[]B,Ü,½,Í[]AfvfŒ[]<br>[f,,[[,ð'âŽ~,μ,Ü,·[]B    |
| ]©                              | □,μ,¾,⁻Šª,«–<br>ß,μ,Ü,·□BfL□[,ð—£<br>,∙,Æ□AŠª,«–<br>ß,µ,ð'âŽ~,µ,Ü,·□B                                                       |
| <b>Ctrl</b> +<br>□©             | <sup>~</sup> A'±,µ,ÄŠ <sup>ª</sup> ,«–<br>ß,µ,Ü,·⊡B∙Ê,Ì'€∏ì,ð⊡s,¤<br>,Ü,ÅŠ <sup>ª</sup> ,«-ß,µ,ð'±<br>, <sup>-</sup> ,Ü,·⊡B |
| 0"                              | □,μ,¾,¯'□'—<br>,è,μ,Ü,·□BfL□[,ð—£<br>,·,Æ□A'□'—<br>,è,ð'âŽ~,μ,Ü,·□B                                                         |
| <b>Ctrl</b> +<br>□ <sup>¨</sup> | ~A'±,μ,Ä'□'—<br>,è,μ,Ü,·□B•Ê,Ì'€□Ì,ð□s,<br>¤,Ü,Å'□'—,è,ðŒp'±<br>,μ,Ü,·□B                                                    |
| <b>Alt</b> +<br>□©              | Œ»[]Ý,ÌfZfbfVf‡f",Å[]Ä[]<br>¶,µ,½ftf@fCf‹,Ì^ê——<br>,©,ç[]A'¼'O,Ìf[]fffBfA<br>ftf@fCf‹,ðŠJ,«,Ü,·[]B                          |
| <b>Alt</b> +<br>□¨              | Œ»[lÝ,ÌfZfbfVf‡f",Å[Ä[<br>¶,µ,½ftf@fCf‹,Ì^ê——<br>,©,ç[AŽŸ,Ìf]fffBfA<br>ftf@fCf‹,ðŠJ,«,Ü,-[]B                                |

| <b>M</b><br>Ü 14 Í | fTfEf"fh,Ìflf"/<br>fift ăng à'ö i ü inp                                                                  |
|--------------------|----------------------------------------------------------------------------------------------------|
| ,0,72,1            | јјјс,0⊔9,е 0,¦,0,∙⊔в                                                                                     |
| Ctrl +<br>M        |                                                                                                    |
| □ª                 | ‰¹—Ê,ð∏ã,°,Ü,∙∏B                                                                                         |
| <b></b>            | ‰¹—Ê,ð‰º,°,Ü,∵∏B                                                                                         |
| Alt +<br>Enter     | ['S‰æ–Ê•\ަ]<br>f,□[fh,ðŽg—<br>p,µ,Ü,·□B,Ü,½,Í□A['S<br>‰æ–Ê•\ަ]<br>f,□[fh,©,ç'¼'O,ÌfTfCfY,<br>É–ß,µ,Ü,·□B |
| Alt +<br>1         | □Ľ"Í^Í,Ìf□fffBfA<br>ftf@fCf‹,ÉfAfNfZfX,Å,«,<br>é,æ,¤,É□AWeb<br>fTfCfg,É□Ú'±,μ,Ü,·□B                      |
| Alt +<br>2         | frfffl,ÌfTfCfY,ð 50%<br>,É∙Ï□X,μ,Ü,∙⊡B                                                                   |
| Alt +<br>3         | frfffl,ÌfTfCfY,ð 100%<br>,É∙Ï□X,μ,Ü,∙⊡B                                                                  |
| Ctrl +<br>1        | frfffl,ÌfTfCfY,ð 200%<br>,É∙Ï□X,μ,Ü,∙⊡B                                                                  |
| Ctrl +<br>2        | ∙W∏€frf□[,ðŽg—<br>p,μ,Ü,·□B                                                                              |
| Ctrl +<br>3        | fRf"fpfNfg frf…□[ ,ðŽg<br>—p,μ,Ü,·□B                                                                     |
| Ctrl +<br>Hom<br>e | □Ľ"Í^Í,Ìf□fffBfA<br>ftf@fCf<,ÉfAfNfZfX,Å,«,<br>é,æ,¤,É□AWeb<br>fTfCfg,É□Ú'±,μ,Ü,·□B                      |
| Ctrl +<br>F        | □L"Í^Í,Ìf‰fWfl<br>fXfe□[fVf‡f",ÉfAfNfZfX,<br>Å,«,é,æ,¤<br>,É□AWebfTfCfg,É□Ú'±<br>,μ,Ü,·□B                |
| Ctrl +<br>G        | □Ä□¶,ðŠJŽn,∙,é^Ê'u,É, ,<br>éf}□[ƒ]□[,ðʻl'ð,μ,Ü,·□B                                                       |
| Ctrl +<br>O        | ftf@fCf<,ðŠJ,«,Ü,∙∏B                                                                                     |
| Ctrl +<br>T        | ,Ù,©,ÌfEfBf"fhfE,ÌŽè'O,<br>É Windows Media<br>Player ,ð∙\ަ,µ,Ü,∙∏B                                       |
| Ctrl +<br>U        | □Ľ'í^í,Ì<br>‰¹Šy,ÉfAfNfZfX,Å,«,é,<br>æ,¤,É⊡AWeb                                                          |

|        | fTfCfg,É <u>□</u> Ú'±,μ,Ü,·□B |
|--------|-------------------------------|
| Ctrl + | □Ä□¶fŠfXfg,ÌŠefNfŠfbfv        |
| V      | ,ðfvfŒfrf□[,μ,Ü,·□B           |
| Shift  | fVf‡⊡[fgf]fbfg f⊡fjf…         |
| + F10  | □[,ðŠJ,«,Ü,·⊡B                |

{button ,AL("accessibility")} <u>ŠÖ<sup>~</sup>A□€-Ú</u>

#### Windows Media Player ,Å,Ìft[[fU[[•â[]•<@"\,ÌŽg—p

ʻÌ,É⊡áŠQ,Ì, ,é•û,ª□A,æ,èŠÈ'P,É Windows Media Player ,ðŽg—p,Å,«,é,æ,¤,É,·,é<@"\,ðŽŸ,ÉŽ¦,μ,Ü,·□B

#### fL[[f{][fh fAfNfZfX

Windows Media Player ,Ì,·,×,Ä,Ì<@"\,Í[]AfL[][f{][fh,Ü,½,Íf}fEfX,ðŽg,Á,Ä'€]ì,·,é,±,Æ,³,Å,«,Ü,·]]BfL[][f{][fh fAfNfZfX,Ì]]Ú]×,É,Â,¢,Ä,Í[]A[]u<u>fL[][f{][fh fVf‡][fgf]fbfg,ÌŽg</u>] $\underline{p}$ ]v,ðŽQ], $\mathcal{E}$ , $\mu$ ,Ä,,<sup>3</sup>,4,<sup>3</sup>,¢]B

#### • fNf [][[fYfh fLfffvfVf‡f"

 $\begin{array}{l} \mbox{Microsoft SAMI (Synchronized Accessible Media Interchange) $ $ $ Z^{0}, h^{1}_{1}, 0^{1}_{1}, 0^$ 

#### □Ý'è,³,ê,Ä,¢,éŠÈ'P,Èfrf...□[

$$\begin{split} &fvf \textcircled{C}[[f,_{\square}[ fEfBf"fhfE,l_{\square} - v'f,lŠE'P,E'g,Y_{\square}+,i,^{1},^{a} 2 \ensuremath{\vec{Z}}(-p-p^O,^{3},e,A,c,U,\cdot_{\square}B,\pm,e,c,lfrf..._{\square}[,l_{\square}A \bullet K - v,a_{\square}D,Y,E'm^{2},^{a},A]flfXf^{f}fCfY,\cdot,e,\pm,\mathcal{A},^{a},A, &, U,\cdot_{\square}B_{\square}U_{\square}\times,E,A,c,A,l_{\square}A_{\square}u_{\underline{fvf}\textcircled{C}_{\square}[f,_{\square}\square \ensuremath{ fEfBf"fhfE,l^{\bullet}} \ensuremath{\underline{Z}},\delta \bullet I_{\square}X,\cdot,e,E,I_{\square}v,\delta \ensuremath{\underline{Z}}Q_{\square}\mathcal{A},\mu,A,,^{3},4_{\square}B \end{split}$$

#### 

frfffl fEfBf"fhfE,ÌfTfCfY,ĺŠÈ'P,É•Ï[]X,·,é,±,Æ,ª,Å,«[]A'S‰æ-Ê,É•\ަ,·,é,±,Æ,à,Å,«,Ü,·[]B[]Ú[]×,É,Â,¢, ,Ä,í[]A[]u<u>frfffl—Ì^æ,ÌfTfCfY,ð•Ï[]X,·,é,É,Í[</u>]v,ðŽQ[]Æ,µ,Ä,,<sup>3</sup>⁄4,<sup>3</sup>,¢[]B

#### fofbftf@fŠf"fO

fofbftf@fŠf"fO,<sup>a</sup>"[]¶,·,é,Æ[]AWindows Media Player ,Å,Í[]Af[]fffBfA ftf@fCf<,Ì^ê•"•<sup>a</sup>,ðf[]f,fŠ,É<L‰<sup>-</sup>,µ[]A]-,µŽžŠÔ,<sup>a</sup>Œo‰ß,µ,Ä,©,ç[]Ä[]¶,ðŠJŽn,µ,Ü,·[]B'Ê[]í[]AWindows Media Player ,Åf[]fffBfA ftf@fCf<,ðŠJ,-,Æ[]A′ZŽžŠÔ,Åfofbftf@fŠf"fO,ð[]s,Á,Ä,©,ç,»,Ìftf@fCf<,Ì[]Ä[]¶,ðŠJŽn,µ,Ü,·[]BWindows Media Player ,Å,Í[]A^ê"Ê"I,É[]Aftf@fCf<,ð[]Ä[]¶,µ,Ä,¢,éŠÔ,É,»,Ìftf@fCf<,Ì,Ü,©,Ì•"•<sup>a</sup>,ðfofbftf@fŠf"fO,µ,Ä,¢,Ü,·[]Bfofbftf@fŠf"fO,Í[]Aftf@fCf<,Ì[]Ä[]¶'†,̉<sup>1</sup>[]<sup>o</sup>,â‰æ'œ,ÌŒ‡—Ž,â^ꎞ'âŽ~,ð-h,¬,Ü,·[]B

#### $fZfbfVf\sharp f", \mathring{A}\check{S}\check{u}, \acute{E} \square \ddot{A} \square \P, \mu, \frac{1}{2}f \square fffBfA ftf@fCf<, \eth \square \ddot{A} \square \P, \cdot, \acute{e}, \acute{E}, \acute{I}$

#### ′∏^Ó

Windows Media Player , \\Delta & \[Y,\]fZfbfVf\\f\f\, \\A • i \[",\]fGfffBfA ftf@fCf<, \delta \[A, \,A, \,A, \,A, \,A, \]equal & \[A = \,A, \]equal & [A = \,A, \]equal & [A = \,A, \]e

{button ,AL("finding\_media\_files\_on\_web;play\_media\_files")} <u>ŠÖ~A□€-Ú</u>

#### Microsoft Windows Media Player ,Ì]Љî

Microsoft Windows Media Player ,ĺ□A□¢ŠE"I,É□L,•□‹y,µ,Ä,¢,é Media Player ,Å,·□BMicrosoft Windows Media Player ,ðŽg,¤,Æ□A^ê"Ê"I,ÈftfH□[f}fbfg,ªŽg—p,³,ê,Ä,¢

,é,Ù,Æ,ñ,Ç,Ìfl□[fffBfl□Afrfffl□A,¨,æ,Ñ,³,Ü,´,Ü,É□¬□‡,³,ê,½f□fffBfA ftf@fCf<,ðŽó□M,·,é,± ,Æ,ª,Å,«,Ü,·□BfRf"fgf□□[f<,É,Í□A‰¹Šy CD-ROM ,ÌfvfŒ□[f,□[,Ì'€□Ìf{f^f",Ì,æ,¤,È<@"\,ª, ,è,Ü,·□B

- I fvf@[[f,\_[[,ð]I-1,.,é,É,Í]Afvf@[[f,\_][ fEfBf"fhfE,ðf}fEfX,Ì%Ef{f^f",ÅfNfŠfbfN,µ,Ä [•Â,¶,é] ,ðfNfŠfbfN,µ,Ü,·]B
- □ ,±,ê,ĺ Windows Media Player fJfXf^f€"Å,Å,·□B•W□€"Å,ðŽg—p,·,é,É,ĺ□A[fXf^□[fg] f{f^f",ðfNfŠfbfN,µ□A[ftf@fCf<-¼,ðŽw'è,µ,ÄŽÀ□s],ðfNfŠfbfN,µ,Ü,·□BŽŸ,É□A□umplayer2.exe□v,Æ"ü —ĺ,µ,Ü,·□B

#### fCf"fefŠfWfFf"fg fXfgfŠ[[f~f"f0,ÌŠT-v

 $fCf"fefŠfWfFf"fg fXfgfŠ[[f~f"f0,ĺ Microsoft Windows Media fefNfmf[]fW,Å, ,è[Af]fbfgf][][fN,l]0<µ, ðŽ©" ®"I,ÉŠ´'m,µ,Ä]A,Å,«,é,¾,¯,æ,¢•iŽ¿,ðŽÀŒ»,Å,«,é,æ,¤, ,Éfrfffl fXfgfŠ[[f€,l]fvf]fpfefB,ð'2] ®,µ,Ü,:]BfCf"f^][flfbfg,Ö]Ú'±,µ,Ä,¢,é]ê[]‡[]A]Ú'±ŠÂ<«,â—~— p,Å,«,é[]Ú'±'¬"x"ĺ^[,ª^ê'è,Å, ,Á,Ä,àŽÀ[]Û,l]fXf<[][fvfbfg,l['å,«,•I" ®,µ,Ü,:]BfCf"fefŠfWfFf"fg fXfgfŠ[][f~f"f0,ĺ,±,l,æ,¤,È]0<µ,É']‰ž,·,é,½,ß,ÉŠJ",³,ê,Ü,µ,½]BfXf<[][fvfbfg,l]•I" ®,l[]AfXfgfŠ][f€]ffffff fg fXfgfŠ[][f~f"f0,ĺ,±,l,æ,¤,È]0<µ,É',é,½,ß,EŠJ",³,ê,Ü,µ,½]BfXf<[][fvfbfg,l]•I" ®,l[]AfXfgfŠ][f€]ffffffffff] fg fXfgfŠ[][f~f"f0,ĺ]AfRf"fef"fc,<sup>a</sup>, []",l]frfbfg–],ÅfGf"fR][fh,³,ê,Ä,¢,é]0]‡,É—~— p,Å,«,Ü,:]BfCf"fefŠfWfFf"fg fXfgfŠ[][f~f"f0,ĺ]AfRf"fef"fc,<sup>a</sup>, []",l]frfbfg–],ÅfGf"fR][fh,³,ê,Ä,¢,é]0]‡,É—~~ p,Å,«,Ü,:]BfCf"fefŠfWfFf"fg fXfgfŠ[][f~f"f0,É,æ,è]Aflfbfgf][][fN'Ñ^æ•],<sup>a</sup>•I" ®,µ,½,Æ,«,É,³,Ü,´,Ü,Èfrfffl fXfgfŠ][f€,Ö]Ø,è'Ö,],é,±,Æ,ª,Å,«,Ü,:]B$ 

fCf"fefŠfWfFf"fg fXfgfŠ[[f~f"f0,É,æ,è[]AfRf"fef"fc,ĺ^ȉº,Ì•û-@,Å Media Player ,É'—[]M,³,ê,Ü,·[]B

- 1 []Ú'±Žž[]AfT[][fo[][,ÆfNf‰fCfAf"fg,ĺ,»,ÌŽž"\_,Å—~ p,Å,«,é'Ñ^æ•],ðŽ©"®"I,É"»'f,μ,Ü,·[]BfT[][fo[][,ĺ"K[]Ø,Èfrfbfg—¦,ÌfrfffI fXfgfŠ[][f€,ð'l'ð,μ,ÄŽg p,μ,Ü,·[]B
- 2 "]'—'†,É—<sup>~</sup>—p‰Â"\,È'шæ•□,ª'á‰⁰,μ,½□ê□‡,Í□AfT□[fo□[,͕ω»,ðŽ©"®"I,ÉŠ ´'m,μ,Ä'á,¢'шæ•□,ÌfXfgfŠ□[f€,É□Ø,è'Ö,¦,Ü,·□B'шæ•□,ªŒü□ã,μ,½□ê□‡,Í□A□,,¢'шæ•□,ÌfXfgfŠ□[f€ ,É□Ø,è'Ö,¦,Ü,·□B
- 3 frfffl fXfgfŠ□[f€,É',Å,«,È,¢'Ñ<sup>∞</sup>•□,É,È,é,Æ□Afl□[fffBfl fXfgfŠ□[f€,ðŒp'±"I,É'—□M,·,é,±,Æ,ð— D□æ,μ□Afofbftf@fŠf"fO,É,æ,é'†'f,ð,Å,«,é,¾,<sup>-</sup>□,È,,·,é,½,ß,Éfrfffl,ÌtfŒ□[f€—¦,ð'á ‰<sup>Q</sup>,<sup>3</sup>,<sup>1</sup>,Ü,·□B,»,ê,Å,àfrfbfg—¦,ª□,,·,¬,é□ê□‡,Í□AfT□[fo□[,Ífrfffl ftfŒ□[f€,Ì'— □M,ð'âŽ~,·,é,½,ß□Afl□[fffBfl,Ì,Ý,ÌfXfgfŠ□[f€,ª'—□M,<sup>3</sup>,ê,Ü,·□B‰<sup>1</sup>Ž¿,ª'á‰<sup>Q</sup>,µ,½□ê□‡,Í□A ‰<sup>1</sup>Ž¿,ð^ÛŽ□,·,é,½,ß,ÉfNf‰fCfAf"fg,ªfXfgfŠ□[f€,ð•"•ª"I,É•œŒ<sup>3</sup>,µ,æ,¤,Æ,µ,Ü,·□B

#### $fpfbfP [ [fW‰», ^3, \hat{e}, \frac{1}{2} fRf"fef"fc, \hat{l} ] \ddot{A} ] \P$

DRM (Digital Rights Management) ,Í[]AfRf"fef"fc,ÌfZfLf...fŠfefB•ÛŒì,ðŠmŽÀ,É,µ[]AfAfNfZfXŒ, ðŠÇ— [],·,éfefNfmf[]fW,Å,·]B^Ã]]†‰»,³,ê,ÄfZfLf...fŠfefB•ÛŒì,³,ê,½ Windows Media fRf"fef"fc,Í[]AfpfbfP][fW ‰»,³,ê,½fRf"fef"fc,Å,·]BWindows Media Player ,Í[]A"K[]Ø,ÈŽg—p<-'ØŒ\_-ñ]',È,µ,Å,ÍfpfbfP][fW ‰»,³,ê,½fRf"fef"fc,ð]Ä[]¶,Å,«,Ü,¹,ñ]BWindows Media Player ,ÍfpfbfP][fW‰»,³,ê,½ftf@fCf<,ðŠJ,-,Æ,«,É[]AfRf"fef"fc,ð]Ä[]¶,Å,«,Ü,¹,ñ]BWindows Media Player ,ÍfpfbfP][fW‰»,³,ê,½ftf@fCf<,ðŠJ,-,Æ,«,É[]AfRf"fef"fc,ð]Ä[]¶,Å,«,ÉŽg—p<-'ØŒ\_-ñ]',²fRf"fsf...][f^]]ã,É, ,é,©,Ç,¤,©,ð]Å]‰ ,ÉŠm"F,µ,Ü,·]]BfRf"fsf...][f^]]ã,É"K[]Ø,ÈŽg—p<-'ØŒ\_-ñ]',²,È,¢]]ê]‡,Í[]Afuf‰fEfU,²<N" @,µ,ÄfRf"fef"fc fvf]]fofCf\_,Ì Web fTfCfg]]ã,É, ,éŽg—p<-'ØŒ\_-ñ]'"o^^fy][fW,ð•\Ž],µ,Ü,·]]Bft][fU][,²"o^^,É•K v,È]]î•ñ,ð,·,×,Ä"ü—ĺ,µ,½Œã,ÉŽg—p<-'ØŒ\_-ñ]',²"]s,³,ê]]AfRf"fef"fc]Ä[]Ä[]¶,³,ê,Ü,·]B

$$\begin{split} fpfbfP[[fW‰»,^3, \hat{e}, \frac{1}{2}fRf"fef"fc, \hat{I}[AŽg—p<-'ø@_-ñ[]', \hat{I}=L@øŠú@À,^a[]Ø, \hat{e}, \acute{e}, Ü, Å[]Ä[]¶, Å, «, Ü, ·[]BŽg—p<-'ø@_-ñ[]', \hat{I}=f"f[][[fhŽž, É•\Ž], ^3, \hat{e}, Ü, ·[]BŽg=p<-'ø@_-ñ[]', \hat{I}=L@øŠú@À, []A-3Šú@À[]A- (^2@, ^2@) (A-2) (A-2)$$

 $fpfbfP[[fW‰», ^3, \hat{e}, \frac{1}{2}fRf"fef"fc, ^2[|A[]]{, ^3}, \hat{e}, \acute{e}, \mathcal{E}, (\hat{L})^{\diamond}]AfCfef \in , ^2 \bullet (\check{Z}^{\circ}, \hat{C})^{\circ}]AfCfef \in , ^2 \bullet (\check{Z}^{\circ}, \hat{C})^{\circ}]AfCfef \in , ^2 \bullet (\check{Z}^{\circ}, \hat{C})$ 

- I fRf"fef"fc,\lf^fCfgf
- □ fA□[fefBfXfg-¼
- □ '~[]ìŒ ,ÉŠÖ,·,é'[]^ÓŽ-[]€
- □ fofi□[ fCf□□[fW
- □ frfffl fCf□□[fW
- $\label{eq:rescaled} \label{eq:rescaled} \label{eq:rescaled} \mathbb{I} \ fRf''fef''fc, \label{eq:rescaled} ^{a}fZfLf...f\check{S}fefB \bullet \hat{U} \times \hat{A}, \label{eq:rescaled} \hat{A}, \label{eq:rescaled} \hat{A}, \label{eq:rescaled} \\ \mathbb{I} \ fRf''fef''fc, \label{eq:rescaled} ^{a}fZfLf...f\check{S}fefB \bullet \hat{U} \times \hat{A}, \label{eq:rescaled} \hat{A}, \label{eq:rescaled} \hat{A}, \label{eq:rescaled} \hat{A}, \label{eq:rescaled} \\ \mathbb{I} \ fRf''fef''fc, \label{eq:rescaled} ^{a}fZfLf...f\check{S}fefB \bullet \hat{U} \times \hat{A}, \label{eq:rescaled} \hat{A}, \label{eq:rescaled} \hat{A}, \label{eq:resca$

,<sup>3</sup>,ç,É $\Box$ AfEfBf"fhfE"à,ÌfNfŠfbfN,·,ć $\Box$ ê $\Box$ Š,É,æ,Á,Ä $\Box$ A<sup>\</sup>Ù,È,é Web fTfCfg,<sup>a</sup>•\ަ,<sup>3</sup>,ê,Ü,· $\Box$ B•\ަ,<sup>3</sup>,ê,é Web fTfCfg,ÍfAfCfef€,<sup>2</sup>,Æ,ÉŽ-'O,É'è<`,<sup>3</sup>,ê,Ä,¢,Ü,· $\Box$ B,½,Æ,¦,Îfofi $\Box$ [ fCf $\Box$  $\Box$ [fW,ðfNfŠfbfN,·,é,ÆfRf"fef"fc fvf $\Box$ fofCf\_,Ì Web fTfCfg,<sup>a</sup>•\ަ,<sup>3</sup>,ê $\Box$ Af<sup>\</sup>fCfgf<,ðfNfŠfbfN,·,é,ÆfA $\Box$ [fefBfXfg,Ì Web fTfCfg,<sup>a</sup>•\ަ,<sup>3</sup>,ê,é,Æ,¢, ,Á,½ $\Box$ `,Å,· $\Box$ B

#### frfffl,Ì□Ä□¶□Ý'è,ð•Ï□X,·,é,É,Í

- 1 [•\ަ] f⊡fjf...□[,Ì [□Ý'è] ,ðf|fCf"fg,μ,Ä□A[Microsoft MPEG-4 Video Decompressor] ,ðfNfŠfbfN,μ,Ü,·□B
- 2 fsfNf`ff,̕iŽ¿,ðŒü□ã,³,¹,é,É,Í□A[CPU],Ì,Â,Ü,Ý,ð□,,¢fŒfxf<□Ý'è,Ö^Ú"®,µ,Ü,·□BfRf"fsf...□[f^,É•‰ ‰×,ð,©,⁻,·,¬,È,¢,æ,¤,É'□^Ó,µ,Ä,,¾,³,¢□B
- 3 frfffl,Ì-¾"x,ð•Ï□X,·,é,É,Í□A[Brightness],Ì,Â,Ü,Ý,ð^Ú"®,µ,Ü,·□B-¾"x,ð'á‰<sup>2</sup>,³,¹,é,É,Í 0 •ûŒü,Ö^Ú"®,µ□A□,,ß,é,É,Í 100 •ûŒü,Ö^Ú"®,µ,Ü,·□B-¾"x,<sup>a</sup>□,,Ü,é,É,Â,ê,Ä□A‰f'œ,Í"',Á,Û,-,È,è,Ü,·□B
- 4 frfffl,lfRf"fgf‰fXfg,ð•ï□X,·,é,É,Í□A[Contrast],l,Â,Ü,Ý,ð^Ú" ®,µ,Ü,·□BfRf"fgf‰fXfg,ðŽã,ß,é,É,Í 0 •ûŒü,Ö^Ú" ®,µ□A<,ß,é,É,Í 100 •ûŒü,Ö^Ú" ®,µ,Ü,·□BfRf"fgf‰fXfg,ð<,ß,é,Ɖf'œ,ª'N– ¾,É,È,è,Ü,·,ª□A—ÖŠs,ª,É,¶,ñ,¾Š´,¶,É,È,è,Ü,·□BfRf"fgf‰fXfg,ðŽã,ß,é,Ɖf'œ,ª,È,ß,ç,©,ÈŠ ´,¶,É,È,è,Ü,·,ª□A□ו",ª•s'N-¾,É,È,è,Ü,·□B
- 5 frfffl,Ì□Ê"x,ð•Ï□X,·,é,É,Í□A[Saturation],Ì,Â,Ü,Ý,ð^Ú" ®,µ,Ü,·□B□Ê"x,ð'ቺ,³,¹,é,É,Í 0 •ûŒü,Ö^Ú" ®,µ□A□,,ß,é,É,Í 100 •ûŒü,Ö^Ú" ®,µ,Ü,·□B□Ê"x,ª□,,Ü,é,É,Â,ê,Ä□F,Í'N,â,©,É,È,è□A'á ‰º,·,é,É,Â,ê,ÄfOfŒ□[fXfP□[f<,É<ß,Ã,«,Ü,·□B</p>
- 6 frfffl,Ì□F'Š,ð•Ï□X,·,é,É,Í□A[Hue],Ì,Â,Ü,Ý,ð^Ú" ®,μ,Ü,·□B□F'Š,ðfJf‰□[ fXfP□[f<,Å—Î,Ö<ß,Ã,⁻,é,É,Í 0 •ûŒü,Ö^Ú" ®,μ□Aއ,Ö<ß,Ã,⁻,é,É,Í 100 •ûŒü,Ö^Ú" ®,μ,Ü,·□B□F'Š,ð•Ï□X,·,é,Æ•μ^Í<C,ª•Ï,í,è,Ü,·□B□F□‡,¢,ªŠú'Ò,μ,Ä,¢,½,à,Ì,Æ"÷--, ,É^Ù,È,é□ê□‡,Í□A□F'Š,ðŽg—p,μ,Ä'2□®,μ,Ü,·□B
- 7 Šó–],Ì•Ï□X,ð□s,Á,½Œã,Í□A["K—p] ,ðfNfŠfbfN,µ,Ä□Ý'è,ðŒ»□Ý,Ìfrfffl fXfgfŠ□[f€,É"K—p,µ,Ü,·□B

′∏^Ó

I frfffl,Ì□Ä□¶□Ý'è,Í□AfRf"fef"fc,ª Microsoft MPEG4 frfffl codec ,ÅfGf"fR□[fh,³,ê,Ä,¢,é□ê□‡,Ì,Ý□A—~ p,Å,«,Ü,·□B

#### Microsoft Audio Decoder □Ý'è,ð•Ï□X,•,é,É,Í

- 1 [•\ަ] f⊡fjf...□[,Ì [□Ý'è] ,ðf|fCf"fg,µ,Ä [Microsoft Audio Decoder] ,ðfNfŠfbfN,µ,Ü,·□B
- 2 fRf"fef"fc,É□‡,¤,æ,¤,ÉŽü"g□""ĺ^ĺ,Ì,Â,Ü,Ý,ð'2□®,µ,Ü,·□B'á,¢Žü"g□""ĺ^ĺ,Å'á ‰¹,ð'2□®,Å,«□A□,,¢Žü"g□"″ĺ^ĺ,ÅfgfŒfuf< fTfEf"fh,ð'2□®,Å,«,Ü,·□B□ã•",ÌfXfyfNfgf< fOf ‰ft,ðŒ©,ê,Î□A□M□†,Ì'Š'Î"I,È<,³,ª,í,©,è,Ü,·□B</p>
- 3 •Ï□X,ðŒ»□Ý,Ìfl□[fffBfl fXfgfŠ□[f€,É"K—p,·,é,É,Í ["K—p] ,ðfNfŠfbfN,μ□A•W□€□Ý'è,É-ß,·,É,Í [Reset] ,ðfNfŠfbfN,μ,Ü,·□B

#### ′<u></u>\_^Ó

I fl□[fffBfl,Ì□Ä□¶□Ý'è,Í□AfRf"fef"fc,ª Windows Media Audio codec ,ÅfGf"fR□[fh,³,ê,Ä,¢,é□ê□‡,Ì,Ý□A—~ —p,Å,«,Ü,·□B

#### Windows Media ,Ì□Ä□¶□Ý'è,ð•Ï□X,∙,é,É,Í

- 1 [•\ަ] f⊡fjf...□[,Ì [□Ý'è] ,ðf|fCf"fg,μ,Ä [Windows Media Source Filter] ,ðfNfŠfbfN,μ,Ü,·□B
- 2 fRf"fef"fc,Ì□Ä□¶,ðŠJŽn,·,é'O,Éfofbftf@fŠf"fO,·,éff□[f^—Ê,ð•Ï□X,·,é,É,Í□A[fofbftf@] ,ðfNfŠfbfN,µ,Äfofbftf@fŠf"fO,·,é•b□",ð"ü—ĺ,µ,Ü,·□B[<K'è,Ìfofbftf@,ðŽg—p,·,é],ðfNfŠfbfN,·,é,Æ□A3 •b,É□Ý'è,³,ê,Ü,·□B
- 3 [fvf[]fgfRf<] fZfNfVf‡f",Å[]AWindows Media ftf@fCf<,ðŽó[]M,·,é,½,ß,ÉŽg p,·,éfvf[]fgfRf<,ð'l'ð,µ,Ü,·]]BfRf"fef"fc,É[]Ú'±,·,é,Æ,«,É]]A—~—p‰Â"\ ,È,·,×,Ä,Ìfvf[]fgfRf<,ªŽŽ,³,ê[]A,»,ê,Å,à]]Ú'±,Å,«,È,¢[]ê[]‡,Í[]Ú'±,Å,«,È,©,Á,½,±,Æ,ð'm,ç,¹,éf[]fbfZ[][fW,ª•\ަ,³,ê,Ü,·]]B
- 4 HTTP ,ðŽg—p,µ,Ä□Ú'±,·,é□ê□‡,Í□Afvf□fLfV fT□[fo□[□Ý'è,ðŽè"®,Å□Ý'è,Å,«,Ü,·□Bfvf□fLfV fT□[fo□[,ðŽg —p,µ,È,¢□ê□‡,Í□Afvf□fLfV fT□[fo□[□Ý'è,ð-³Œø,É,Å,«,Ü,·□BŽg—p,·,é,×,«fvf□fLfV fT□[fo□[□Ý'è,³,í,©,ç,È,¢□ê□‡,Í□Afuf‰fEfU,Ìfvf□fLfV fT□[fo□[□Ý'è,ð-~—p,Å,«,Ü,·□B
- 5 []Ý'è,ðŒ»[]Ý,ÌfRf"fef"fc,É"K—p,·,é,É,Í ["K—p] ,ðfNfŠfbfN,µ,Ü,·[]B

#### ′□^Ó

□ Windows Media Audio ,Ì□Ý'è,Í□AWindows Media fRf"fef"fc,ð□Ä□¶, ,é□ê□‡,Ì,Ý□A—~—p,Å,«,Ü,·□B
# MPEG Layer-3 Decoder 🛛Ý'è,ð•Ï囗X,•,é,É,Í

- 1 [•\ަ] f⊡fjf...□[,Ì [□Ý'è] ,ðf|fCf"fg,µ,Ä [MPEG Layer-3 Decoder] ,ðfNfŠfbfN,µ,Ü,·□B
- 2 .mp3 ftf@fCf<□Ä□¶—p,Ì"□Œv,ð•\ަ,·,é,É,Í□A[Statistics] f^fu,ðfNfŠfbfN,μ,Ü,·□B
- 3 ^ȉº,Ì□Ä□¶fvf□fpfefB,ð•Ï□X,·,é,É,Í□A[Quality] f^fu,ðfNfŠfbfN,μ,Ü,·□B
- Frequency. [Ä]¶,·,é[M]†,ÌŽü"g]",ÌŠ,,]‡,ð•ï]X,μ,Ü,·]BflfvfVf‡f",Í [Full]]A[Half]]A,¨,æ,Ñ [Quarter],Å,·]B
- I Stereo Mode. fXfefŒfl f`fff"flf<,ÌŽó□M•û-@,ð'l'ð,µ,Ü,·□BflfvfVf‡f",Í [Stereo] ,Æ [Downmix] ,Å,·□B</p>
- □ CPU Type. ftf@fCf<,Ì□Ä□¶,ÉŽg—p,·,éfRf"fsf...□[f^ fvf□fZfbfT,ÌŽí—Þ,ð'l'ð,µ,Ü,·□BflfvfVf‡f",Í [Pentium] ,Æ [80486 Class] ,Å,·□B
- 4 •Ï□X,ðŒ»□Ý,Ìfl□[fffBfl fXfgfŠ□[f€,É"K—p,·,é,É,Í ["K—p] ,ðfNfŠfbfN,μ□A•W□€□Ý'è,É-ß,·,É,Í [Reset] ,ðfNfŠfbfN,μ,Ü,·□B

# ′<u></u>\_^Ó

.mp3 ftf@fCf<,ÌfffR□[fh,Í CPU,É•‰‰×,ª,©,©,è,·,¬,é[ê□‡,ª, ,è,Ü,·□B,±,Ì□ê□‡,Í□A□Ä□¶,³,ê,é</li>
 ‰¹Ž¿,Í^«,□A,Æ,±,ë,Ç,±,ë□Ä□¶,³,ê,È,,È,è,Ü,·□B,±,Ìf^fu,Ì□Ý'è,ð'á,,·,é,Æ□ACPU,Ö,Ì•‰
 ‰×,ªŒyŒ,,³,ê,ĉ¹Ž¿,ªŒü□ã,µ,Ü,·□B,±,ê,ç,Ìfl□[fffBfl,Ì□Ä□¶□Ý'è,Í□AfRf"fef"fc,ª MPEG Layer-3 Audio codec ,ÅfGf"fR□[fh,³,ê,Ä,¢,é[ê□‡,Ì,Ý□A—~—p,Å,«,Ü,·□B

### Windows Media Player ,Ìfgf‰fuf<fVf...[[fefBf"fO

,±,Ìfgf‰fuf<fVf...[[fefBf"fO,Å,Í[]AWindows Media Player ,ÌŽg—p'†,É"[]¶, $\mu$ ,½-â'è,ÌŒ ´^ö,ð"Ë,«Ž~,ß□A,»,ê,ð‰ðŒ^,∙,é∙û–@,É,Â,¢,Ä□à-¾,µ,Ü,·□BŽ¿−â,Ì"š,¦,ðfNfŠfbfN,∙,é,Æ□A–â'è,ð ‰ðŒ^,∙,éŽè□‡,ª•\ަ,³,ê,Ü,∙⊡B

| ,Ç,Ì,æ,¤,È-â'è,ª, ,è,Ü,∙,©∏H                                                                                                    |
|----------------------------------------------------------------------------------------------------|
| $ frfffl\_l^{a}, \underline{a}\_l[F, A, \underline{b}], \underline{b}, \underline{c}, \underline{c},$ |
| ſ□[fffBfI,Ì□Ä□¶'¬"x,ª'¬,·,¬,Ü,·□B                                                                                                    |
| ftf@fCf<,ðŠJ,±,¤,Æ,μ,Ä,àfvfŒ[[f,,[[,ª‰ž"š,μ,Ü,¹,ñ[]B                                                                                                    |
| $ fXfe_{fx} = \frac{fXfe_{fx}}{fx} fo_{fx} fo_{fx$                                                                                                    |
| <b></b> fofbftf@fŠf"fO,ª•p"É,É□s,í,ê□A□Ä□¶,ª'†'f,³,ê,Ü,·□B                                                                                                    |
| $ \underbrace{ \ }_{\ \ \ }^{0},\underline{a} \bullet, \underline{+}, \underline{!}, \underline{\ddot{U}}, \underline{!}, \underline{\ddot{n}} \square B $                                                                                                    |
| I□[fffBfI fRf"fef"fc,¾,⁻,ªŽó□M,³,ê□AfrfffI fRf"fef"fc,ªŽó□M,³,ê,Ü,¹,ñ□B                                                                                                    |
| frfffl‰æ'œ,ĺ′âŽ~,μ,Ä,¢,Ü,·,ª□AfTfEf"fhfgf‰fbfN,ĺ□Ä□¶,³,ê,Ü,·□B                                                                                                    |
| <u> </u>                                                                                                    |

# ftf@fCf<,ðŠJ,±,¤,Æ,µ,Ä,àfvfŒ[[f"[[,ª‰ž"š,µ,Ü,¹,ñ[]B

,±,Ì-â'è,Ì'Î□^•û-@,ð•\ަ,·,é,É,Í□AŽŸ,ÉŽ¦,·Œ´^ö,Ì,¢,\_,ê,©,ðfNfŠfbfN,µ,Ä,,¾,³,¢□B <u>fvfŒ□[f,,□[,ªff□[f^,ðfofbftf@fŠf"fO,µ,Ä,¢,Ü,·□B</u> <u>Žó□M•iŽ;,ª'á,·,¬,é,½,ß,Éff□[f^,ðŽó□M,Å,«,Ü,¹,ñ□B</u> <u>‰æ'œ]Acodec□A,Ü,½,Í,Ù,©,Ìftf@fCf<,ðf\_fEf"f□□[fh,µ,Ä,¢,Ü,·□B</u>

## fvfŒ[[f"[[,ªff][f^,ðfofbftf@fŠf"fO,µ,Ä,¢,Ü,·]B

- 1 [•\ަ] f⊡fjf...□[,ðfNfŠfbfN,μ□A[•W□€] ,ª'l'ð,³,ê,Ä,¢,é,©,Ç,¤,©,ðŠm"F,μ,Ü,·⊡B
- 2 fvf $\oplus$ [[f,,][ fEfBf"fhfE,̉º'[,ÌfXfe][f^fX fo][,É•\ަ,³,ê,Ä,¢,éfXfe][f^fX,ðŠm"F,µ,Ü,·]B
- 3 fXfe[[f^fX,É "fofbftf@'t -" ,Æ•\ަ,³,ê,Ä,¢,é[]ê[]‡,ĺ[]AfvfŒ[[f,,[[,ªf]]ffBfA ftf@fCf<,Ì^ê•",ðf[]f,fŠ,É•Û'¶,μ,Ä,¢,é[]Å't,Å,·[]Bfofbftf@fŠf"fO,ª[]I—¹,·,é,Ü,Å,¨'Ò,¿,-,¾,³,¢[]B,»,ÌŒã,Éftf@fCf<,ª[]Ä[]¶,³,ê,Ü,·[]B

# ′□^Ó

I 'Ê□í□AWindows Media Player ,í□A'Z,¢ŽžŠÔ,Åftf@fCf<,ðfofbftf@,É•Û'¶,µ,Ä,©,ç□Ä□¶,ðŠJŽn,µ,Ü,·□Bf□fffBfA ftf@fCf<,ì^ê•",ð□Ä□¶,µ,Ä,¢ ,éŠÔ,É□AŒã,Å□Ä□¶,·,é,Ù,©,Ì•"•ª,ðfofbftf@,É•Û'¶,µ,Ü,·□Bfofbftf@fŠf"fO,É,æ,Á,Ä□Af□fffBfA ftf@fCf<,Ì□Ä□¶'†,É"□¶,·,鉹□º,â‰æ'œ,ÌŒ‡—Ž,¨,æ,Ñ^ꎞ'âŽ~,ð‰ñ"ð,Å,«,Ü,·□B</p>

## -â'è,ĺ‰ðŒˆ,μ,Ü,μ,½,©∏H

- \_\_\_\_\_\_,ĺ,¢\_Bfgf‰fuf<fVf…[[fefBf"fO,ð•Â,¶,Ü,·□B
- ,¢,¢,¦□B,Ù,©,É,Ç,Ì,æ,¤,È'Î□ˆ-@•û,ª, ,è,Ü,·,©□H
- ,¢,¢,¦<u>□</u>Bfgf‰fuf<fVf...□[fefBf"fO,ð□Ä"xŽQ□Æ,µ,Ü,·<u>□</u>B

### Žó[]M•iŽ¿,ª'á,·,¬,é,½,ß,Éff[][f^,ðŽó[]M,Å,«,Ü,¹,ñ[]B

1 [•\ަ] f⊡fjf...□[,ðfNfŠfbfN,μ□A[•W□€] ,ª'l'ð,³,ê,Ä,¢,é,©,Ç,¤,©,ðŠm"F,μ,Ü,·□B

2 fXfe□[f^fX fo□[,Ì□¶'[,É, ,éŽó□M□ó<μ,ðަ,·fAfCfRf",ðf|fCf"fg,μ,Ü,·□B

3 f{f^f"□à-¾,É "‰ß"x,Ìflfbfgf□□[fN fhf□fbfvfAfEfg",Ü,½,Í "Žó□M,È,μ",Æ•\

ަ,<sup>3</sup>,ê,é[]ê[]‡,Í[]Aftf@fCf<,Ì[]Ä[]¶,É•K—v,Èff[[[f^,ð Windows Media Player ,ª[]\•ª,ÉŽó[]M,Å,«,Ä,¢,Ü,¹,ñ[]B

 $\underbrace{}_{,\pm,\pm,\delta fNf} \hat{S}fbfN, \mu, \ddot{A} \Box Aftf@fCf <, \dot{D} \ddot{A} \Box \P, \acute{E} \bullet K - v, \dot{E}ff \Box [f^, \delta \Box \setminus \bullet^{\underline{a}}, \acute{E} \check{Z} \circ \Box M, \mathring{A}, «, \dot{E}, \dot{c} \Box \check{C}^{(n)}, \acute{A}, \dot{c}, \ddot{A}'^{2}, \times, \ddot{A}, - \dot{C} \bullet \dot{A} \to \dot{A}$ <u>,³⁄4,³,¢∏B</u>

### -â'è,ĺ‰ðŒˆ,μ,Ü,μ,½,©[]Η

- <u>,í,¢∏Bfgf‰fuf‹fVf...∏[fefBf"fO,ð•Â,¶,Ü,·∏B</u> ,¢,¢,¦∏B,Ù,©,É,Ç,Ì,æ,¤,È′Ì<u>□</u>^–@•û,ª, ,è,Ü,·,©<u>∏H</u> ,¢,¢,¦<u>□</u>Bfgf‰fuf‹fVf...□[fefBf"fO,ð]Ä"xŽQ∏Æ,µ,Ü,·<u>□</u>B

## $\label{eq:codec_alpha} \ensuremath{\scale{2.5}} \ensuremath{\scale{2.5}} \ensuremath{\scale{2.$

1 [•\ަ] f⊡fjf...□[,ðfNfŠfbfN,μ□A[•W□€] ,ª'l'ð,³,ê,Ä,¢,é,©,Ç,¤,©,ðŠm"F,μ,Ü,·□B

- 2 fvfŒ□[f,,□[ fEfBf"fhfE,̉º′[,ÌfXfe□[f^fX fo□[,ðŠm"F,μ,Ü,·□B
- 3 fXfe□[f^fX fo□[,Éf\_fEf"f□□[fh'†,Å, ,é,±,Æ,ª•\ަ,³,ê,Ä,¢,é□ê□‡,Í□Af\_fEf"f□□[fh,ªŠ®—¹,·,é,Ü,Å'Ò,¿,Ü,·□B

## -â'è,ĺ‰ðŒˆ,μ,Ü,μ,½,©∏H

- <u>,í,¢□Bfgf‰fuf<fVf...□[fefBf"fO,ð•Â,¶,Ü,·□B</u> ,¢,¢,¦□B,Ù,©,É,Ç,Ì,æ,¤,È′î□^-@•û,ª,\_è,Ü,·,©□H ,¢,¢,¦□Bfgf‰fuf<fVf...□[fefBf"fO,ð□Ä"xŽQ□Æ,µ,Ü,·□B

# fXfe□[f^fX fo□[,É "‰β"x,Ìflfbfgf□□[fN fhf□fbfvfAfEfg" ,Ü,½,Í "Žó□M,È,μ" ,Æ•\ަ,³,ê,Ü,·□B

Windows Media Player , ${}^{a}ftf@fCf<,I\A\ \eta, É+K-v, Eff\[f^,\delta\ v, e^a, EŽ\delta\ M, Å, «, A, ¢, U, 1, nB, ±, -a'e, I'n-a'e, I'n-a'e,$ @,ð•\ަ,,é,É,Í[]AŽŸ,ÉŽ¦,,Œ´´ö,Ì,¢, \_,ê,©,ðfNfŠfbfN,µ,Ä,,¾,3,4[]B <u>fCf"f^[][f]bfg,Ü,½,Í LAN ,ª[]¬ŽG,µ,Ä,¢,Ü,:]B</u> <u>flfbfgf][][fN,Ü,½,ÍfT][fo][,É^ꎞ"I,È-â'è,ª"[]¶,µ,Ä,¢,Ü,:]B</u> <u>DÄ[]¶,,éf][ffBfA ftf@fCf<,É'],µ,Ä[Ú'±'¬"x,ª'á'¬,·,¬,Ü,:]B</u> <u>'I'ð,µ,½f][ffBfA ftf@fCf<,Í'Ñ`æ•]],Ì[Ú'è,ª•s"K[]Ø,Å,:]B</u>

**fCf"f^□[flfbfg,Ü,½,Í LAN ,ª□¬ŽG,μ,Ä,¢,Ü,•□B** ▶ fCf"f^□[flfbfg,â LAN ,Ì′Ê□M—Ê,ª'½,¢,Æ□Af□fffBfA ftf@fCf<,Ì"]'—,ɉe<¿,·,é,± ,Æ,ª, ,è,Ü,·□B,Ù,©,ÌŽžŠÔ'Ñ,Éf□fffBfA ftf@fCf<,ðŽó□M,μ,Ä,,¾,³,¢□B

# -â'è,ĺ‰ðŒˆ,µ,Ü,µ,½,©∏H

<u>,Í,¢∏Bfgf‰fuf<fVf...∏[fefBf"fO,ð•Â,¶,Ü,·∏B</u> ,¢,¢,¦∏B,Ù,©,É,Ç,Ì,æ,¤,È′Î∏^–@∙û,ª, ,è,Ü,·,©∏H ,¢,¢,¦⊡Bfgf‰fuf<fVf...∏[fefBf"fO,ð∏Ä"xŽQ∏Æ,µ,Ü,·<u>∏B</u>

### flfbfgf\_\_[fN,Ü,½,ĺfT\_[fo\_[,É^ꎞ"I,È-â'è,ª"]¶,µ,Ä,¢,Ü,·]B

# -â'è,ĺ‰ðŒˆ,µ,Ü,µ,½,©∏H

<u>,í,¢∏Bfgf‰fuf<fVf...∏[fefBf"fO,ð•Â,¶,Ü,·∏B</u> ,¢,¢,¦∏B,Ù,©,É,Ç,Ì,æ,¤,È′Î∏^–@∙û,ª,\_è,Ü,·,©∏H ,¢,¢,¦⊡Bfgf‰fuf<fVf...□[fefBf"fO,ð∏Ä"xŽQ∏Æ,µ,Ü,·<u>∏B</u> ٠

## **□Ä**□¶,•,éf**□fffBfA ftf@fCf**<,É'Î,μ,Ä□Ú'±'¬"x,ª'á'¬,•,¬,Ü,•□B

,Ù,©,ÌŒ´^ö,É,Â,¢,Ä'²,×,Ü,∙,©[]H

Þ

- \_\_(,¢\_]B,Ù,©,ÌŒ´^ö,É,Â,¢,Ä'²,×,Ü,·]B \_,¢,¢,¦]Bfgf‰fuf<fVf...][fefBf"fO,ð•Â,¶,Ü,·]B \_,ĺ,¢]Bfgf‰fuf<fVf...][fefBf"fO,ð]Ä"xŽQ]Æ,µ,Ü,·]B

## 'Ñ^æ•[],Ì[)Ý'è,ª•s"K[]Ø,Èf[]fffBfA ftf@fCf<,ª'I'ð,³,ê,Ä,¢,Ü,·[]B

Web fTfCfg, ÅŽg—p,Å,«,éf $[ffBfA ftf@fCf\langle, I]A'1/2,, I]e[]+[]Af, fff€, I'¬"x, E[]+, I, I'A 2, Â'E]a, Iftf@fCf\langle, I'A + I'A, I'A + I'A$ p^Ó,³,ê,Ä,¢,Ü,·□Bf,fff€,É•s"K□Ø,È□Ý'è,Ìftf@fCf<,ð'l'ð,μ,Ä,¢,é‰Â"\□«,ª, ,è,Ü,·□B

1 Žg—p,μ,Ä,¢,éf,fff€,Ì'¬"x,ðŠm"F,μ,Ü,·□B

2 f,fff€,Ì□Ý'è,É□‡,Á,½"K□Ø,Èftf@fCf<,ð Web fy□[fW,©,ç'l'ð,μ,Ä,à,¤^ê"xŠJ,«,Ü,·□B

### -â'è,ĺ‰ðŒˆ,μ,Ü,μ,½,©∏H

<u>,í,¢□Bfgf‰fuf<fVf...□[fefBf"fO,ð•Â,¶,Ü,·□B</u> ,¢,¢,¦□B,Ù,©,É,Ç,Ì,ӕ,¤,È′î□^–@•û,ª,\_è,Ü,·,©□H ,¢,¢,¦□Bfgf‰fuf<fVf...□[fefBf"fO,ð□Ä"xŽQ□Æ,µ,Ü,·□B

# fofbftf@fŠf"fO,ª•p"É,É□s,í,ê□A□Ä□¶,ª'†'f,³,ê,Ü,·□B

,±,Ì-â'è,Ì'Î□^•û-@,ð•\ަ,·,é,É,Í□AŽŸ,ÉŽ¦,·Œ´^ö,Ì,¢,\_,ê,©,ðfNfŠfbfN,µ,Ä,,¾,³,¢□B <u>fCf"f^□[flfbfg,Ü,½,Í LAN ,ª□¬ŽG,µ,Ä,¢,Ü,·□B</u> <u>flfbfgf□□[fN,Ü,½,ÍfT□[fo□[,É^ꎞ"I,È-â'è,ª"□¶,µ,Ä,¢,Ü,·□B</u> <u>IÄ□¶.·.éf□fffBfA ftf@fCf<,É'Î,µ,Ä□Ú'±'¬"x,ª'á'¬,·,¬,Ü,·□B</u> <u>fofbftf@fŠf"fOŽžŠÔ,ª'Z,·,¬,Ü,·□B</u> (1'ð,µ,½f□fffBfA ftf@fCf<,İ′Ñ^æ•□,Ì□Ý'è,ª•s"K□Ø,Å,·<u>□B</u>

# fCf"f^□[flfbfg,Ü,½,Í LAN ,ª□¬ŽG,μ,Ä,¢,Ü,·□B

,  $\dot{U}$ ,  $\odot$ ,  $\dot{I}$ ŽžŠÔ' $\tilde{N}$ , Éf $\Box$ fffBfA ftf@fCf<,  $\delta$  $\Box$ Ä $\Box$ ¶,  $\mu$ , Ä, ,  $^{3}$ 4,  $^{3}$ , ¢ $\Box$ B Þ

# -â'è,ĺ‰ðŒˆ,µ,Ü,µ,½,©∏H

۶.

<u>\_,í,¢∏Bfgf‰fuf‹fVf...∏fefBf"fO,ð•Â,¶,Ü,·∏B</u> \_,¢,¢,¦<u>∏B,Ù,©,É,Ç,Ì,æ,¤,È'Î∏^–@•û,ª,\_è,Ü,·,©∏H</u> \_,¢,¢,¦<u>∏Bfgf‰fuf‹fVf...∏fefBf"fO,ð∏Ä"xŽQ∏Æ,µ,Ü,·∏B</u>

## flfbfgf[][[fN,Ü,½,ÍfT][fo][,É^ꎞ"l,È-â'è,ª"[¶,µ,Ä,¢,Ü,·]B

,Ù,©,ÌŽžŠÔ'Ñ,Éf□fffBfA ftf@fCf<,ð□Ä□¶,μ,Ä,,¾,³,¢□B ۲

# -â'è,ĺ‰ðŒˆ,µ,Ü,µ,½,©∏H

- ١.
- \_\_\_(,¢\_]Bfgf‰fuf<fVf...][fefBf"fO,ð•Â,¶,Ü,·]B \_,¢,¢,¦]B,Ù,©,É,Ç,Ì,æ,¤,È'Î∏^–@∙û,ª,\_è,Ü,-,©]H \_,¢,¢,¦]Bfgf‰fuf<fVf...][fefBf"fO,ð]Ä"xŽQ]Æ,µ,Ü,·]B

## **□Ä**□¶,•,éf**□fffBfA ftf@fCf**<,É'Î,μ,Ä□Ú'±'¬"x,ª'á'¬,•,¬,Ü,•□B

,Ù,©,ÌŒ´^ö,É,Â,¢,Ä'²,×,Ü,∙,©[]H

Þ

- \_\_(,¢\_]B,Ù,©,ÌŒ´^ö,¢,Â,¢,Ä'²,×,Ü,·]B \_,¢,¢,¦]Bfgf‰fuf<fVf...][fefBf"fO,ð•Â,¶,Ü,·]B \_,ĺ,¢]Bfgf‰fuf<fVf...][fefBf"fO,ð]Ä"xŽQ]Æ,µ,Ü,·]B

## fofbftf@fŠf"fOŽžŠÔ,ª′Z,·,¬,Ü,·□B

fofbftf@fŠf"fOŽžŠÔ,ð'[],â,μ,Ä,,¾,¾,4,3,¢[]Bfofbftf@fŠf"fO,ª[]s,í,ê,é,Æ[]AWindows Media Player ,ĺf[]fffBfA ftf@fCf<,\^ê•",ðf[]f,fŠ,É•Û'¶,µ,Ä[]A•K—v,È,Æ,«,É,»,ê,ð[]Ä[]¶,µ,Ü,·[]B'Ê[]í[]AWindows Media Player ,ĺΠΑfΠfffBfA ftf@fCf<,Ì^ê•",ðΠӒΠ¶,μ,Ä,¢,éŠÔ,ÉΠΑfΠfffBfA ftf@fCf<,Ì,Ù,©,Ì•"•ª,ðfofbftf@,ɕۑ¶,μ,ÄΠΑΠ-,μ′x,ê,Ä□Ä□¶,μ,Ü,·□Bfofbftf@fŠf"fOŽžŠÔ,ª′Z,·,¬,é,Æ□Afofbftf@fŠf"fO,ª•p″É,É□s,í,ê,é,±,Æ,ª, ,è,Ü,·□B

- 1 [•\ަ] f□fjf...□[,Ì [flfvfVf‡f"] ,ðfNfŠfbfN,μ,Ü,·□B
- 2 [□Ú□×□Ý'è] f^fu,Ì [Windows Media] ,ðfNfŠfbfN,µ□AŽŸ,É [•Ï□X] ,ðfNfŠfbfN,µ,Ü,·□B
- 3 fofbftf@fŠf"fOŽžŠÔ (Šù'è,Å,Í 3) ,ð'∏,â,μ,Ä,,¾,,,¢∏B[fofbftf@] ,ðfNfŠfbfN,µ□Aff□[f^,ðfofbftf@fŠf"fO, ,鎞ŠÔ,ð•b□"'P^Ê,Å"ü—ĺ,µ,Ü,·□B
- 4 [OK] ,ðfNfŠfbfN,μ∏A,à,¤^ê"x [OK] ,ðfNfŠfbfN,μ,Ü,·∏B
- 5 –â'è,Ì, ,Á,½f□fffBfA ftf@fCf<,ðŠJ,«,Ü,·□B

## fqf"fg

 $\label{eq:constraint} \mathbb{I} \left[ \bullet \ \dot{Z}_{i} \right] f = fif \dots \square [, \dot{i} [flfvfVftff'], \overset{a'}{} W \square F \bullet \ \dot{Z}_{i}, \dot{E}, \dot{E}, \dot{A}, \ddot{a}, \dot{c}, \dot{e}, \mathcal{E}, \ (\dot{n} A frfffl - \dot{i}^{2} a, \ddot{u}, \frac{1}{2}, \frac{1}{2} f \square \square [f < , \delta f] f = f X, \dot{i} = f X, \dot{i} = f X,$ ‰Ef{f^f",ÅfNfŠfbfN,μ□A[flfvfVf‡f"],ðfNfŠfbfN,μ,Ü,·□B

### -â'è,ĺ‰ðŒˆ,μ,Ü,μ,½,©∏H

- <u>,í,¢∏Bfgf‰fuf<fVf...∏[fefBf"fO,ð•Â,¶,Ü,·∏B</u> ,¢,¢,¦∏B,Ù,©,É,Ç,Ì,æ,¤,È′Ì∏^–@∙û,ª, ,è,Ü,·,©∏H ,¢,¢,¦⊡Bfgf‰fuf<fVf...□[fefBf"fO,ð∏Ä"xŽQ∏Æ,µ,Ü,·<u>□</u>B

## 'Ñ^æ•[],Ì[)Ý'è,ª•s"K[]Ø,Èf[]fffBfA ftf@fCf<,ª'I'ð,³,ê,Ä,¢,Ü,·[]B

Web fTfCfg,ÅŽg—p,Å,«,éf⊡fffBfA ftf@fCf<,É,Í□A'½,,Ì□ê□‡□Af,fff€,Ì'¬"x,É□‡,í,¹,Ä 2 ,Â^È□ã,Ìftf@fCf<,ª p^Ó,³,ê,Ä,¢,Ü,·□Bf,fff€,É•s"K□Ø,È□Ý'è,Ìftf@fCf<,ð'l'ð,μ,Ä,¢,é‰Â"\□«,ª, ,è,Ü,·□B

1 Žg—p,μ,Ä,¢,éf,fff€,Ì'¬"x,ðŠm"F,μ,Ü,·□B

2 f,fff€,Ì□Ý'è,É□‡,Á,½"K□Ø,Èftf@fCf<,ð Web fy□[fW,©,ç'l'ð,μ,Ä,à,¤^ê"xŠJ,«,Ü,·□B

### -â'è,ĺ‰ðŒˆ,μ,Ü,μ,½,©∏H

<u>,í,¢□Bfgf‰fuf<fVf...□[fefBf"fO,ð•Â,¶,Ü,·□B</u> ,¢,¢,¦□B,Ù,©,É,Ç,Ì,ӕ,¤,È′î□^–@•û,ª,\_è,Ü,·,©□H ,¢,¢,¦□Bfgf‰fuf<fVf...□[fefBf"fO,ð□Ä"xŽQ□Æ,µ,Ü,·□B

### ‰¹,ª•·,±,¦,Ü,¹,ñ∏B

,±,Ì-â'è,Ì'Î□<sup>^</sup>•û-@,ð•\ަ,·,é,É,Í□AŽŸ,ÉŽ¦,·Œ´^ö,Ì,¢,\_,ê,©,ðfNfŠfbfN,µ,Ä,,¾,³,¢□B <u>Windows Media Player,Ìf{fŠf...□[f€□Ý'è,ª•s"K□Ø,Å,·□B</u> <u>fVfXfef€,Ìf{fŠf...□[f€□Ý'è,ª•s"K□Ø,Å,·□B</u> <u>,Ù,©,Ìfvf□f0f‰f€,ªTJfEf"fh fffofCfX,ðŽg—p,µ,Ä,¢,Ü,·□B</u> <u>fXfs□[f]□[,Ü,½,Ìfwfbfhfzf",ª□³,µ,□Ú'±,³,ê,Ä,¢,Ü,¹,ñ□B</u> <u>"K□Ø,È□Ä□¶fffofCfX,ª'I'ð,³,ê,Ä,¢,Ü,¹,ñ□B,Ü,½,Í□Af}f<f`f□fffBfA,Ìf{fŠf...□[f€□Ý'è,ª•s"K□Ø,Å,·□B</u> <u>•K—v,È codec, ª Windows Media Player,ÉfCf"fXfg□[f<,³,ê,Ä,¢,Ü,¹,ñ□B</u>

### Windows Media Player ,Ìf{fŠf...□[f€□Ý'è,ª•s"K□Ø,Å,·□B

1 [•\ަ] f⊡fjf...□[,ðfNfŠfbfN,μ□A[•W□€] ,ª'l'ð,³,ê,Ä,¢,é,©,Ç,¤,©,ðŠm"F,μ,Ü,·□B

2 [f~f...[[fg] f{f^f" (fXfs[[f][ fAfCfRf") ,Éf}[[fN,ª•\ަ,³,ê,Ä,¢,Ė,¢,©,Ç,¤,©,ðŠm"F,μ,Ü,·[]B

3 f{fŠf...□[f€ fRf"fgf□□[f<,Ì,Â,Ü,Ý,ðfhf‰fbfO,Ü,½,ĺfNfŠfbfN,μ,Ä□A‰¹,ª□o,é□Å□¬ŒÀ,Ìf{fŠf... [[f€^È[Ĩã,É[]Ý'è,μ,Ü,·[]B

## ′∏^Ó

[[fg,Æf{fŠf...[]f€,Ì[]Ý'è,ð•Ï[]X,∙,é,±,Æ,à,Å,«,Ü,·[]B

-â'è,ĺ‰ðŒˆ,μ,Ü,μ,½,©∏H

fXfs[[f][[,Ü,½,ĺfwfbfhfzf",ª]³,μ,]Ú'±,³,ê,A,¢,U,⁺,n]B
 fXfs[[f][[,Ü,½,ĺfwfbfhfzf",ª]³,μ,]Ú'±,³,ê,Ä,¢,é,©,Ç,¤,©]A"dŒ¹,ª"ü,Á,Ä,¢,é,©,Ç,¤,
 ,©[A,Ü,½]AfXfCfbf`,ªflf",É,È,Á,Ä,¢,é,©,Ç,¤,©,ðŠm"F,μ,Ü,·]BfXfs[[f]][,É,æ,Á,Ä,ĺ"d'r,ª•K—v,È,±,Æ,ª, ,è,
 Ü,·]B

-â'è,ĺ‰ðŒ^,µ,Ü,µ,½,©∏H

<u>,í,¢∏Bfgf‰fuf‹fVf...∏[fefBf"fO,ð•Â,¶,Ü,·∏B</u> ,¢,¢,¦∏B,Ù,©,É,Ç,Ì,æ,¤,È′Î<u>∩</u>^\_@•û,ª, ,è,Ü,·,©∏H ,¢,¢,¦∏Bfgf‰fuf‹fVf...∏[fefBf"fO,ð∏Ä"xŽQ∏Æ,µ,Ü,·<u>∏B</u>

## fVfXfef€,Ìf{fŠf...□[f€□Ý'è,ðŠm"F,μ,Ü,·□B

1 f^fXfN fo[[,Ì'Ê'm—Ì^æ,É, ,鉹—Ê,ÌfAfCfRf",ðf\_fuf‹fNfŠfbfN,µ,Ü,·[B] $^{1}$  =  $\hat{f}_{1}$  =  $\hat{f}_{1}$ ,  $\hat{f}_{2}$ ,  $\hat{f}_{2}$ ,  $\hat{f}_{3}$ ,  $\hat{f}_{4}$ ,  $\hat{f}_{6}$ ,  $\hat{f}_{1}$ ,  $\hat{f}_{1}$ ,  $\hat{f}_{$ ¼,ðŽw'è,µ,ÄŽÀ□s],ðfNfŠfbfN,µ,Ü,·□BŽŸ,É□A□usndvol32.exe□v,Æ"ü—ĺ,µ,Ä [OK],ðfNfŠfbfN,µ,Ü,·□B 2 [f{fŠf...\_[[f€ fRf"fgf□□[f<] ,Ì ['Sf~f...□[fg] f`fFfbfN f{fbfNfX,ªflft,É,È,Á,Ä,¢,é,±,Æ,ðŠm"F,μ,Ü,·□B

3 f{fŠf...□[f€ fRf"fgf□□[f<,Ì,Â,Ü,Ý,ðfhf‰fbfO,μ,Ä□Af{fŠf...□[f€,ð□ã,°,Ü,·□B

### -â'è,ĺ‰ðŒˆ,μ,Ü,μ,½,©[]Η

- <u>,í,¢□Bfgf‰fuf<fVf...□[fefBf"fO,ð•Â,¶,Ü,·□B</u> ,¢,¢,!□B,Ù,©,É,Ç,Ì,æ,¤,È′î<u>□</u>^–@•û,ª, ,è,Ü,·,©□H ,¢,¢,!□Bfgf‰fuf<fVf...□[fefBf"fO,ð□Ä"xŽQ□Æ,µ,Ü,·<u>□B</u>

## \_Ä\_¶fffofCfX,Æf{fŠf....[[f€,É,Â,¢,ÄfVfXfef€,Ìf}f⊂fŤfBfA□Ý'è,ðŠm"F,μ,Ü,·□B

 $1 [fXf^[fg] f{f^f",\delta fNf S fb fN, \mu A [ ] Y'e], \delta f| fC f" fg, \mu, Ü, B Z Y, E A [ fR f" fg [ ] [ f < fp f| f < ], \delta fNf S fb fN, \mu, Ü, B A [ fR f" fg ] A [ fR f" fg ] A$ 

- 2 [f}f<f`f□fffBfA] fAfCfRf",ðf\_fuf<fNfŠfbfN,μ,Ü,·□B
- 3 [fl□[fffBfl] f^fu,ðfNfŠfbfN,μ,Ü,·□B
- $4 \ [\square\ddot{A} \square\P] \ , \dot{I} \square\P' \tt{x}, \dot{I} f \{ f^f'', \delta f N f \check{S} f b f N, \mu \square A [\%^1 \hat{E}] \ , \dot{I}, \hat{A}, \ddot{U}, \acute{Y}, \delta \square \tilde{a}, °, \ddot{U}, \cdot \square B \ ]$
- 5 [□Ä□¶],Ì [—D□æ,·,éfffofCfX] f{fbfNfX,Å"K□Ø,ÈfffofCfX,ª'I'ð,³,ê,Ä,¢,é,±,Æ,ðŠm"F,μ,Ü,·□B

### -â'è,ĺ‰ðŒˆ,μ,Ü,μ,½,©[]Η

- <u>\_,Í,¢\_Bfgf‰fuf‹fVf...\_[[fefBf"fO,ð•Â,¶,Ü,·\_]B</u> \_,¢,¢,¦\_]B,Ù,©,É,Ç,Ì,æ,¤,È'î<u>∏</u>^\_@•û,ª,\_,è,Ü,-,©\_]H \_,¢,¢,¦\_]Bfgf‰fuf‹fVf...[[fefBf"fO,ð]Ä"xŽQ∏Æ,µ,Ü,·\_]B

**,Ù,©,Ìfvf⊡fOf‰f€,ªfTfEf"fh fffofCfX,ðŽg—p,μ,Ä,¢,Ü,·⊡B** fTfEf"fh fffofCfX,ðŽg—p,·,é,Ù,©,Ìfvf⊡fOf‰f€,ð,·,×,Ä□I—¹,μ,Ü,·⊡B )

# -â'è,ĺ‰ðŒˆ,µ,Ü,µ,½,©∏H

- ۶.

## •K—v,È codec ,ªfCf"fXfg□[f<,³,ê,Ä,¢,é,©,Ç,¤,©,ðŠm"F,μ,Ü,•□B

- 2 [□Ú□×□Ý'è] ,ðfNfŠfbfN,µ,Ü,·□B
- 3 [Žg—p'+, l Codec] f{fbfNfX,Å□A,·,×,Ä, l codec ,ªfCf"fXfg□[f<,³,ê,Ä,¢,é,©,Ç,¤ ,©,ðŠm"F,µ,Ü,·□BfCf"fXfg□[f<,³,ê,Ä,¢,È,¢ codec ,ª, ,é□ê□‡,Í□A[Žg—p'+, l Codec] f{fbfNfX, l [fCf"fXfg□[f<□Ï,Ý] ,É [,¢,¢,¦] ,Æ•\ަ,³,ê,Ü,·□BfCf"fXfg□[f<,³,ê,Ä,¢,È,¢ codec ,ðfCf"fXfg□[f<,·,é,É,Í□Af□fffBfA ftf@fCf<,ð•Â,¶,Ä,©,ç□A,à,¤^ê"׊J,«,Ü,·□Bf□fffBfA ftf@fCf<,ðŠJ,-,Æ,«,É□A•K—v,È codec ,ª Windows Media Player ,É,æ,Á,ÄŽ©"®"I,Éf\_fEf"f□□[fh,³,ê□AfCf"fXfg□[f<,³,ê,Ü,·□Bcodec ,ðf\_fEf"f□□[fh,·,é,Æ,«,Í□AfCf"f^□[flfbfg,É□Ú'±,µ,Ä,¢,é•K—v,³, ,è,Ü,·□B
- 4 ,.,×,Ä,Ì codec ,ªfCf"fXfg□[f<,³,ê,Ä,¢,é□ê□‡,Í□AŒ»□ÝfCf"fXfg□[f<,³,ê,Ä,¢,é,à,Ì,æ,è,à□V,µ,¢fo□[fWf‡f",Ì codec ,ª□Ä□¶,É•K—v,Å, ,é,±,Æ,ª□l,¦,ç,ê,Ü,·□B,±,Ì-â'è,É'Î□^,,é,É,Í [fwf<fv] f□fjf...□[,Ì [fvfŒ□[f,..],ÌfAfbfvfOfŒ□[fh] ,ðfNfŠfbfN,µ,Ü,·□B□V,µ,¢fo□[fWf‡f",ª-~p,Å,«,é□ê□‡,Í□A[□;fAfbfvfOfŒ□[fh],.é] ,ðfNfŠfbfN,µ,ÄfCf"fXfg□[f<,µ,Ü,·□BfAfbfvfOfŒ□[fh,Å,«,é,©,Ç,¤, ,©,ðŠm"F,µ□AfCf"fXfg□[f<,ðŽÀ□s,,é,É,Í□AfCf"f^□[flfbfq,É□Ú'±,µ,Ä,¢,é•K—v,ª, ,è,Ü,·□B</p>

## fqf"fg

□ [ftf@fCf<] f□fjf...□[,ì [fvf□fpfefB] ,É,È,Á,Ä,¢,é,Æ,«,Í□Afrfffl—ì^æ,Ü,½,ÍfRf"fgf□□[f<,ðf}fEfX,Ì ‰Ef{f^f",ÅfNfŠfbfN,µ□A[fvf□fpfefB] ,ðfNfŠfbfN,µ,Ü,⊡B

-â'è,ĺ‰ðŒˆ,μ,Ü,μ,½,©∏H

- ,Í,¢<u>□Bfgf‰fuf<fVf</u>…<u>□[fefBf"fO,ð•Â,¶,Ü,·<u>□</u>B</u>
- <u>,¢,¢,¦[B,Ù,©,É,Ç,Ì,æ,¤,È'Î[]^-@•û,ª, è,Ü,,©[]H</u>
- ,¢,¢,¦<u>□Bfgf‰fuf<fVf...</u>□[fefBf"fO,ð□Ä"xŽQ□Æ,µ,Ü,·<u>□</u>B

### codec

f□fffBfA fRf"fef"fc,ð'—□MŽž,É<sup>^</sup>3□k,μ□AŽó□MŽž,É□L'·,·,é,Æ,«,ÉŽg—p,³,ê,éf\ftfgfEfFfA,Ì,±,Æ,Å,·□Bcodec ,ðŽg,Á,Äf□fffBfA fRf"fef"fc,ÌfTfCfY,ð□¬,³,,·,é,Æ□AfRf"fef"fc,ð□,'¬,Å'—□M,Å,«,é,æ,¤,É,È,è,Ü,·□Bcodec,ĺ compressor/decompressor,Ì—ª,Å,·□B

## fl[[fffBfl fRf"fef"fc,¾,⁻,ªŽó[]M,³,ê[]Afrfffl fRf"fef"fc,ªŽó[]M,³,ê,Ü,¹,ñ[]B

### $$\label{eq:alpha} \begin{split} & \|\ddot{A}\|_{1,\cdot}, \acute{ef}\|_{ff} BfA \ ftf@fCf_{,\acute{E}}(\hat{I},\mu,\ddot{A}\|\dot{U}'\pm'\neg''x,^{a}\dot{a}'\neg,\cdot,\neg,\ddot{U},\cdot\|B) \end{split}$$

fvfŒ[lf,,[l fEfBf"fhfE,̉<sup>Q</sup>[,İfXfe[lf^fX fo][,É, ,éŽó[M•iŽ¿fAfCfRf",ðf]
 fCf"fg,μ[AŽó[M•iŽ¿ðŠm"F,μ,Ä,,¾,³,¢]Bf{f^f"]à-¾,É "→ò<sup>°</sup>«,ÈŽó[M",Ü,½,Í "fl□[fffBflŽó[M,Ì,Ý",Æ•\
 ަ,³,ê,é[]ê[]‡,ĺ[A[Ú′±•ûŽ®,É[Afrfff] fRf"fef"fc,ÌŽó[M,É[]\•<sup>2</sup>,È'Ñ<sup>°</sup>æ•[],<sup>a</sup>,È,¢,±,Æ,ªŒ
 <sup>°</sup>ö,Å, ,é,Æ[l,¦,ç,ê,Ü,·□B'Ñ<sup>°</sup>æ•[],Æ,ĺ[A1•b, ,½,è,É"]'→,Å,«,éff□[f<sup>°</sup>,Ìfrfbfg]",Å,·□B,½,Æ,¦,Î□A28.8Kbps
 f,fff€,ðŽg—p,μ,Ä,¢,é[]ê[]‡,É[A,æ,è[],'¬,Ì]Ú′±'¬"x—p,É[]ì□¬,³,ê,½f□[fffBfA ftf@fCf<,ð'l'ð,μ,Ä,¢,é‰Â"\
 []«,<sup>a</sup>, è,Ü,·□B,±,Ì-â'è,É'Î]<sup>°</sup>, é—B<sup>°</sup>ê,Ì•û-@,Í[Aæ,æ],'¬,Ìf,fff€,ðŽg—p,,é,±,Æ,Å,□B

### ,Ù,©,ÌŒ´^ö,É,Â,¢,Ä'²,×,Ü,∙,©∏H

\_\_\_\_\_\_, (, ¢\_□B, Ù, ©, )Œ´^ö, É, Â, ¢, Ä'², ×, Ü, · □B }\_\_\_\_\_, (, ¢, !]Bfgf‰fuf ·{Vf...□[fefBf"fO,ð•Â, ¶, Ü, · □B }\_\_\_\_\_, (, ¢\_□Bfgf‰fuf ·{Vf...□[fefBf"fO,ð□Ä"xŽQ□Æ,µ,Ü, · □B

## •K—v,Èfrfffl codec ,ªfCf"fXfg□[f<,³,ê,Ä,¢,é,©,Ç,¤,©,ðŠm"F,μ,Ü,·□B

- 2 [□Ú□×□Ý'è] f^fu,ðfNfŠfbfN,µ,Ü,·□B
- 3 [Žg—p'†,Ì Codec] f{fbfNfX,Å[]A,·,×,Ä,Ì <u>codec</u>,  ${}^{a}$ fCf"fXfg[][f<, ${}^{3}$ ,ê,Ä,¢,é,©,Ç,¤ ,©,ðŠm"F,µ,Ü,·[]BfCf"fXfg[][f<, ${}^{3}$ ,ê,Ä,¢,È,¢ codec , ${}^{a}$ , ,é[]ê[]‡,[]A[Žg—p'†,Ì Codec] f{fbfNfX,Ì [fCf"fXfg[][f<[]Ĩ,Ý] ,É [,¢,¢,!] ,Æ •\Ž{, ${}^{3}$ ,ê,Ü,·[]BfCf"fXfg[][f<, ${}^{3}$ ,ê,Ä,¢,È,¢ codec ,ðfCf"fXfg[][f<,;,é,É,Í[]Af[]ffBfA ftf@fCf<,ð •Â,¶,Ä,©,ç[]A,à,¤^ê"xŠJ,«,Ü,·[]Bf]]fffBfA ftf@fCf<,ðŠJ,-,Æ,«,É[]A•K—v,È codec , ${}^{a}$  Windows Media Player ,É,æ,Á,ÄŽ©"®"I,Éf\_fEf"f][[fh, ${}^{3}$ ,ê]AfCf"fXfg[][f<, ${}^{3}$ ,ê,Ü,·[]Bcodec ,ðf\_fEf"f][][fh,·,é,Æ,«,Í[]AfCf"f^[][flbfg,É]Ú'±,µ,Ä,¢,é•K—v, ${}^{a}$ , ,è,Ü,·[]B
- 4 ,.,×,Ä,Ì codec ,ªfCf"fXfg□[f<,³,ê,Ä,¢,é□ê□‡,Í□AŒ»□ÝfCf"fXfg□[f<,³,ê,Ä,¢,é,à,Ì,æ,è,à□V,µ,¢fo□[fWf‡f",Ì codec ,ª□Ä□¶,É•K—v,Å, ,é,±,Æ,ª□I,¦,ç,ê,Ü,·□B,±,Ì-â'è,É'Î□<sup>^</sup>,,é,É,Í [fwf<fv] f□fjf...□[,Ì [fvfŒ□[f,...][,ÌfAfbfvfOfŒ□[fh] ,ðfNfŠfbfN,µ,Ü,·□B□V,µ,¢fo□[fWf‡f",ª—<sup>~</sup>— p,Å,«,é□ê□‡,Í□A[□;fAfbfvfOfŒ□[fh,·,é] ,ðfNfŠfbfN,µ,ÄfCf"fXfg□[f<,µ,Ü,·□BfAfbfvfOfŒ□[fh,Å,«,é,©,Ç,¤ ,©,ðŠm"F,µ□AfCf"fXfg□[f<,ðŽÀ□s,,é,É,Í□AfCf"f^□[flfbfq,É□Ú'±,µ,Ä,¢,é•K—v,ª, ,è,Ü,·□B</p>

## fqf"fg

I [ftf@fCf<] f□fjf...□[,ì [fvf□fpfefB] ,ª'W□F•\ަ,É,È,Á,Ä,¢,é,Æ,«,Í□Afrfffl—ì^æ,Ü,½,ÍfRf"fgf□□[f<,ðf}fEfX,Ì ‰Ef{f^f",ÅfNfŠfbfN,µ□A[fvf□fpfefB],ðfNfŠfbfN,µ,Ü,·□B

-â'è,ĺ‰ðŒˆ,μ,Ü,μ,½,©∏H

- .\_\_\_\_\_,<u>ĺ,¢□Bfgf‰fuf₄fVf...□[fefBf"fO,ð•Â,¶,Ü,·□B</u>
- <u>,¢,¢,¦[B,Ù,©,É,Ç,Ì,æ,¤,È'Î[]^-@•û,ª, ,è,Ü,,©[]H</u>
- ,¢,¢,¦□Bfgf‰fuf<fVf...□[fefBf"fO,ð□Ä"xŽQ□Æ,µ,Ü,·□B

## frfffl fhf‰fCfo,ª∙s"K□Ø,Å,·□B

ަ,³,ê,é[]ê[]‡[]A,»,Ìfrfffl fhf‰fCfo,Í[]³[]í,É"®[]ì,µ,Ä,¢,Ü,·[]Bfrfffl fhf‰fCfo,É– â'è,ª, ,é,Æ[],¦,ç,ê,é,Æ,«,Í[]A[]V,µ,¢frfffl fhf‰fCfo,ðfCf"fXfg[[[f<,µ,Ä,,¾,³,¢[]B

- 1 frfffl fJ□[fh,Ì□»'¢Œ³,ðŠm"F,μ,Ü,·□B
- 2 Žg—p,µ,Ä,¢,éfrfffl fJ[[fh,Ì]»'¢ $\mathbb{C}^3$ ,Ì Web fTfCfg,É[]Ú'±,µ]A[]V,µ,¢frfffl fhf ,¾,³,¢∏B

-â'è,ĺ‰ðŒˆ,μ,Ü,μ,½,©[]Η

- <u>,í,¢\_Bfgf‰fuf<fVf...</u>[[fefBf"fO,ð•Â,¶,Ü,·<u>□</u>B ,¢,¢,!<u>□</u>B,Ù,©,É,Ç,Ì,æ,¤,È'î<u>□</u>^\_@•û,ª,\_è,Ü,·,©<u>□</u>H ,¢,¢,!<u>□</u>Bfgf‰fuf<fVf...<u>□[fefBf"fO,ð</u>□Ä"xŽQ□Æ,µ,Ü,·<u>□</u>B

# fCf"f^□[flfbfg,Ü,½,Í LAN ,ª□¬ŽG,μ,Ä,¢,Ü,·□B

 $\begin{aligned} & \int Cf''f^{[[flfbfg, \hat{a} LAN, \hat{l}]\hat{E}_{\Box}]M &= \hat{E}, \hat{a}'\frac{1}{2}, \varphi, \mathcal{E}_{\Box}Af_{\Box}ffBfA ftf@fCf <, \hat{l}frfffl \cdot " \cdot \hat{a}, \hat{l}'']' - , \acute{E}we <_{\dot{z}, \cdot, \acute{e}, \pm , \mathcal{E}, \hat{a}, \dot{e}, \bigcup, \Box B, \dot{U}, @, \hat{l}\check{Z}\check{Z}\check{S}\hat{O}'\tilde{N}, \acute{E}f_{\Box}ffBfA ftf@fCf <, \delta_{\Box}\check{A}_{\Box}|, \mu, \ddot{A}, , \hat{J}_{4}, \hat{a}, \varphi_{\Box}B \end{aligned}$ 

# -â'è,ĺ‰ðŒˆ,µ,Ü,µ,½,©∏H

- <u>,í,¢∏Bfgf‰fuf<fVf...∏[fefBf"fO,ð•Â,¶,Ü,·∏B</u> ,¢,¢,¦∏B,Ù,©,É,Ç,Ì,æ,¤,È′Î∏^–@∙û,ª,\_è,Ü,·,©∏H ,¢,¢,¦⊡Bfgf‰fuf<fVf...□[fefBf"fO,ð∏Ä"xŽQ∏Æ,µ,Ü,·<u>∏B</u>

### flfbfgf\_\_[fN,Ü,½,ĺfT\_[fo\_[,É^ꎞ"I,È-â'è,ª"]¶,µ,Ä,¢,Ü,·]B

flfbfgf□□[fN,âfT□[fo□[,Ì^ꎞ"I,È-â'è,ª□Af□fffBfA ftf@fCf<,ÌfrfffI•"•ª,Ì"]'—,ɉe<¿,ð—^,¦,é,± ,Æ,ª, ,è,Ü,·□B,Ù,©,ÌŽžŠÔ'Ñ,Éf□fffBfA ftf@fCf<,ð□Ä□¶,µ,Ä,,¾,³,¢□B
</p>

# -â'è,ĺ‰ðŒˆ,µ,Ü,µ,½,©∏H

<u>,Í,¢∏Bfgf‰fuf<fVf...∏[fefBf"fO,ð•Â,¶,Ü,·∏B</u> ,¢,¢,¦∏B,Ù,©,É,Ç,Ì,æ,¤,È′Î∏^–@∙û,ª, ,è,Ü,·,©∏H ,¢,¢,¦⊡Bfgf‰fuf<fVf...∏[fefBf"fO,ð∏Ä"xŽQ∏Æ,µ,Ü,·<u>∏B</u>

### frfffl‰æ'œ,ĺ'âŽ~,µ,Ä,¢,Ü,·,ª□AfTfEf"fhfgf‰fbfN,ĺ□Ä□¶,³,ê,Ü,·□B

,±,Ì-âʻè,ÌʻÎ□^•û-@,ð•\ަ,·,é,É,Í□AŽŸ,ÉŽ¦,·Œ´^ö,Ì,¢,\_,ê,©,ðfNfŠfbfN,µ,Ä,,¾,³,¢□B <u>fNfŠfbfv,ªfI⊓[fffBfl,Ì,Ý,Ìftf@fCf‹,Å,·□B</u> <u>fNfŠfbfv,ªfXf‰fCfhfVf‡□[Œ`Ž®,ÌfvfŒf[f"fe□[fVf‡f",©□A,Ü,½,Í 1 -‡,̉æʻœ,Æfl□[fffBfl,¾,¯,©,ç□\</u> 

<u>\_\_\_R\_, 6</u>, <u>\_\_\_</u> \_\_R\_\_\_\_, éf□fffBfA\_ftf@fCf<, É'Î,µ,Ä□Ú'±'¬"x,ª'á'¬,·,¬,Ü,·□B \_fCf"f^□[flfbfg,Ü,½,Í LAN\_,ª□¬ŽG,µ,Ä,¢,Ü,·□B \_flfbfgf□□[fN,Ü,½,ĺfT□[fo□[,É^ꎞ"I,È-â'è,ª"□¶,µ,Ä,¢,Ü,·□B

## fNfŠfbfv,ªfl[[fffBfl,Ì,Ý,Ìftf@fCf<,Å,·]B

- 1 [ftf@fCf<] f $\Box$ fjf... $\Box$ [,Ì [fvf $\Box$ fpfefB] ,ðfNfŠfbfN, $\mu$ ,Ü, $\Box$ B
- 2 [□Ú□×] f^fu,ðfNfŠfbfN,μ,Ü,·□B
- 3 [frfffl fTfCfY] ,É [frfffl,È,μ] ,Æ•∖ަ,³,ê,Ä,¢,é,Æ,«,Í□A‰¹□º,Ì,Ý,ÌfNfŠfbfv,Å,·□B

# fqf"fg

 $[ftf@fCf<] f_fjf...[,i [fvf]fpfefB], <sup>a</sup>'W[F•\Ž], É, È, Á, Ä, ¢, é, Æ, «, í[Afrfff]–i^æ, Ü, ½, ífRf"fgf[][f<, \delta f] fEfX, i$  $\mathbb{E}f{f^{f}, ÅfNfSfbfN, \mu A[fvf]fpfefB], \deltafNfSfbfN, \mu, Ü, B}$ 

## -â'è,ĺ‰ðŒˆ,μ,Ü,μ,½,©[]Η

- <u>,í,¢∏Bfgf‰fuf<fVf...∏[fefBf"fO,ð•Â,¶,Ü,·∏B</u> ,¢,¢,¦∏B,Ù,©,É,Ç,Ì,æ,¤,È′Ì<u>□</u>^-@•û,ª, ,è,Ü,·,©<u>∏H</u> ,¢,¢,¦<u>□</u>Bfgf‰fuf<fVf...□[fefBf"fO,ð]Ä"xŽQ∏Æ,µ,Ü,·<u>□</u>B

## fNfŠfbfv,ªfIf"f‰fCf" fXf‰fCfhfVf‡[[[]A,Ü,½,Í 1 -‡,̉æ'œ,ÆfI[[[fffBfI,¾,¯,©,ç[]\[]¬,³,ê,Ä,¢ ,Ü,∙]B

-â'è,ĺ‰ðŒˆ,μ,Ü,μ,½,©∏H

<u>,Í,¢∏Bfgf‰fuf≺fVf...∏[fefBf"fO,ð∙Â,¶,Ü,∏B</u> ,¢,¢,¦<u>∏</u>B,Ù,©,É,Ç,Ì,æ,¤,È′Î<u>∏^–@∙û,ª, ,è,Ü,∙,©∏H</u> ۶.

### $$\label{eq:alpha} \begin{split} & \|\ddot{A}\|_{1,\cdot}, \acute{ef}\|_{ff} BfA \ ftf@fCf_{,\acute{E}}(\hat{I},\mu,\ddot{A}\|\dot{U}'\pm'\neg''x,^{a}\dot{a}'\neg,\cdot,\neg,\ddot{U},\cdot\|B) \end{split}$$

fvfŒ[lf,,[l fEfBf"fhfE,̉<sup>Q</sup>[,İfXfe[lf^fX fo][,É, ,éŽó[M•iŽ¿fAfCfRf",ðf]
 fCf"fg,μ[AŽó[M•iŽ¿ðŠm"F,μ,Ä,,¾,³,¢]Bf{f^f"]à-¾,É "→ò<sup>°</sup>«,ÈŽó[M",Ü,½,Í "fl□[fffBflŽó[M,Ì,Ý",Æ•\
 ަ,³,ê,é[]ê[]‡,ĺ[A[Ú′±•ûŽ®,É[Afrfff] fRf"fef"fc,ÌŽó[M,É[]\•<sup>2</sup>,È'Ñ<sup>°</sup>æ•[],<sup>a</sup>,È,¢,±,Æ,ªŒ
 <sup>°</sup>ö,Å, ,é,Æ[l,¦,ç,ê,Ü,·□B'Ñ<sup>°</sup>æ•[],Æ,ĺ[A1•b, ,½,è,É"]'→,Å,«,éff□[f<sup>°</sup>,Ìfrfbfg]",Å,·□B,½,Æ,¦,Î□A28.8Kbps
 f,fff€,ðŽg—p,μ,Ä,¢,é[]ê[]‡,É[A,æ,è[],'¬,Ì]Ú′±'¬"x—p,É[]ì□¬,³,ê,½f□[fffBfA ftf@fCf<,ð'l'ð,μ,Ä,¢,é‰Â"\
 []«,<sup>a</sup>, è,Ü,·□B,±,Ì-â'è,É'Î]<sup>°</sup>, é—B<sup>°</sup>ê,Ì•û-@,Í[Aæ,æ],'¬,Ìf,fff€,ðŽg—p,,é,±,Æ,Å,□B

### ,Ù,©,ÌŒ´^ö,É,Â,¢,Ä'²,×,Ü,∙,©∏H

\_\_\_\_\_\_, (, ¢\_□B, Ù, ©, )Œ´^ö, É, Â, ¢, Ä'², ×, Ü, · □B }\_\_\_\_\_, (, ¢, !]Bfgf‰fuf ·{Vf...□[fefBf"fO,ð•Â, ¶, Ü, · □B }\_\_\_\_\_, (, ¢\_□Bfgf‰fuf ·{Vf...□[fefBf"fO,ð□Ä"xŽQ□Æ,µ,Ü, · □B

# fCf"f^□[flfbfg,Ü,½,Í LAN ,ª□¬ŽG,μ,Ä,¢,Ü,·□B

 $\begin{aligned} & \int Cf''f^{[[flfbfg, \hat{a} LAN, \hat{l}]\hat{E}_{\Box}]M &= \hat{E}, \hat{a}'\frac{1}{2}, \varphi, \mathcal{E}_{\Box}Af_{\Box}ffBfA ftf@fCf <, \hat{l}frfffl \cdot " \cdot \hat{a}, \hat{l}'']' - , \acute{E}we <_{\dot{z}, \cdot, \acute{e}, \pm , \mathcal{E}, \hat{a}, \dot{e}, \bigcup, \Box B, \dot{U}, @, \hat{l}\check{Z}\check{Z}\check{S}\hat{O}'\tilde{N}, \acute{E}f_{\Box}ffBfA ftf@fCf <, \delta_{\Box}\check{A}_{\Box}|, \mu, \ddot{A}, , \hat{J}_{4}, \hat{a}, \varphi_{\Box}B \end{aligned}$ 

# -â'è,ĺ‰ðŒˆ,µ,Ü,µ,½,©∏H

- <u>,í,¢∏Bfgf‰fuf<fVf...∏[fefBf"fO,ð•Â,¶,Ü,·∏B</u> ,¢,¢,¦∏B,Ù,©,É,Ç,Ì,æ,¤,È′Î∏^–@∙û,ª,\_è,Ü,·,©∏H ,¢,¢,¦⊡Bfgf‰fuf<fVf...□[fefBf"fO,ð∏Ä"xŽQ∏Æ,µ,Ü,·<u>∏B</u>
#### flfbfgf\_\_[fN,Ü,½,ĺfT\_[fo\_[,É^ꎞ"I,È-â'è,ª"]¶,µ,Ä,¢,Ü,·]B

flfbfgf□□[fN,âfT□[fo□[,Ì^ꎞ"I,È-â'è,ª□Af□fffBfA ftf@fCf<,ÌfrfffI•"•ª,Ì"]'—,ɉe<¿,ð—^,¦,é,± ,Æ,ª, ,è,Ü,·□B,Ù,©,ÌŽžŠÔ'Ñ,Éf□fffBfA ftf@fCf<,ð□Ä□¶,µ,Ä,,¾,³,¢□B
</p>

## -â'è,ĺ‰ðŒˆ,µ,Ü,µ,½,©∏H

<u>,Í,¢∏Bfgf‰fuf<fVf...∏[fefBf"fO,ð•Â,¶,Ü,·∏B</u> ,¢,¢,¦∏B,Ù,©,É,Ç,Ì,æ,¤,È′Î∏^–@∙û,ª, ,è,Ü,·,©∏H ,¢,¢,¦ဩBfgf‰fuf<fVf...∏[fefBf"fO,ð∏Ä"xŽQ∏Æ,µ,Ü,·<u>∏B</u>

### $frfffl-\dot{l}^{a}, \underline{a}-\hat{l}_{}F, \dot{A}, \cdot_{}B, \ , \acute{e}, \acute{e}, \acute{l}_{}A-\hat{l}, \hat{a}fsf''fN, \dot{l}'\tilde{N}, \ddot{U}, \frac{1}{2}, \acute{l}fuf_{}BfN, \underline{a}''_{-}-\dot{A}, \mu, \ddot{U}, \cdot_{}B$

Windows Media Player , $\hat{I}$  $\hat{Y}$  $\hat{e}$ , $\delta \bullet \hat{I}$ X, $\cdot$ , $\acute{e} \bullet K$ -v, ${}^{a}$ , , $\hat{e}$ , $\hat{U}$ , $\Box B \check{Z} \check{Y}$ , $\hat{I} \check{Z} \hat{e}$ , $\delta \check{Z} \hat{A}$ s, $\mu$ , $\ddot{A}$ ,, ${}^{3}_{4}$ , ${}^{3}$ ,¢ $\Box B$ 

- $1 ~ [\bullet \backslash \mathring{Z}_{l}] f \Box f j f ... \Box [, \hat{I} [f I f \lor f \lor f \downarrow f \#], \delta f N f \check{S} f b f N, \mu, \ddot{U}, \cdot \Box B$
- 2 [□Ä□¶] f^fu,Å [fn□[fhfEfFfA fAfNfZf‰fŒ□[fVf‡f"],Ì,Â,Ü,Ý,ð□¶,Éfhf‰fbfO,μ□Af□fffBfA fRf"fef"fc,É,à,¤^ê"x□Ú'±,μ,Ü,·□B

### fqf"fg

□, Ù,Æ,ñ,Ç,ÌŽí—Þ,Ìftf@fCf<,Å,Í□A□Å'¬,É□Ý'è,·,é,±,Æ,ð,¨Š©,ß,µ,Ü,·□B,Â,Ü,Ý,ð□¶,Éfhf</li>
 ‰fbfO,µ,Ä,à□A,Ü,¾□Ä□¶,µ,Ä,¢,éftf@fCf<,É-â'è,ª,,é□ê□‡,Í□A-â'è,ª"□¶,µ,È,¢,Æ,±</li>
 ,ë,Ü,Å,Â,Ü,Ý,ð□¶,Éfhf‰fbfO,µ,Ä,,¾,³,¢□B

-â'è,ĺ‰ðŒˆ,μ,Ü,μ,½,©∏H

,<u>ĺ,¢□Bfgf‰fuf<fVf...□[fefBf"fO,ð•Â,¶.Ü,·□B</u> ,¢,¢,¦<u>□Bfgf‰fuf<fVf...□[fefBf"fO,ð□Ä"xŽQ□Æ,μ,Ü,·□B</u>

## "Á'è,ÌŒ`Ž®,Ìftf@fCf‹,Ü,½,Í URL ,É□Ú'±,Å,«,Ü,¹,ñ□B

,±,Ì-â'è,Ì'Î□^•û-@,ð•\ަ,·,é,É,Í□AŽŸ,ÉŽ¦,·Œ´^ö,Ì,¢,\_,ê,©,ðfNfŠfbfN,µ,Ä,,¾,³,¢□B ▶<u>□Ä□¶,Ì□Ú□×□Ý'è,ª•s"K□Ø,Å.·□B</u> ▶\_\_\_\_\_fuf‰fEfU,ÌfZfLf...fŠfefB□Ý'è,ªŒ´^ö,Å□A"Á'è,ÌfRf"fef"fc,ÉfAfNfZfX,Å,«.Ü,¹,ñ□B

### **□Ä**□¶,Ì□Ú□×□Ý'è,ª•s"K□Ø,Å,·□B

- 1 [•\ަ] f□fjf...□[,Ì [flfvfVf‡f"] ,ðfNfŠfbfN,µ,Ü,·□B
- 2 [□Ú□×□Ý'è] f^fu,Ì [Windows Media] ,ðfNfŠfbfN,µ□AŽŸ,É [•Ï□X] ,ðfNfŠfbfN,µ,Ü,·□B
- 3 [fvf⊡fgfRf<],Ì□Ý'è,ª□³,μ,¢,©,Ç,¤,©,ðŠm"F,μ,Ü,·□B□³,μ,¢□Ý'è,ª,í,©,ç,È,¢□ê□‡,Í□Aflfbfgf□□[fNŠÇ— []ŽÒ,É−â,¢[]‡,í,¹,Ä,,¾,,³,¢[]B
- 4 [OK] ,ð"ñ"xfNfŠfbfN,μ,Ü,·∏B
- 5 'O,ÉŠJ, <sup>-</sup>,È,©,Á,½f□fffBfA ftf@fCf<,ðŠJ,¢,Ä,Ý,Ü,·□B

## fqf"fg

‰Ef{f^f",ÅfNfŠfbfN,μ□A[flfvfVf‡f"],ðfNfŠfbfN,μ,Ü,·□B

#### -â'è,ĺ‰ðŒˆ,μ,Ü,μ,½,©[]Η

- <u>,Í,¢∏Bfgf‰fuf<fVf...∏[fefBf"fO,ð∙Â,¶,Ü,·∏B</u> ,¢,¢,¦<u>∏</u>B,Ù,©,É,Ç,Ì,æ,¤,È′Î<u>∏^–@∙û,ª, ,è,Ü,·,©∏H</u>
- ,¢,¢,¦∏Bfgf‰fuf<fVf...□[fefBf"fO,ð∏Ä"xŽQ∏Æ,µ,Ü,·∏B

#### fuf‰fEfU,ÌfZfLf...fŠfefB□Ý'è,ªŒ´^ö,Å□A"Á'è,ÌfRf"fef"fc,ÉfAfNfZfX,Å,«,Ü,¹,ñ□B

$$\begin{split} & fuf\% fEfU, \hat{I}fZfLf...f\check{S}fefB \Box \acute{Y} \dot{e}, \eth \bullet \ddot{I} \Box X, \cdot, \acute{e} \bullet K - v, \overset{a}{_{}}, \dot{e}, \ddot{U}, \cdot \Box BfZfLf...f\check{S}fefB f \pounds fxf<, \pounds fZfLf...f\check{S}fefB f \pounds fxf<, \pounds fZfLf...f\check{S}fefB, \dot{I} \Box \acute{Y} \dot{e}, \acute{E}, æ, \acute{A}, \ddot{A}, \dot{I} \Box A'\acute{A} \dot{e}, \hat{I}fRf" fef"fc, \ddot{O}, \hat{I}fAfNfZfX, \overset{a}{_{}} \Box \& \dot{A}, \overset{a}{_{}}, \acute{e}, \acute{\pm}, \pounds, \overset{a}{_{}}, \dot{e}, \ddot{U}, \cdot \Box B \end{split}$$

## -â'è,ĺ‰ðŒˆ,µ,Ü,µ,½,©∏H

# fl[[fffBfl,Ì]Ä]¶'¬"x,ª'¬,·,¬,Ü,·]B

,±,Ì-â'è,Ì'Î□^•û-@,ð•\ަ,·,é,É,Í□AŽŸ,ÉŽ¦,·Œ´^ö,Ì,¢, \_,ê,©,ðfNfŠfbfN,µ,Ä,,¾,³,¢□B ▶<u>,Ù,©,Ì-â'è,ªfI□[fffBfl,Ì□Ä□¶,ɉe<;,ð—^,¦,Ä,¢,Ü,·□B</u> ▶\_\_\_\_\_fI□[fffBfl\_fhf‰fCfo,ª•s"K□Ø,Å,·<u>□B</u>

### ,Ù,©,Ì-â'è,ªfl□[fffBfl,Ì□Ä□¶,ɉe‹¿,ð—^,¦,Ä,¢,Ü,·□B

ŽŸ,ÌŽè[]‡,ðŽÀ[]s,µ,Ä,,¾,3,¢[]B

- 1 [ftf@fCf<] f□fjf...□[,Ì [•Â,¶,é] ,ðfNfŠfbfN,μ,ÄŒ»□Ý,Ìf□fffBfA ftf@fCf<,ð•Â,¶,Ü,·□B
- 2 f^fXfNfo[[,ÌfCf"fWfP[[f^,ð•\ަ,·,é—Ì^æ,É•\ަ,³,ê,Ä,¢,é iQ fAfvfŠfP[[fVf‡f" (Qsound Labs, Inc.) ,ÌfAfCfRf",ðf\_fuf<fNfŠfbfN,μ,Ü,·□B
- 3 iQ fAfvfŠfP□[fVf‡f",ð□l—¹,µ□A,à,¤^ê"xf□fffBfA ftf@fCf<,ðŠJ,«,Ü,·□B

#### -â'è,ĺ‰ðŒˆ,μ,Ü,μ,½,©[]Η

- <u>\_,í,¢∏Bfgf‰fuf‹fVf...∏[fefBf"fO,ð•Â,¶,Ü,·∏B</u> \_,¢,¢,¦<u>∏B,Ù,©,É,Ç,Ì,æ,¤,È'Î∏^–@∙û,ª, ,è,Ü,·,©∏H</u> \_,¢,¢,¦<u>∏Bfgf‰fuf‹fVf...∏[fefBf"fO,ð∏Ä"xŽQ∏Æ,µ,Ü,·∏B</u>

#### fl□[fffBfl fhf‰fCfo,ª•s"K□Ø,Å,·□B

fl[[fffBfl,ðŠÜ,Þ,Ù,©,Ìf[]fffBfA ftf@fCf<,ð[]Ä[]¶,µ,Ä,Ý,Ä,,¾,³,¢[]B,Ù,©,Ìf[]fffBfA ftf@fCf<,Ìfl[]fffBfl fRf"fef"fc,ª[]³[]í,É[]Ä[]¶,³,ê,é[]ê[]‡[]A,»,Ìfl[][fffBfl fhf‰fCfo,Í[]³[]í,É"®[]),µ,Ä,¢,Ü,·[]Bfl[][fffBfl fhf‰fCfo,Éâ'è,ª, ,é,Æ[]l,¦,ç,ê,é,Æ,«,Í[]A[]V,µ,¢fl[][fffBfl fhf‰fCfo,ðfCf"fXfg[][f<,µ,Ä,,¾,³,¢]]B

- 1 fl□[fffBfl fJ□[fh,Ì□»'¢Œ³,ð′²,×,Ü,·□B
- 2 Žg—p,µ,Ä,¢,éfl□[fffBfl f]□[fh,Ì□»'¢Œ³,Ì Web fTfCfg,É□Ú'±,µ□A□V,µ,¢fl□[fffBfl fhf ‰fCfo,ðf\_fEf"f□□[fh,µ,Ü,·□B,Ü,½,Í□A□V,µ,¢fl□[fffBfl fhf‰fCfo,Ì"üŽè•û-@,É,Â,¢,Ä□»'¢Œ³,Éâ,¢□‡,í,¹,Ä,,¾,³,¢□B

-â'è,ĺ‰ðŒˆ,μ,Ü,μ,½,©∏H

.<u>í,</u>¢<u></u>]Bfgf‰fuf<fVf...[[fefBf"fO,ð•Â,¶,Ü,·]B</u> .<u>,¢,¢,</u>¦]B,Ù,©,É,Ç,Ì,æ,¤,È′Î]^-@•û,ª, è,Ü,·,©[]H</u> .<u>,¢,¢,</u>¦]Bfgf‰fuf<fVf...][fefBf"fO,ð]Ä"xŽQ[Æ,µ,Ü,·]B</u>